# CR remeha

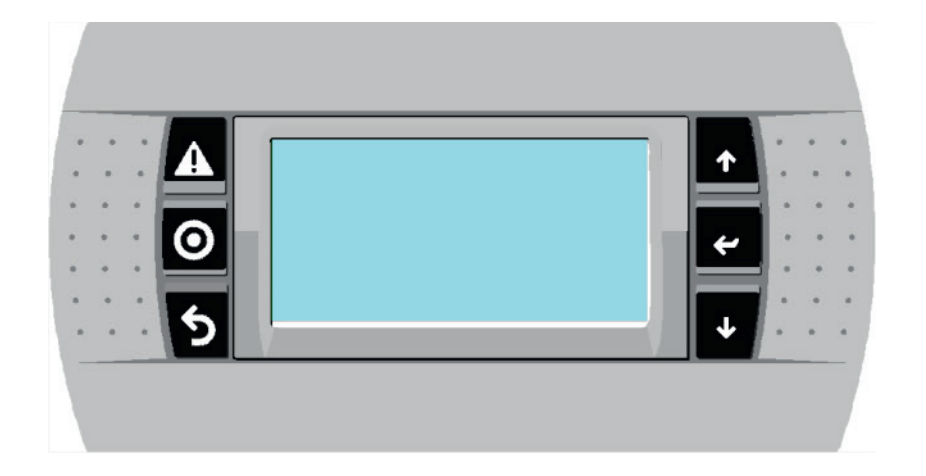

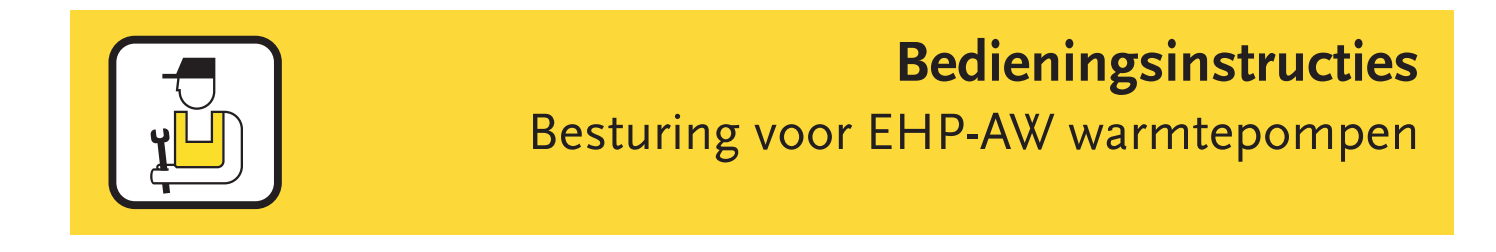

prof.remeha.nl

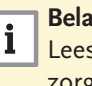

#### Belangrijk!

i Lees voor de montage en gebruik van het apparaat de handleiding zorgvuldig door!

Niet-naleving kan schade aan mens en machine veroorzaken, evenals een uitsluiting van de garantie! Bewaar de handleiding op een veilige plaats!

#### Inhoudsopgave

## Inhoudsopgave

| 1  | Algemene instructies |                                                             |              |  |  |  |
|----|----------------------|-------------------------------------------------------------|--------------|--|--|--|
|    | 1.1                  | Bedieningseenheid                                           |              |  |  |  |
|    | 1.2                  | Besturingseenheid                                           | 5            |  |  |  |
| 2  | Picto                | grammen en afkortingen                                      | 8            |  |  |  |
| 3  | Veilig               | 8                                                           |              |  |  |  |
|    | Bediening            |                                                             |              |  |  |  |
| 4  | 4 1                  | Overzicht bedieningseenheid                                 | <del>ر</del> |  |  |  |
|    | 4.1                  | Toetsfuncties                                               |              |  |  |  |
|    | 4.2                  | Weergave hoofdscherm                                        | 10           |  |  |  |
|    | 4.3<br>4.4           | Toelichting van de grafische pictogrammen                   | 10           |  |  |  |
| 5  | Bedie                | ening                                                       | 12           |  |  |  |
| -  | 5.1                  | Invoeren wachtwoord                                         |              |  |  |  |
|    | 5.2                  | Menu Informatie                                             |              |  |  |  |
|    | 5.3                  | Menu Programma                                              |              |  |  |  |
|    | 5.4                  | Voorbeeld                                                   |              |  |  |  |
|    | 5.5                  | Weergaven in het hoofdscherm                                | ,<br>        |  |  |  |
| 6  | Verw                 | Verwarmingscurves                                           |              |  |  |  |
|    | 6.1                  | Vermogensgrafiek                                            |              |  |  |  |
| 7  | Veilig               | Veiligheidsuitschakelingen / storingen in de systeemwerking |              |  |  |  |
|    | 7.1                  | Weergave voor de beoogde werking van het systeem            |              |  |  |  |
|    | 7.2                  | Foutmeldingen door de besturing                             | 34           |  |  |  |
|    | 7.3                  | Foutbewaking                                                |              |  |  |  |
|    | 7.4                  | Storingen zonder foutmelding                                |              |  |  |  |
| 8  | Elekt                | rische aansluiting                                          |              |  |  |  |
|    | 8.1                  | Algemene aansluitingsvoorschriften                          |              |  |  |  |
|    | 8.2                  | 230V-aansluitingen                                          |              |  |  |  |
|    | 8.3                  | Aansluiting sensoren                                        |              |  |  |  |
|    | 8.4                  | Toewijzing van de analoge ingangen                          |              |  |  |  |
|    | 8.5                  | Toewijzing van de digitale ingangen                         |              |  |  |  |
|    | 8.6                  | Toewijzing van de digitale uitgangen                        |              |  |  |  |
|    | 8.7                  | Toewijzing van de analoge uitgangen                         |              |  |  |  |
| 9  | Туре                 | sleutel                                                     |              |  |  |  |
| 10 | Logic                | ca van individuele besturingsfuncties                       | 41           |  |  |  |
|    | 10.1                 | Warmwaterbereiding                                          |              |  |  |  |
|    | 10.2                 | Verwarmen                                                   | 43           |  |  |  |
|    | 10.3                 | Koelen                                                      |              |  |  |  |
|    | 10.4                 | Gemengde besturing                                          |              |  |  |  |
|    | 10.5                 | Pompbeschermingsfunctie                                     |              |  |  |  |
|    | 10.6                 | Anti-legionella-functie                                     |              |  |  |  |
|    | 10.7                 | Solarondersteuning                                          |              |  |  |  |
|    | 10.8                 | Dekvloer-opwarmprogramma                                    |              |  |  |  |
|    | 10.9                 | Generatorbesturing                                          |              |  |  |  |

#### Inhoudsopgave

| Spec               | iale toepassing                                                                                        |                                                                                                    |  |
|--------------------|----------------------------------------------------------------------------------------------------|----------------------------------------------------------------------------------------------------|--|
| 11.1               | Bediening alleen met e-verwarmingselement                                                              |                                                                                                    |  |
| 11.2               | Alternerende generatorbesturing                                                                        |                                                                                                    |  |
| 11.3               | Ontdooifuncties                                                                                        |                                                                                                    |  |
| 11.4               | Voor- en nawerkingscycli                                                                               |                                                                                                    |  |
| 11.5               | Machinenummer                                                                                          |                                                                                                    |  |
| 11.6               | Handbediening                                                                                          | <u>5</u> 8                                                                                                    |  |
| 11.7               | Smart grid                                                                                             |                                                                                                    |  |
| 11.8               | Computer voor jaarefficiëntie (optioneel)                                                              |                                                                                                    |  |
| Statu              | Isweergave                                                                                             | 61                                                                                                    |  |
| Rese               | t                                                                                                    | 61                                                                                                    |  |
| Weerstandstabellen |                                                                                                    |                                                                                                    |  |
| Fabri              | eksparameters                                                                                          | 63                                                                                                    |  |
|                    | Spec<br>11.1<br>11.2<br>11.3<br>11.4<br>11.5<br>11.6<br>11.7<br>11.8<br>Statu<br>Rese<br>Weer<br>Fabri | Speciale toepassing         11.1       Bediening alleen met e-verwarmingselement         11.2       Alternerende generatorbesturing         11.3       Ontdooifuncties         11.4       Voor- en nawerkingscycli         11.5       Machinenummer         11.6       Handbediening         11.7       Smart grid         11.8       Computer voor jaarefficiëntie (optioneel)         Statusweergave       Reset         Weerstandstabellen       Fabrieksparameters |  |

## 1 Algemene instructies

De EHP-AW wordt gebruikt in EHP-AW-warmtepompen Hoewel het bedieningsniveau voor de gebruiker beperkt is tot het essentiële, vereist het aanpassen van de besturing en zijn eigenschappen voor de vele toepassingen en bedrijfsomstandigheden een intensieve klus met deze handleiding. De succesvolle werking van een warmtepompsysteem wordt in hoge mate bepaald door de juiste instelling van de besturing en systeemparameters.

1

Het besturingssysteem is ontworpen voor een voeding met 4 warmtegeneratoren. De generatoren kunnen naar keuze warmtepompen, boilers of elektrische kachels zijn. Voor speciale tariefuitschakeling moeten speciale in- en uitschakelvoorwaarden in acht worden genomen.

Het systeem bevat de volgende functionele eenheden (deels speciale apparatuur):

- warmwaterbereiding
- verwarmen
- koelen
- gemengde besturing
- dekvloeropwarmingsprogramma
- besturing sonarsysteem
- computer voor jaarefficiëntie
- service:
  - bedrijfsurenregistratie voor alle warmtegeneratoren
  - toegangsrechten via verschillende wachtwoordniveaus
  - analyse storingsingang
  - energiezuinige functie
  - doorstroombewaking aan de bron- en putkant
  - referentieruimte temperatuurregeling
  - besturing expansieventiel

#### 1.1 Bedieningseenheid

De gebruiker heeft een overzichtelijke bedieningseenheid voor het controleren en aanpassen van de systeemparameters. De bedieningseenheid kan ook ruimtelijk worden gescheiden van de besturingseenheid. De maximale afstand bedraagt 30 m. De bedieningseenheid is verbonden via de pLAN-Bus.

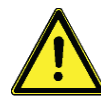

Koppel deze verbinding alleen los of vast wanner deze niet onder spanning staat. Anders leidt dit tot storingen van de bedienings- of besturingseenheid.

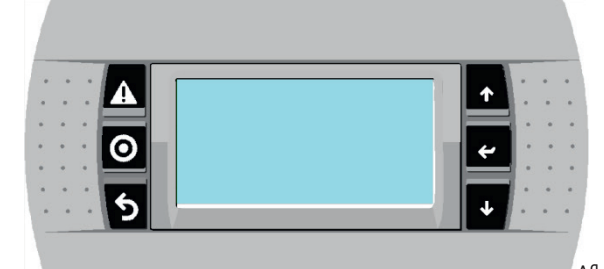

Afbeelding 1 Bedieningseenheid

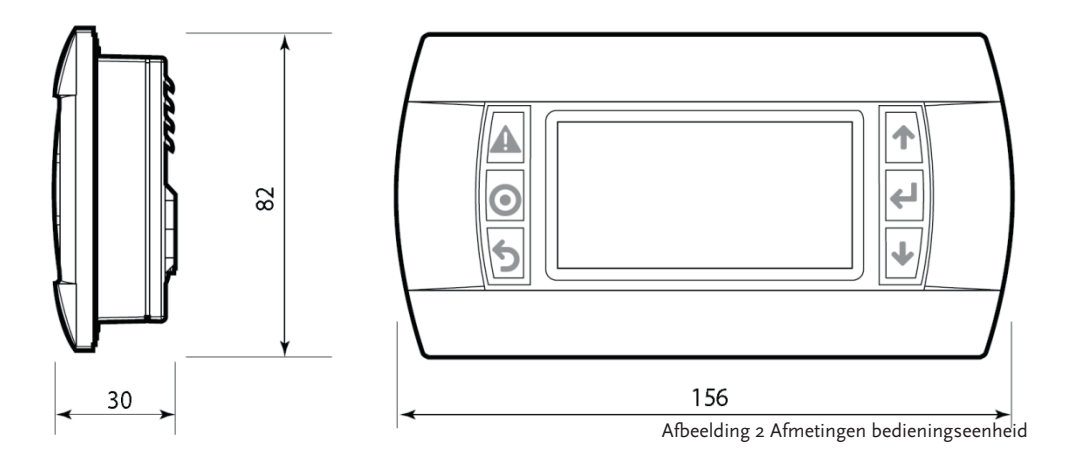

1

#### 1.2 Besturingseenheid

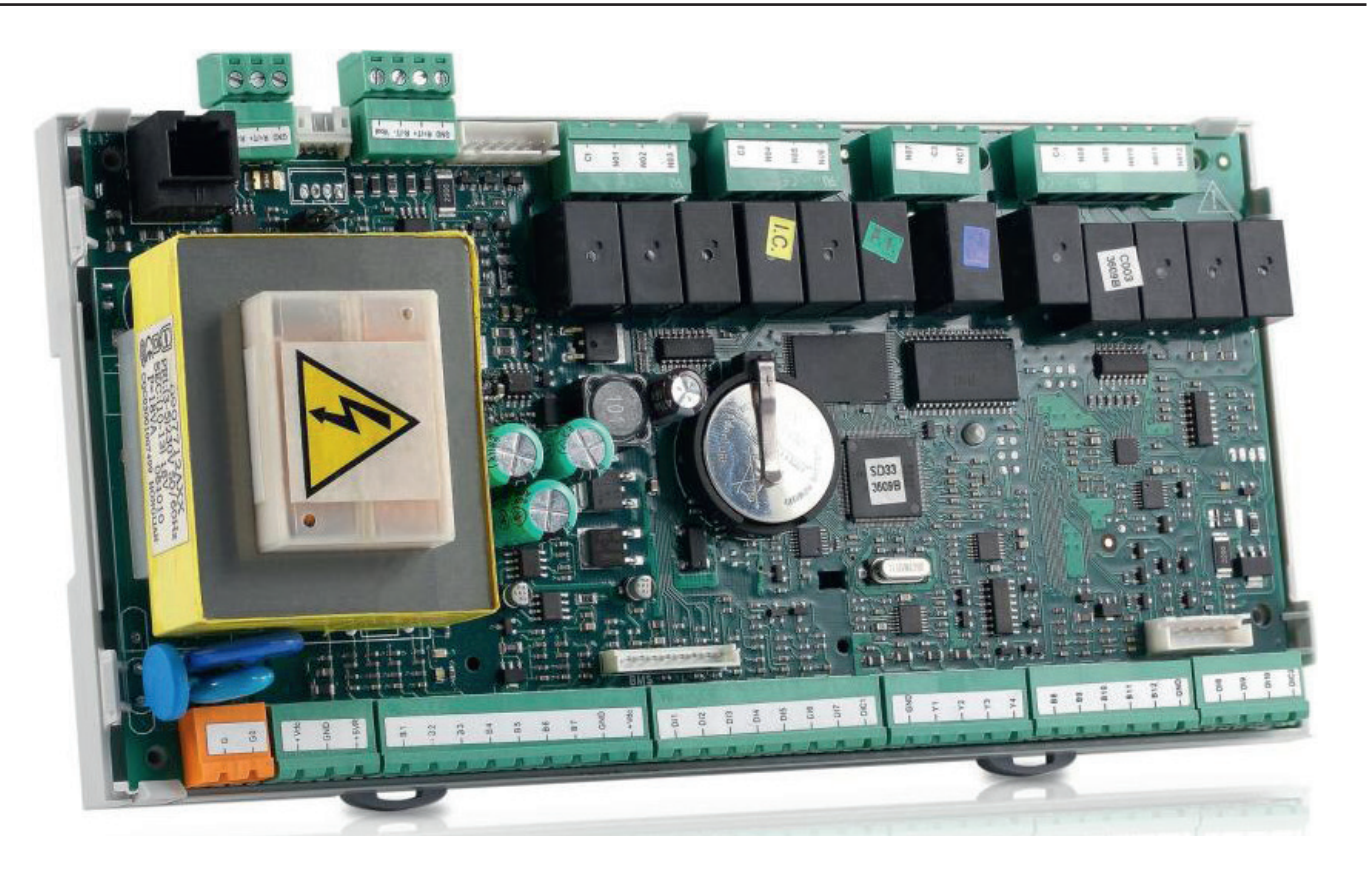

Afbeelding 3 Besturingseenheid

Alle aansluitingen zijn uitgevoerd als steekverbindingen met schroefaansluiting!

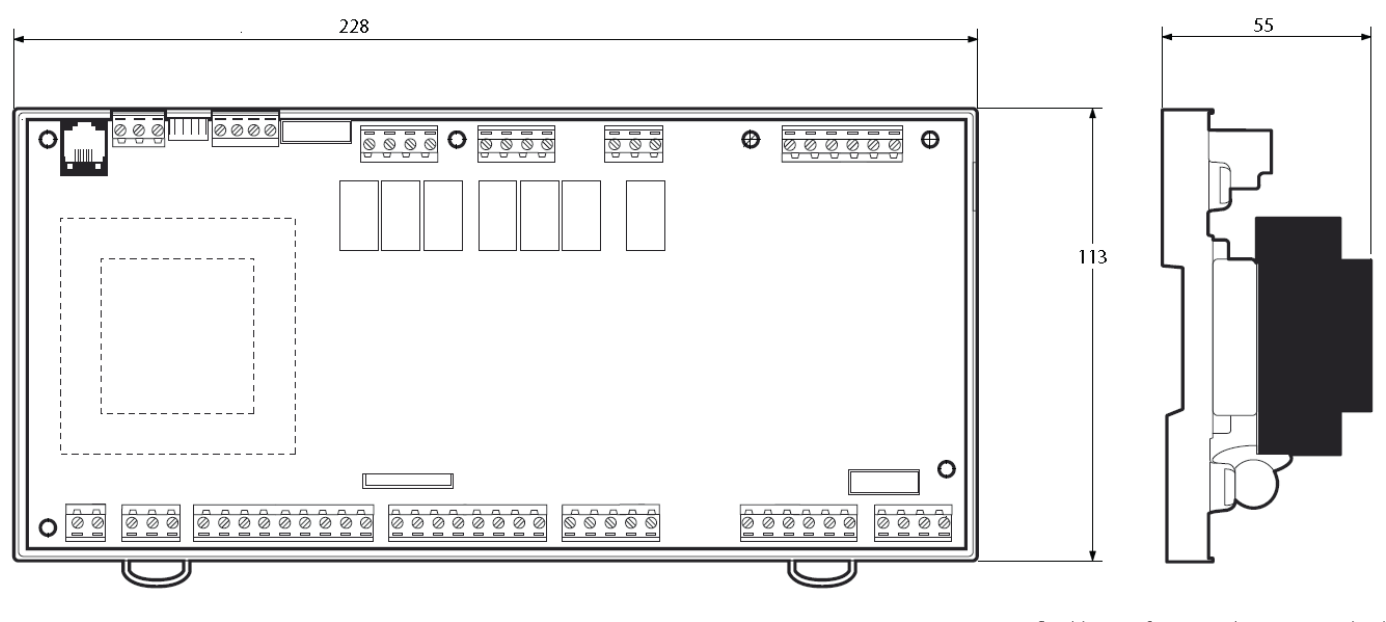

Afbeelding 4 Afmetingen besturingseenheid

## 2 Pictogrammen en afkortingen

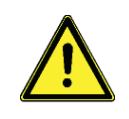

Uitleg van de grafische pictogrammen gebruikt in deze handleiding:

Het pictogram duidt op mogelijke gevaren en fouten.

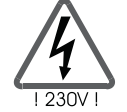

Let op 230V-spanning! Het pictogram duidt op gevaren door hoge levensgevaarlijke spanningen.

Opsomming

Let op!

Informatie voor de behandeling/bijzonderheden

## 3 Veiligheidsinstructies

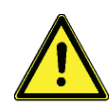

i

Alle montage- en bedradingswerkzaamheden aan de besturing mogen alleen in spanningsloze toestand worden uitgevoerd. Er moet extern een scheidingsteken worden aangebracht.

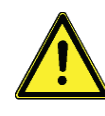

De aansluiting en inbedrijfstelling van de besturing van Remeha mag alleen door gekwalificeerd personeel worden uitgevoerd. Daarbij moeten de geldende veiligheidsinstructies, met name de VDE 0100 in acht worden genomen.

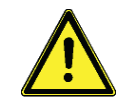

Koppel voor installatie- of bedradingswerkzaamheden aan de elektrische materialen het apparaat altijd los van de bedrijfsspanning.

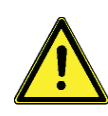

Verwissel nooit de aansluitingen van het beschermde extra lage spanningsgebied (sensor, doorstroommeter) met de 230V-aansluitingen. Vernietiging en levensgevaarlijke spanning op het apparaat en op aangesloten sensoren en apparaten zijn mogelijk.

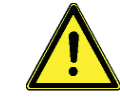

Warmtepompsystemen kunnen erg heet worden. Er bestaat gevaar voor verbranding!

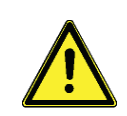

De besturing moet zo worden gemonteerd dat de niet-toegestane bedrijfstemperaturen (lager dan 0°C en hoger dan 50°C) en geen te hoge vochtigheid (80% niet-condenserend) niet kunnen voorkomen.

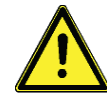

Als er schade aan de besturing, de kabels of aan de aangesloten pompen en ventielen wordt vastgesteld dan mag het systeem niet in gebruik worden genomen.

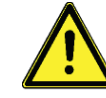

Controleer of de gebruikte materialen voor de leidingen, isolatie en de pompen en ventielen geschikt zijn voor de temperaturen die in het systeem optreden.

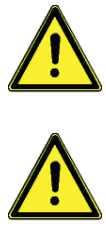

Vermijd water op alle elektrische en elektronische onderdelen.

Zorg ervoor dat er geen metaalgeleidende voorwerpen op en in elektrische gemonteerde delen komen.

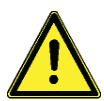

Sluit de toevoerleiding aan volgens het aansluitschema. Er moet rekening worden gehouden met de fasevolgorde.

## 4 Bediening

## 4.1 Overzicht bedieningseenheid

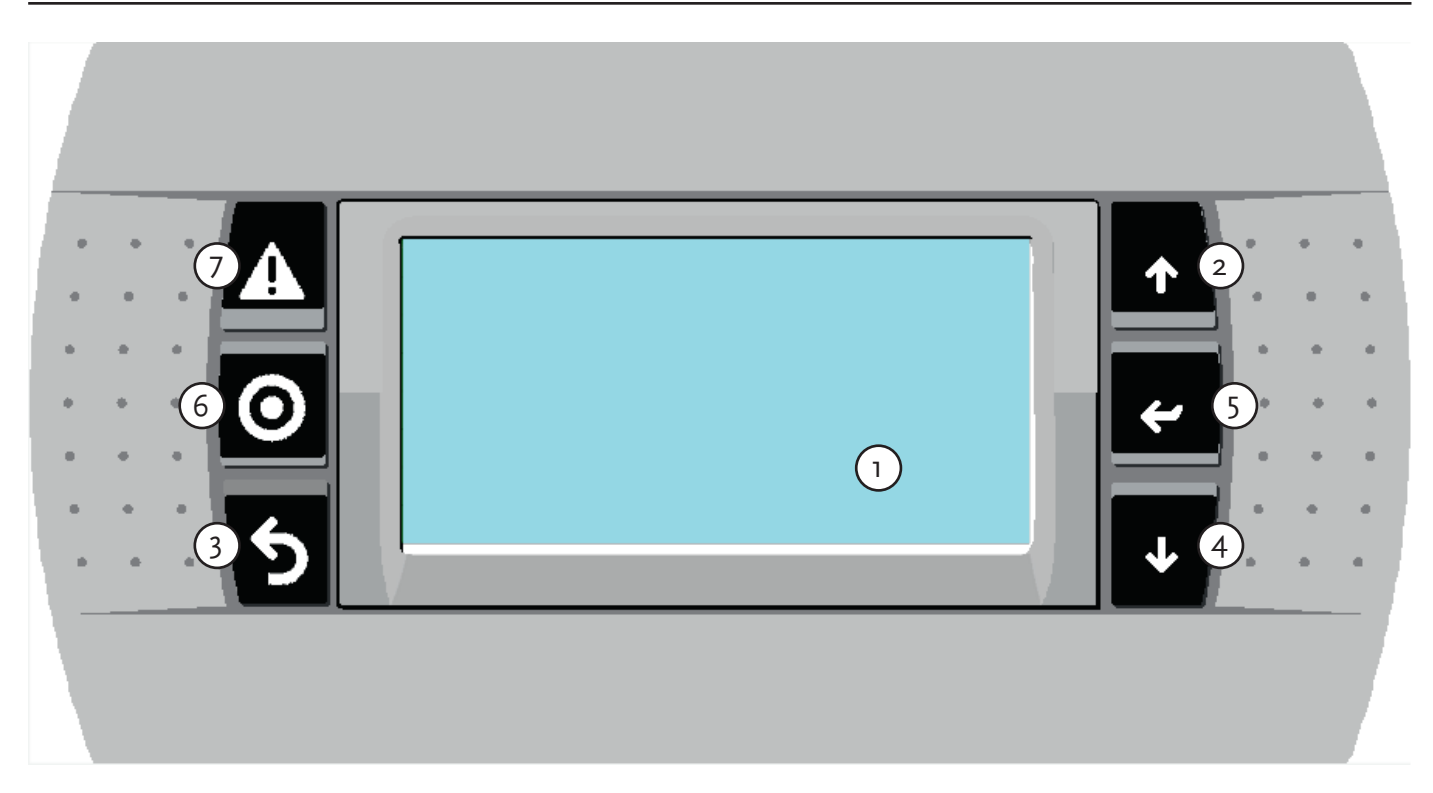

| Nummer | Beschrijving                                                                                         |
|--------|----------------------------------------------------------------------------------------------------|
| 1      | Weergaveveld, verdonkerd samen met de leds van de toetsen 2 tot 5 na 5<br>minuten zonder activiteit. |
| 2      | Bedieningstoets omhoog-bladeren / +                                                                  |
| 3      | Bedieningstoets afsluiten / annuleren / ESC                                                          |
| 4      | Bedieningstoets omlaag-bladeren / -                                                                  |
| 5      | Bedieningstoets selecteren / bevestigen / Enter                                                      |
| 6      | Functietoets aan / uit                                                                               |
| 7      | Functietoets alarmmenu                                                                               |

## 4.2 Toetsfuncties

De bediening van de besturing is gemakkelijk en eenvoudig met 4 bedieningstoetsen en 2 functietoetsen.

Met de bedieningstoetsen worden

- weergavewaarden opgevraagd
- apparaatinstellingen uitgevoerd

Het grafische display leidt u eenvoudig door de bedieningsstructuur van de weergave en geeft duidelijk de huidige menu-items, weergavewaarden of parameters aan.

De bedienings- en functietoetsen hebben de volgende functies:

| Toets* |     | Functie                  | Beschrijving                                                                                                    |
|--------|-----|--------------------------|----------------------------------------------------------------------------------------------------|
| 1      | 1   | Omhoog +                 | <ul> <li>vooruitbladeren in het menu</li> <li>waardewijziging: geleidelijk verhogen van de<br/>aangegeven waarde</li> <li>bij continue activering nemen de waarden<br/>continu toe</li> </ul>  |
| 4      | 4   | Omlaag -                 | <ul> <li>achteruitbladeren in het menu</li> <li>waardewijziging: geleidelijk verlagen van de<br/>aangegeven waarde</li> <li>bij continue activering nemen de waarden<br/>continu af</li> </ul> |
| 5      | Esc | Annuleren<br>Afsluiten   | <ul> <li>een menu afsluiten</li> <li>een menu-item afsluiten</li> <li>een waardewijziging annuleren zonder deze op<br/>te slaan</li> </ul>                                                     |
| *      | 4   | Bevestiging<br>kiezen    | <ul> <li>kiezen van een menu-item</li> <li>een waardewijziging bevestigen door deze op te<br/>slaan</li> </ul>                                                                                 |
|        | Ç,  | Alarmmelding<br>resetten | <ul> <li>led knippert rood in het geval van storingen</li> <li>led knippert rood bij geziene, maar nog niet<br/>geresette storingen</li> </ul>                                                 |
| 0      | Prg | Aan/uit                  | <ul> <li>besturingsfunctie in-/uitschakelen, niet de<br/>apparaattoevoer!</li> <li>de led-toets knippert bij uitgeschakelde besturing</li> </ul>                                               |

\*Toets afhankelijk van de bedieningseenheid

## 4.3 Weergave hoofdscherm

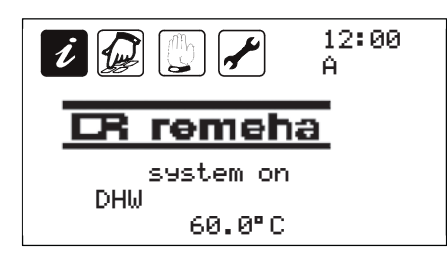

Via het menu kunnen meerdere talen worden geselecteerd waaronder Engels en Duits. In deze handleiding is voor de weergave van de schermen de Engelse taal gebruikt.

## 4.4 Toelichting grafische pictogrammen

| Grafisch pictogram | Menu            |  |
|--------------------|-----------------|--|
| i i                | Informatie      |  |
|                    | Programma       |  |
| M M                | Handbediening   |  |
|                    | Basisinstelling |  |

Om een overzichtelijke bediening van het apparaat mogelijk te maken, zijn de apparaat-, bedienings- en weergavefuncties in 4 menu's samengevat. Deze menu's worden weergegeven door de grafische pictogrammen.

Afhankelijk van de configuratie van de warmtepompen zijn binnen het menu nog meer submenu's beschikbaar. In de menu's of submenu's kan informatie worden weergegeven of kunnen instellingen worden gewijzigd.

Het verdonkerde pictogram toont het huidige menu. Met de toets 5 wordt het menu geopend. Als een menu open is, wordt het bijbehorende heldere pictogram weergegeven.

De informatie en instellingswaarden verschillen afhankelijk van het menu en hebben verschillende wachtwoordautoristies nodig.

| Menu                 | Overzicht van de inbegrepen functies (samenvatting)                                                                                                    |
|----------------------|----------------------------------------------------------------------------------------------------|
| Informatie           | Hoofdmenu voor de automatische besturing van het<br>warmtepompsysteem:<br>• weergave van de huidige meetwaarde<br>• weergave van de systeemstatus<br>• weergave van de geschiedenis (geheugen van de systeemberichten)<br>• weergave van de bedrijfsuren                                                                                                    |
| Programma            | <ul> <li>Wijziging en instelling van de programmeerbare instellingswaarden<br/>(parameters):</li> <li>gewenste waarde in de verwarmings-, koel- en warmwatermodus</li> <li>dag-/weekprogramma voor verwarmen, koelen, afvoerlucht, warm water</li> <li>instelling van datum en tijd</li> <li>service-instructies</li> </ul> Instructie: Wijzigingen kunnen systeemfuncties beïnvloeden!                                                                                                    |
| Handbe-<br>diening   | In- en uitschakelen van de aangesloten pompen, ventielen en generatoren<br>in de handmatige modus.<br>Instructie: Alleen na het invoeren van het wachtwoord door een vakman<br>uit laten voeren! Alle besturingsfuncties zijn daarbij buiten werking! Zie<br>hoofdstuk 11 Speciale toepassingen!                                                                                                    |
| Basis-<br>instelling | Informatie over de basisinstellingen voor de systeemfunctie. Individuele<br>parameters kunnen zonder het invoeren van een wachtwoord worden<br>gelezen, maar niet worden gewijzigd.<br>Afhankelijk van de configuratie kunnen submenu's worden gekozen:<br>• optie<br>• warmtegenerator<br>• extra verwarming<br>• gemengde instellingen<br>• pompbedrijfsuren<br>• dekvloeropwarmingsprogramma<br>• diverse beschermingsfuncties<br>• opslaan en herstellen van de instellingen<br>Instructie:<br>Wachtwoordbeveiligde instellingen en wijzigingen mogen alleen door<br>gekwalificeerd personeel worden uitgevoerd! |

## 5 Bediening

#### 5.1 Invoer van wachtwoord

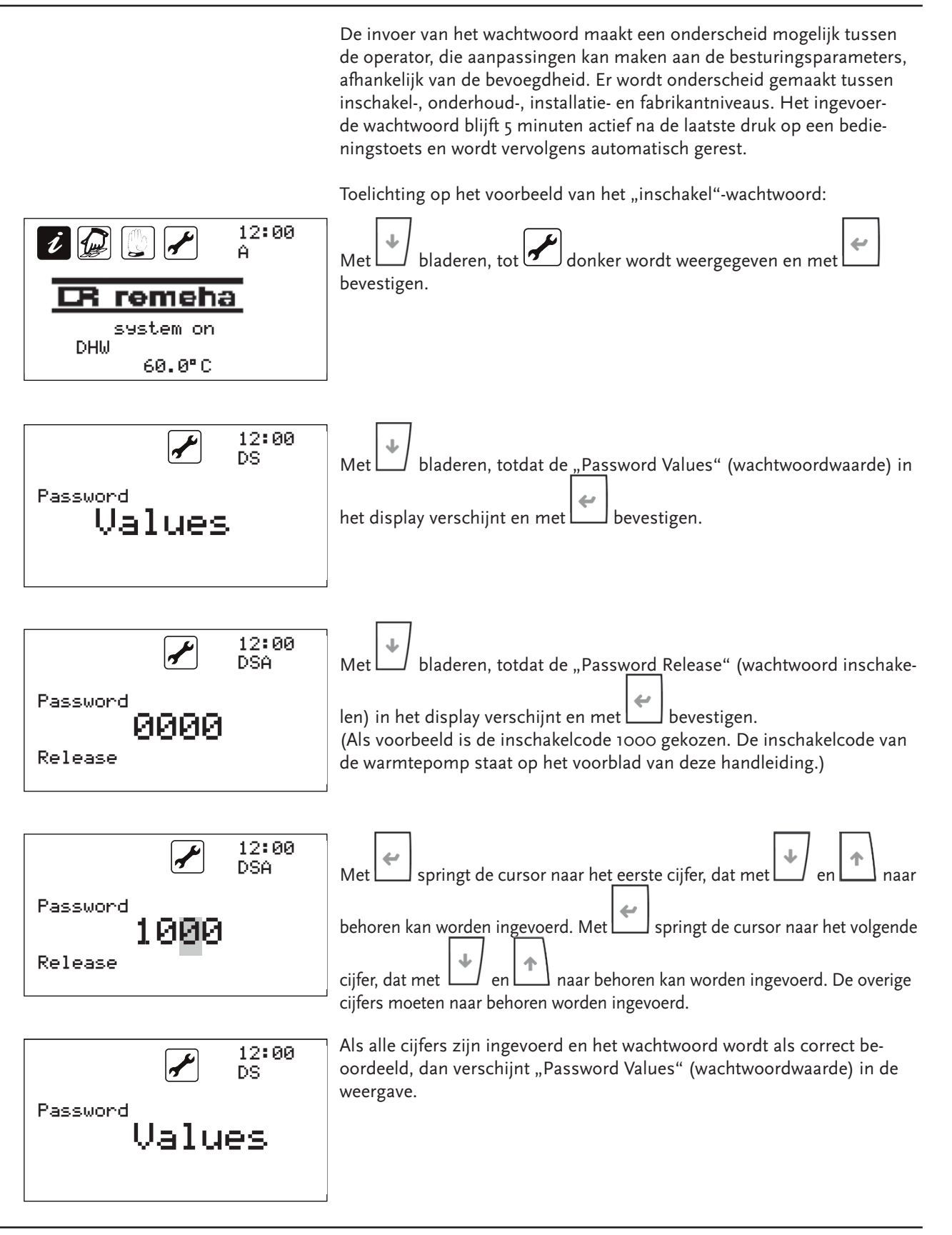

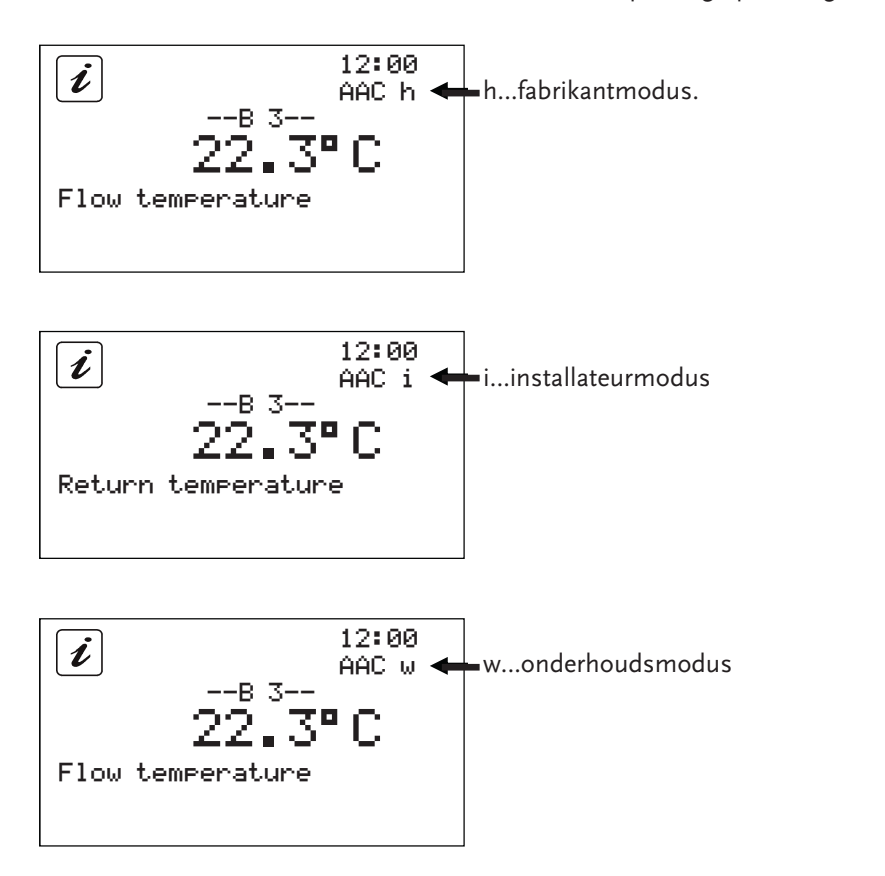

Een kleine letter onder de tijd geeft de huidige wachtwoordmodus aan. Dit is van toepassing op de volgende wachtwoorden:

Alle drie de modi worden door het invoeren van een wachtwoord geactiveerd en mogen alleen door geschoold vakpersoneel worden gebruikt, omdat verkeerde instellingen kunnen leiden tot schade aan het systeem of letsel. Voor de inschakelcode wordt geen afzonderlijk teken weergegeven.

## 5.2 Menü Information

|                     |             | De volgende stappen zijn nodig om naar het menu informatie te gaan:                                                                                                    |
|---------------------|-------------|----------------------------------------------------------------------------------------------------|
|                     |             | In het hoofdscherm met of tot tot donker wordt, dan met                                                                                                    |
|                     |             | Met of wordt het bijbehorende submenu gekozen<br>en met bestätigt.                                                                                                    |
|                     |             | De volgende 4 submenu's zijn beschikbaar: ingangen, uitgangen,<br>generatoren en geschiedenis                                                                                                    |
|                     |             | Submenu ingangen:                                                                                                    |
| <i>i</i>            | 12:00<br>AA | Het submenu ingangen toont de waarde van de analoge en digitale in-<br>gangen. Analoge waarden zijn bijvoorbeeld temperaturen en drukwaarde.<br>Digitale waarden zijn bijvoorbeeld schakeltoestand van veiligheidsvoorzie-                                                                                                    |
| Inputs              |             | <ul> <li>Met behulp van de pijltjestoetsen , kunnen in het submenu alle geactiveerde analoge en digitale ingangen worden opgeroepen:</li> <li>Analoge ingang B1, B2, B3,,B12</li> </ul>                                                                                                    |
|                     |             | <ul> <li>Het submenu of menu wordt met<br/>structure afgesloten tot het hoofdscherm verschijnt.</li> <li>i Er worden alleen systeemspecifieke waarden en de waarden voor geactiveerde extra functies weergegeven!</li> </ul>                                                                                                    |
| <i>i</i><br>Outputs | 12:00<br>AB | <ul> <li>Submenu uitgangen:</li> <li>Het submenu uitgangen toont de waarde van de analoge en digitale uitgangen. Analoge waarden zijn bijvoorbeeld 0-10V of PWM. Digitale waarden zijn bijvoorbeeld besturingssignalen voor de generatoren (compressoren).</li> <li>Met behulp van de pijltjestoetsen , kunnen alle analoge en digitale ingangen worden opgeroepen:</li> <li>Analoge uitgang Y1, Y2, Y3, Y4</li> <li>Digitale uitgang NO1, NO2, NO3,,NO12</li> </ul> |
|                     |             | <ul> <li>Het submenu of menu wordt met submenu of menu wordt met afgesloten tot het hoofdscherm verschijnt.</li> <li>i Er worden alleen systeemspecifieke waarden en de waarden voor geactiveerde extra functies weergegeven!</li> </ul>                                                                                                    |

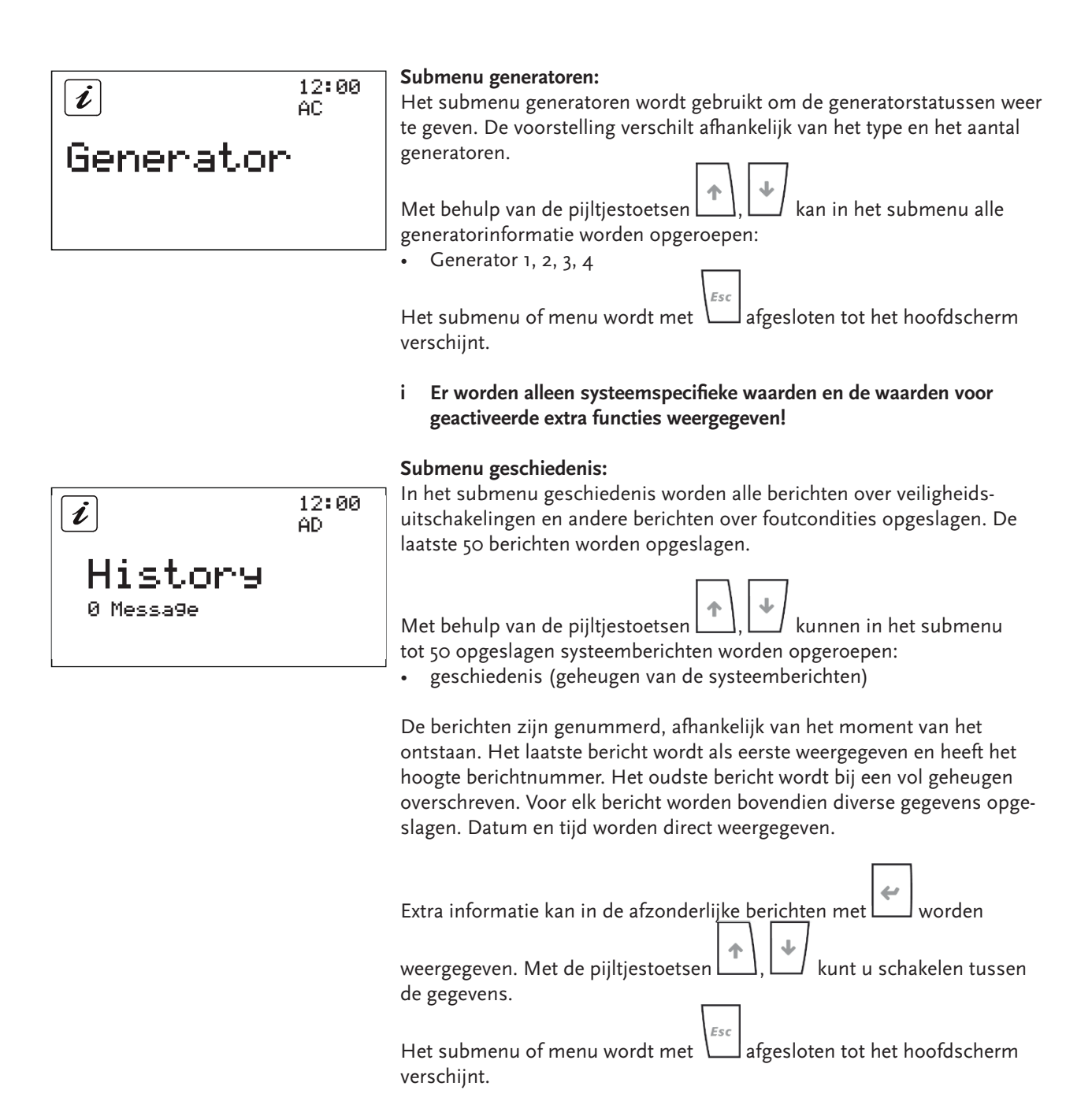

**Instructie:** Het berichtengeheugen wordt door het installatie- en onderhoudspersoneel gebruikt voor het analyseren van de programmavolgorde.

#### 5.3 Menu programma

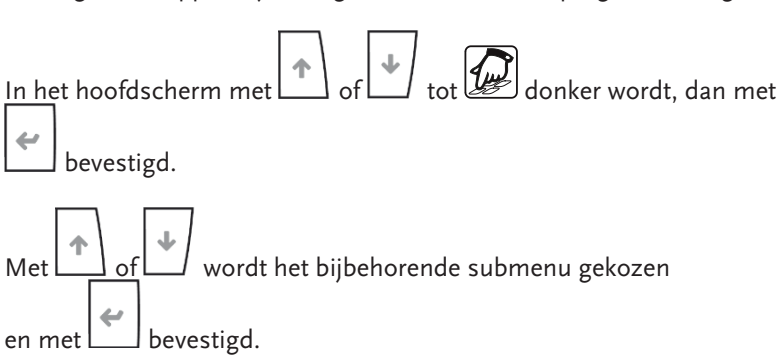

De volgende stappen zijn nodig om naar het menu programma te gaan:

Deze submenu's zijn beschikbaar:

- verwarmen
- koelen (optionele functie)
- warm water
- menggroep 1 (optionele functie)
- menggroep 2 (optionele functie)
- datalogging
- datum en tijd
- service
- bronbesturing
- putbesturing

Voorbeelden van de procedure worden in hoofdstuk 5.4 beschreven.

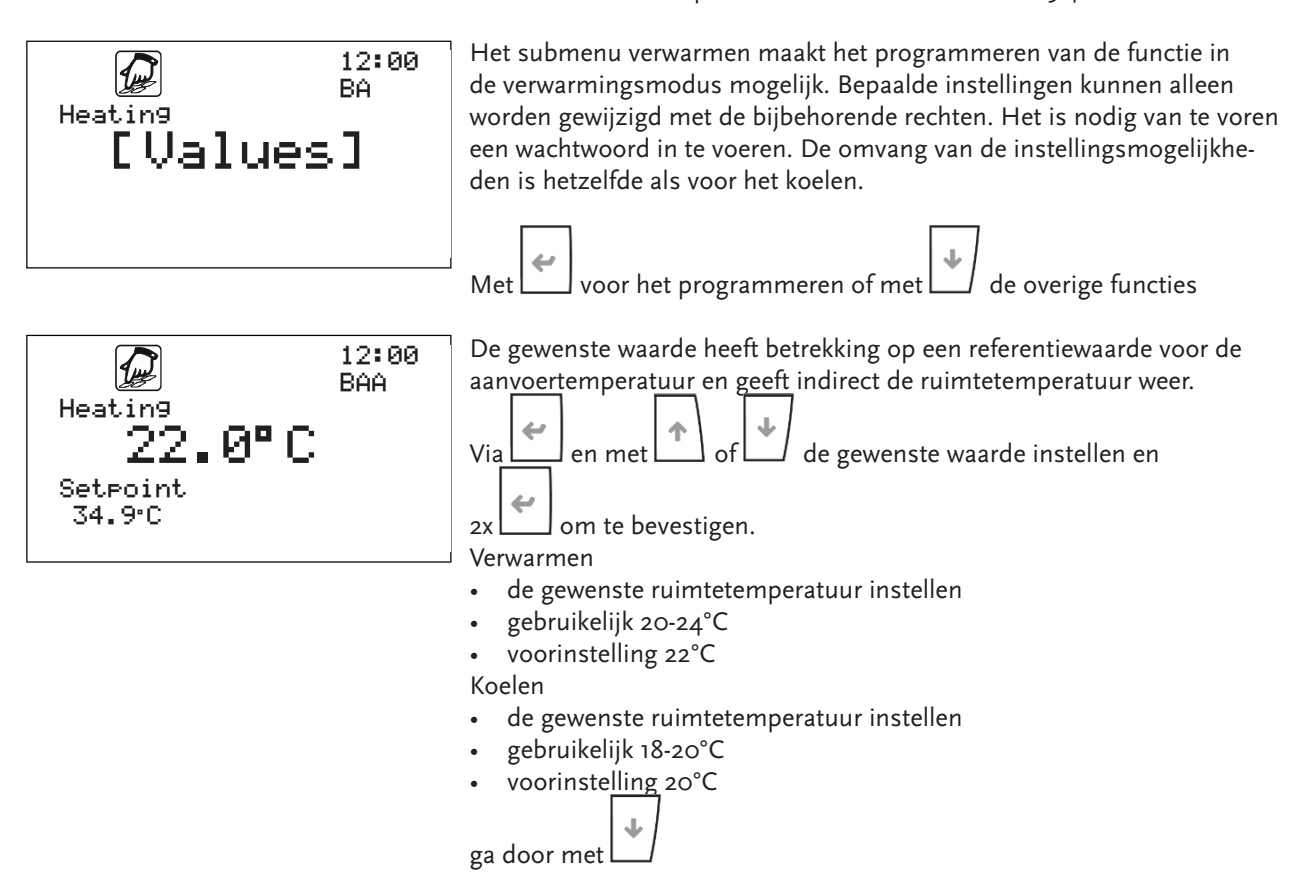

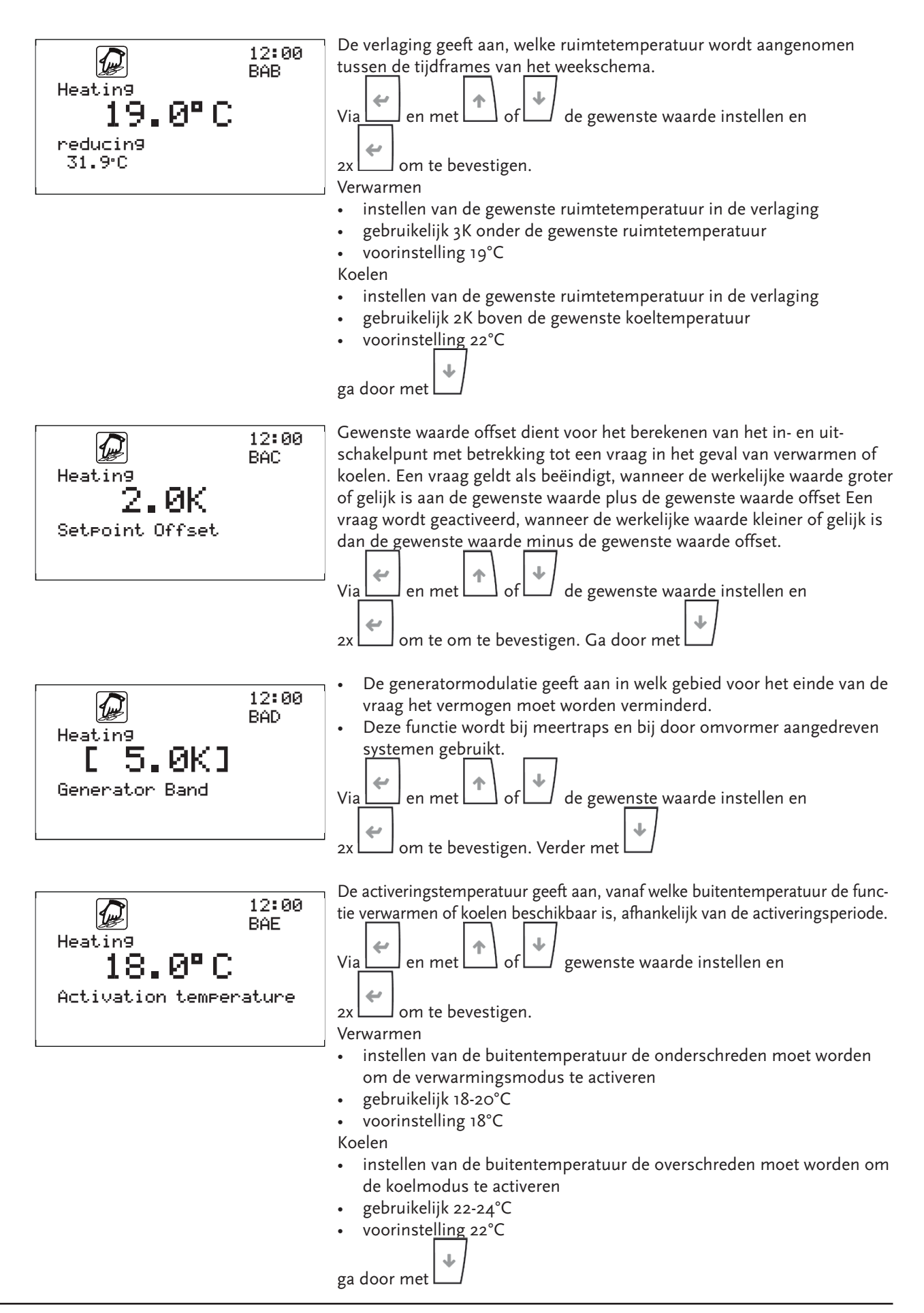

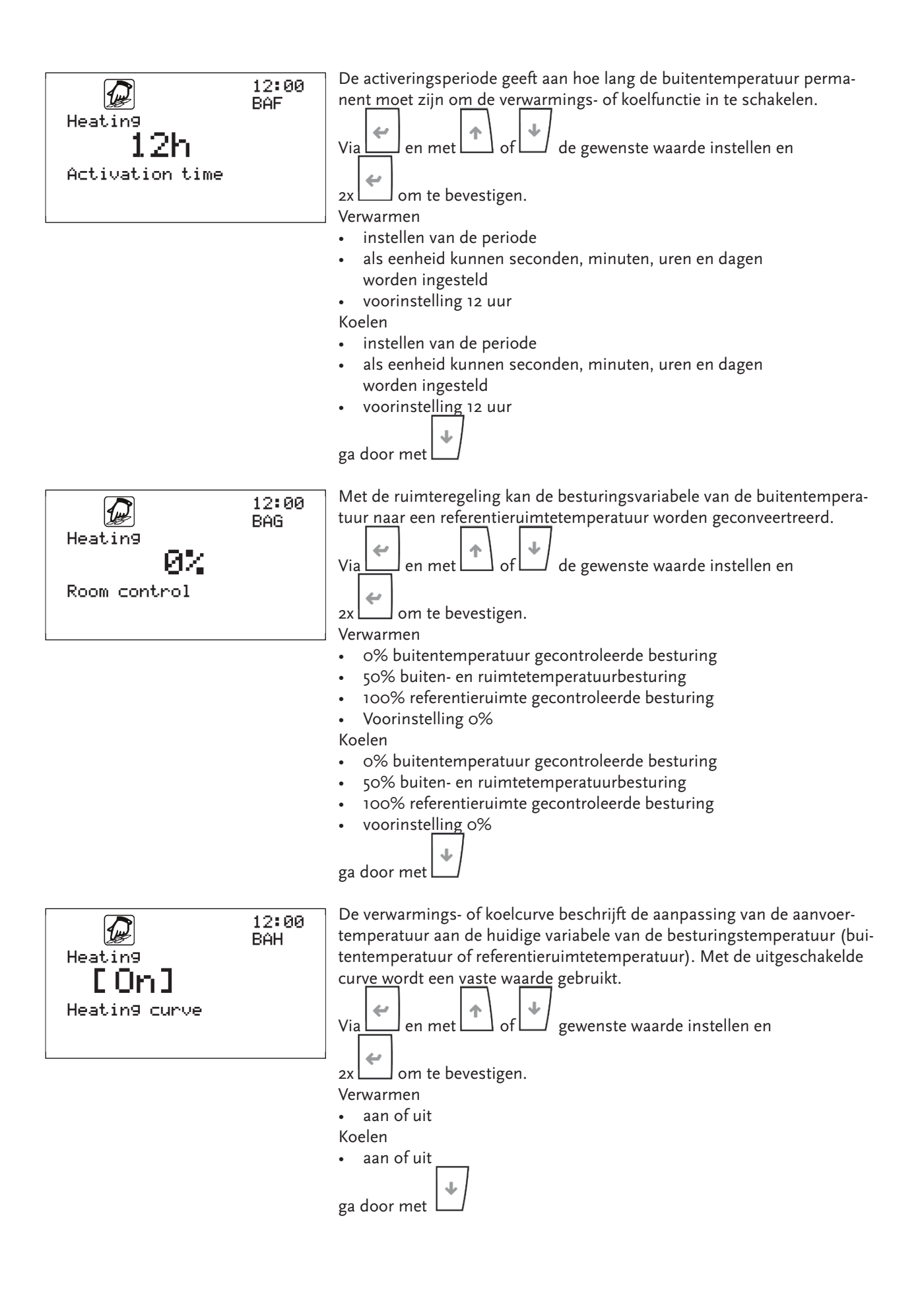

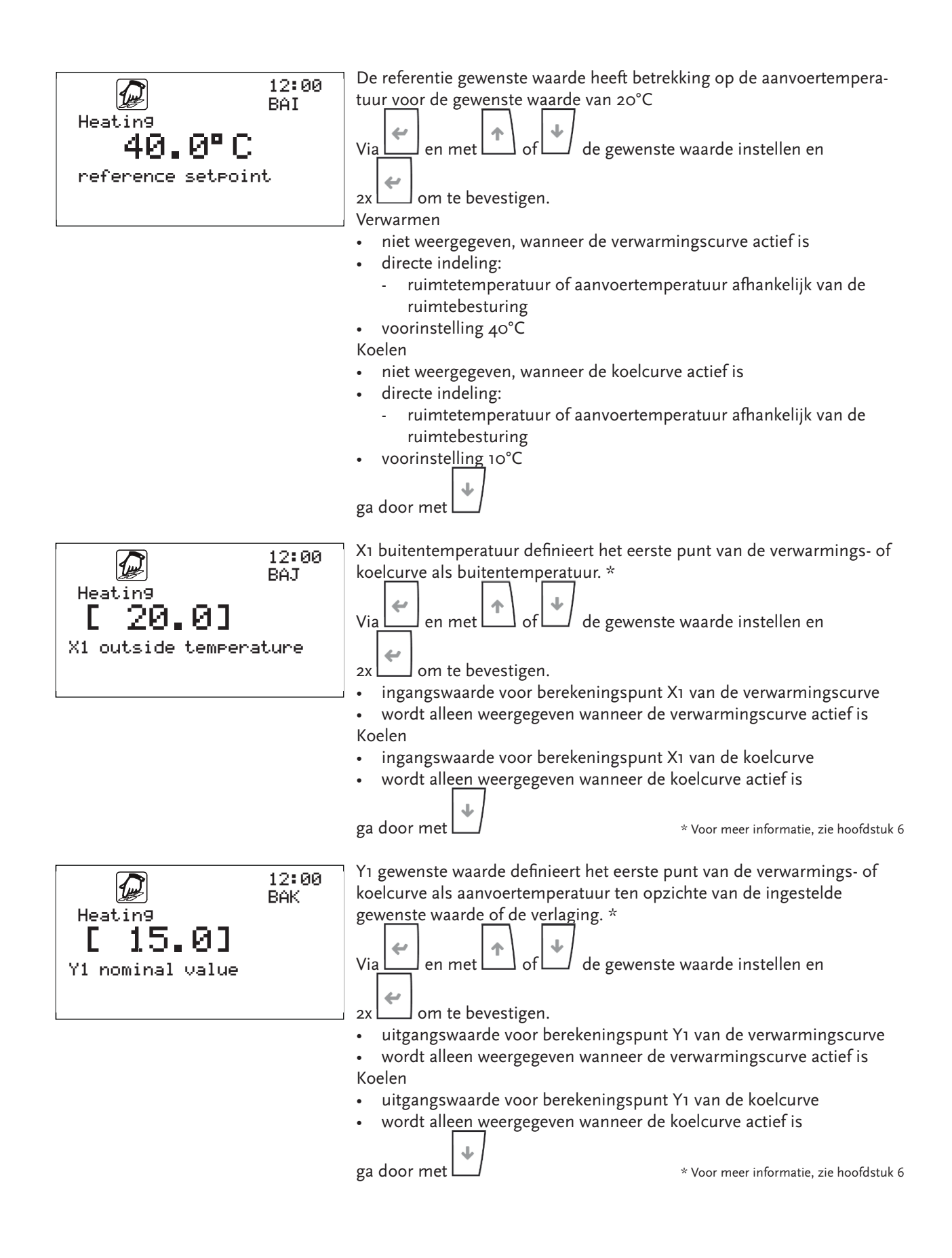

| 12:00<br>BAL<br>Heatin9<br>[ -10.0]<br>X2 outside temperature | X2 buitentemperatuur definieert het tweede punt van de verwarmings- of<br>koelcurve als buitentemperatuur. *<br>Via en met of de gewenste waarde instellen en<br>2x om te bevestigen.<br>• ingangswaarde voor berekeningspunt X2 van de verwarmingscurve<br>• wordt alleen weergegeven wanneer de verwarmingscurve actief is<br>Koelen<br>• ingangswaarde voor berekeningspunt X2 van de koelcurve<br>• wordt alleen weergegeven wanneer de koelcurve actief is<br>ga door met * Voor meer informatie, zie hoofdstuk 6                                                                                                    |
|---------------------------------------------------------------|----------------------------------------------------------------------------------------------------|
| 12:00<br>Heating<br>[ 35.0]<br>Y2 nominal value               | Y2 gewenste waarde definieert het eerste punt van de verwarmings- of<br>koelcurve als aanvoertemperatuur ten opzichte van de ingestelde gewenste<br>waarde of de verlaging*<br>Via en met of gewenste waarde instellen en<br>2x om te bevestigen.<br>• uitgangswaarde voor berekeningspunt Y2 van de koelcurve<br>• wordt alleen weergegeven wanneer de verwarmingscurve actief is<br>Koelen<br>• uitgangswaarde voor berekeningspunt Y2 van de koelcurve<br>• wordt alleen weergegeven wanneer de verwarmingscurve actief is<br>Koelen<br>• uitgangswaarde voor berekeningspunt Y2 van de koelcurve<br>• wordt alleen weergegeven wanneer de koelcurve actief is<br>ga door met voor berekeningspunt Y2 van de koelcurve            |
| 12:00<br>BAN<br>Weekly schedule                               | In het weekschema worden per dag twee tijdvensters ingesteld waarin de<br>ingestelde gewenste waarde van toepassing is. Buiten dit tijdvenster geldt<br>de verlaging. Het weekschema is beschikbaar voor verwarmen, koelen en<br>warm water.<br>Verwarmen<br>• opstellen van het weekschema voor verwarmingscycli met<br>2 tijdsvensters<br>• voor elk tijdvenster zijn een starttijd en een eindtijd worden ingesteld<br>• de hoofddag overschrijft alle weekdagen<br>Koelen<br>• opstellen van het weekschema voor verwarmingscycli met<br>2 tijdsvensters<br>• voor elk tijdvenster zijn een starttijd en een eindtijd worden ingesteld<br>• De hoofddag overschrijft alle weekdagen<br>ga door met voor de keuze van de weekdag. |
| 12:00<br>BAN<br>Heatin9<br>Monday                             | ga door met naar de bevestiging van de weekdag.                                                                                                    |

5 Bediening

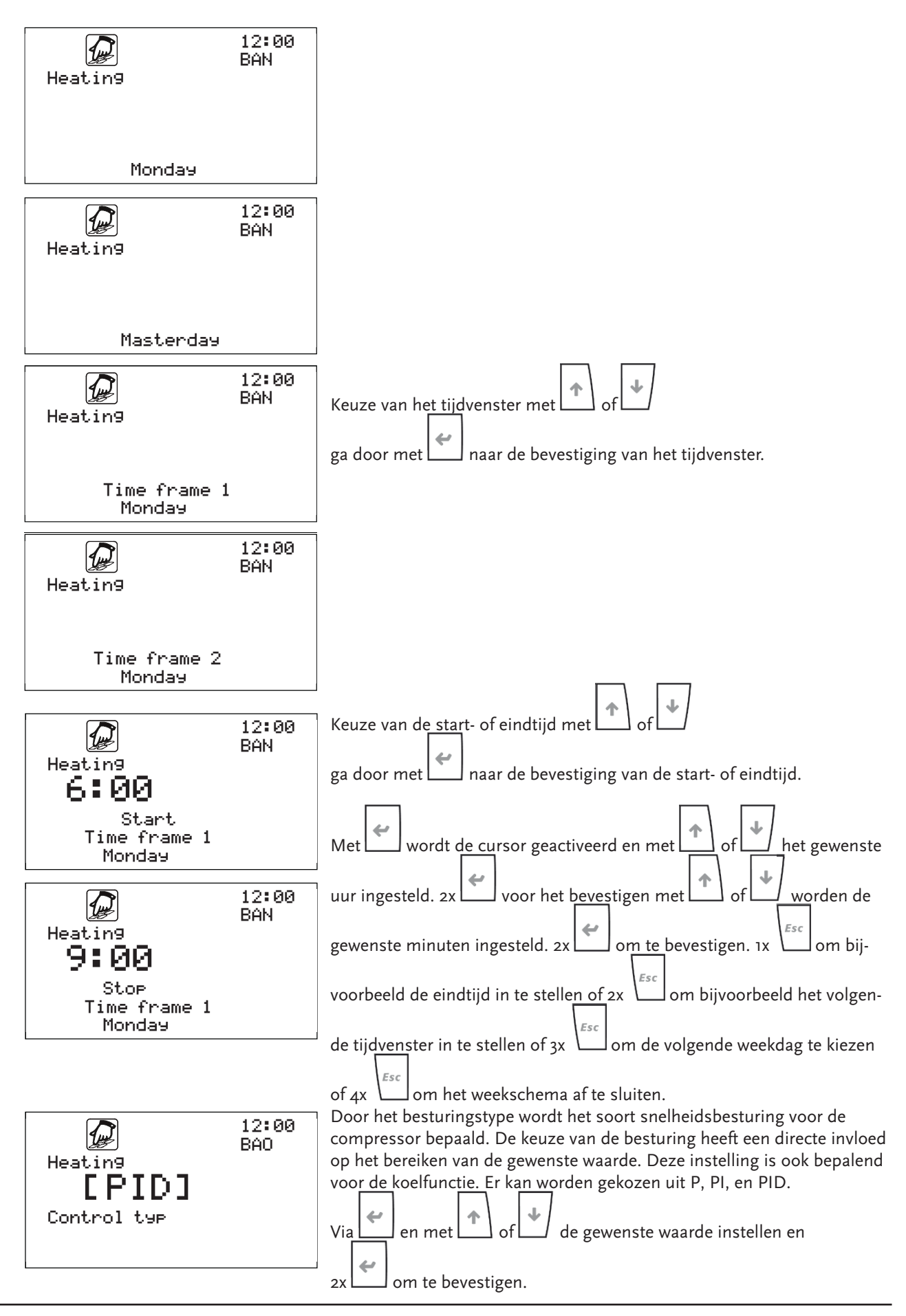

Besturing voor EHP-AW warmtepompen - 7681854 - v.01 - 15062018

21

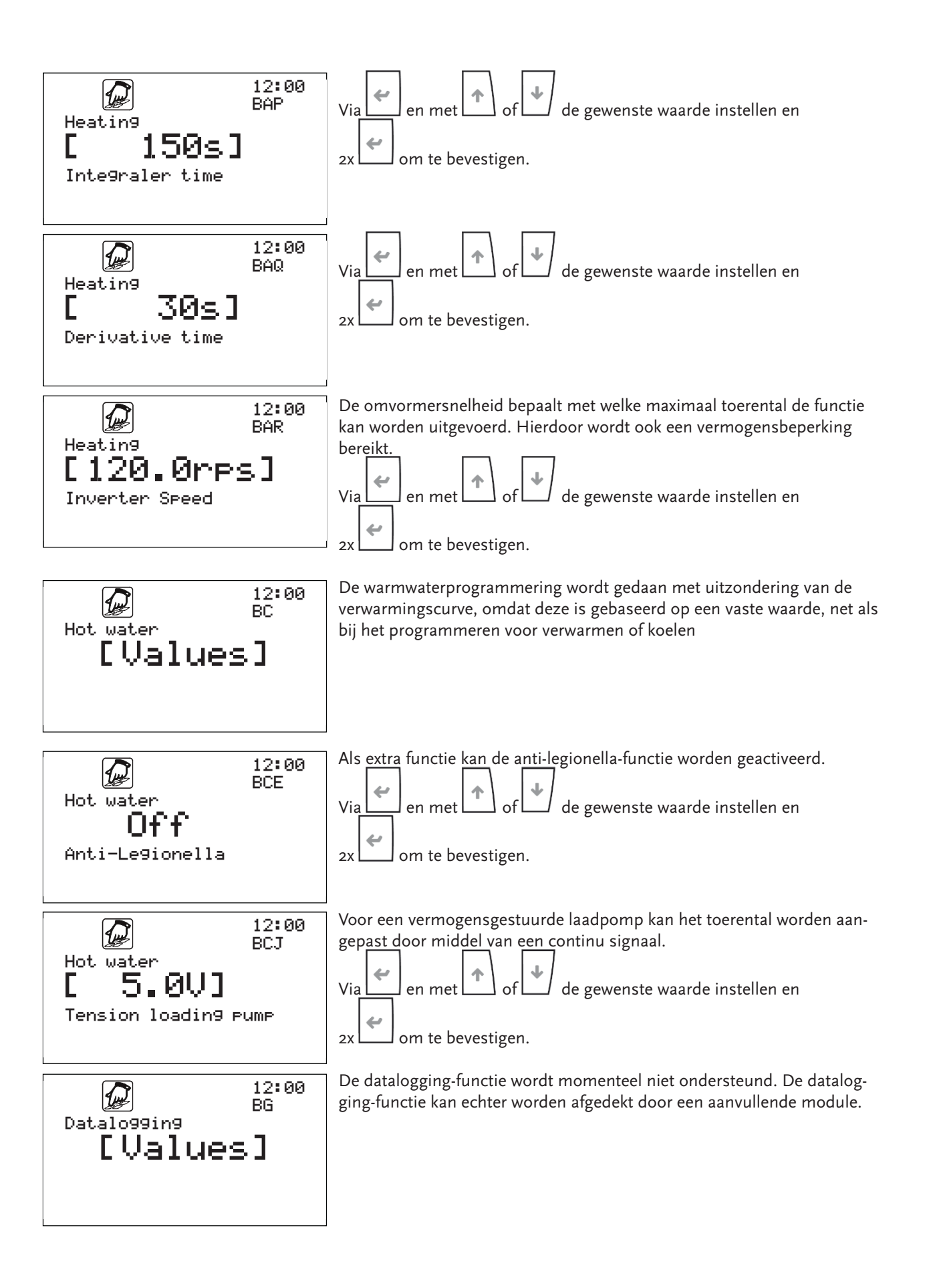

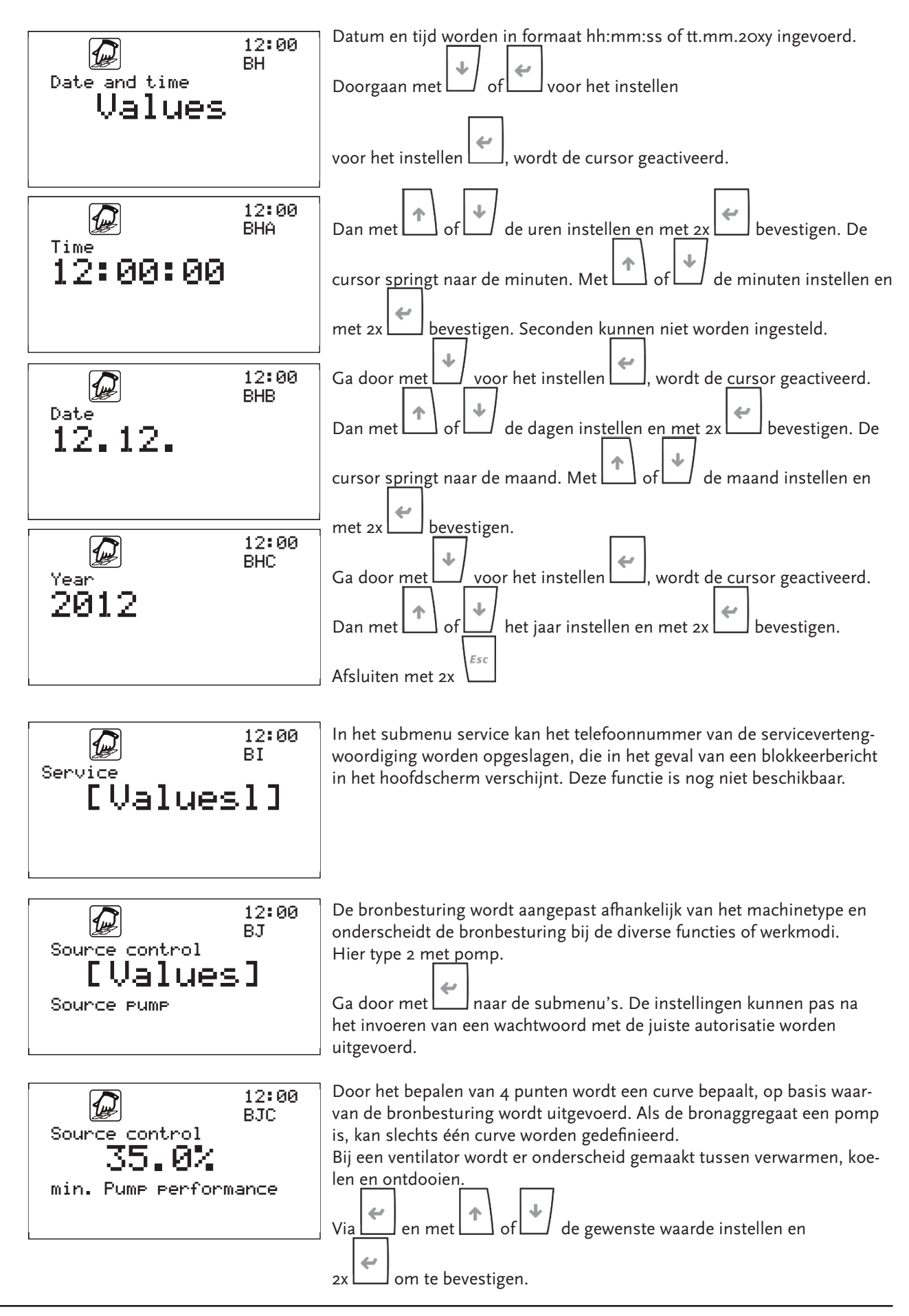

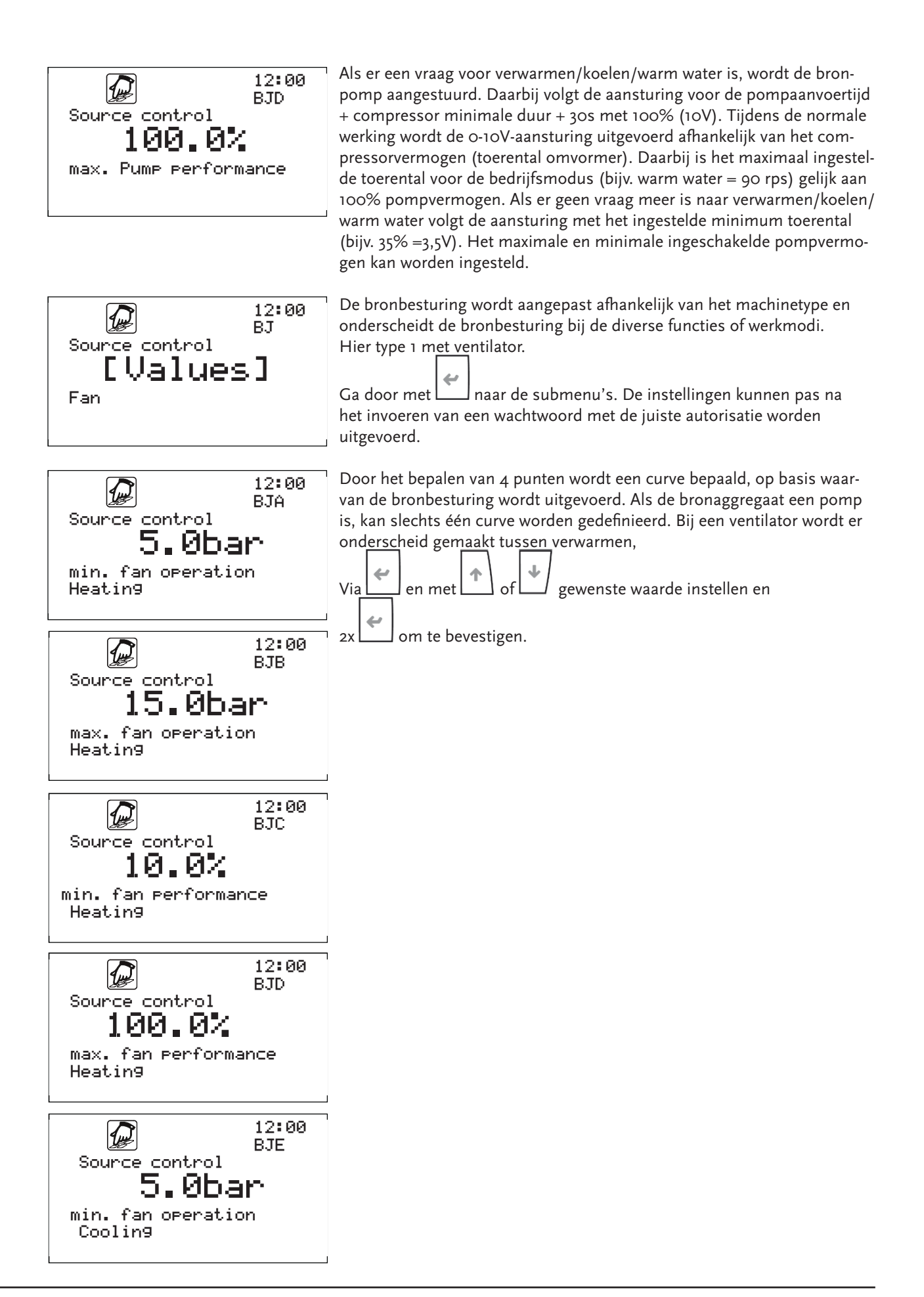

5 Bediening

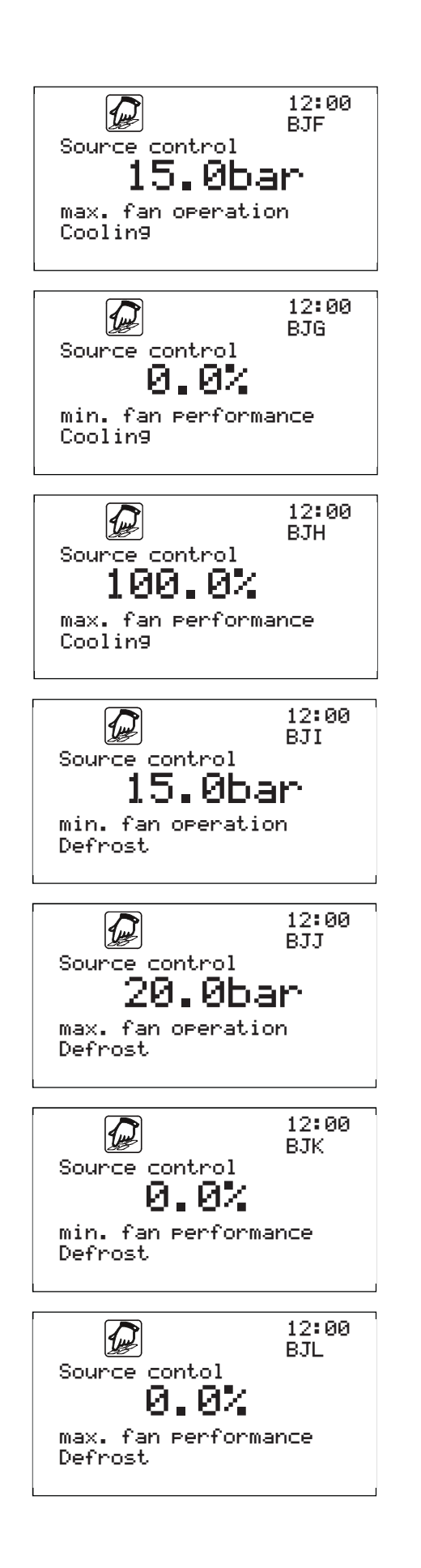

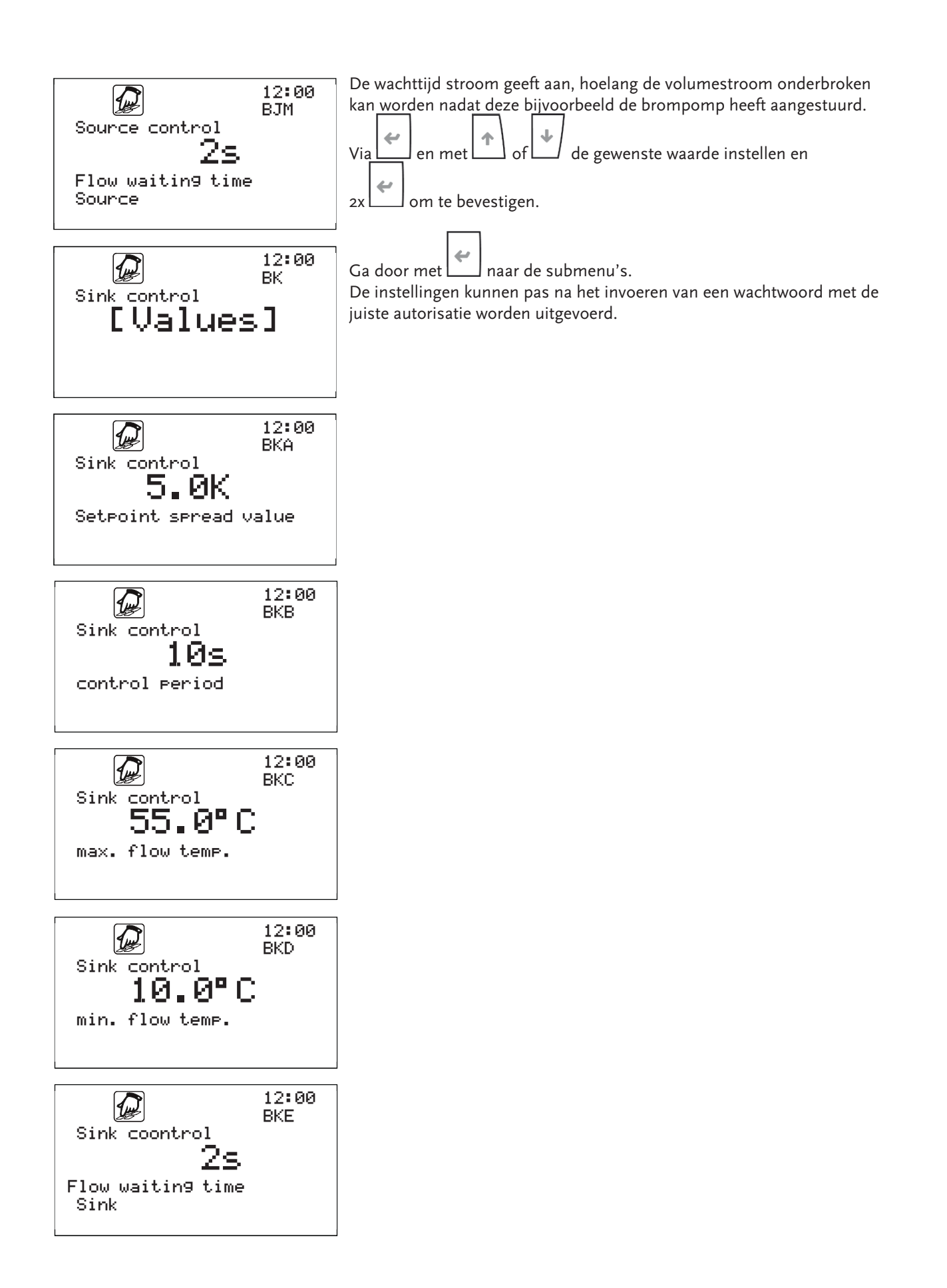

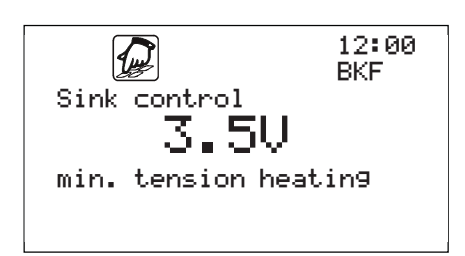

#### 5.4 Voorbeeld

Nadat u vertrouwd bent geraakt met de beschrijvingen van het menu in dit hoofdstuk en de voorgaande stappen uit dit hoofdstuk, kunt u voor het oefenen enkele bedieningsstappen uitvoeren. Hieronder ziet u een voorbeeld van een weergegeven bewerking.

Uitgangspositie is het hoofdscherm.

**Doel:** Wijziging van de parameter "Hot water reduction value" (warm water verlagen) van 40°C tot 35°C in het menu programma.

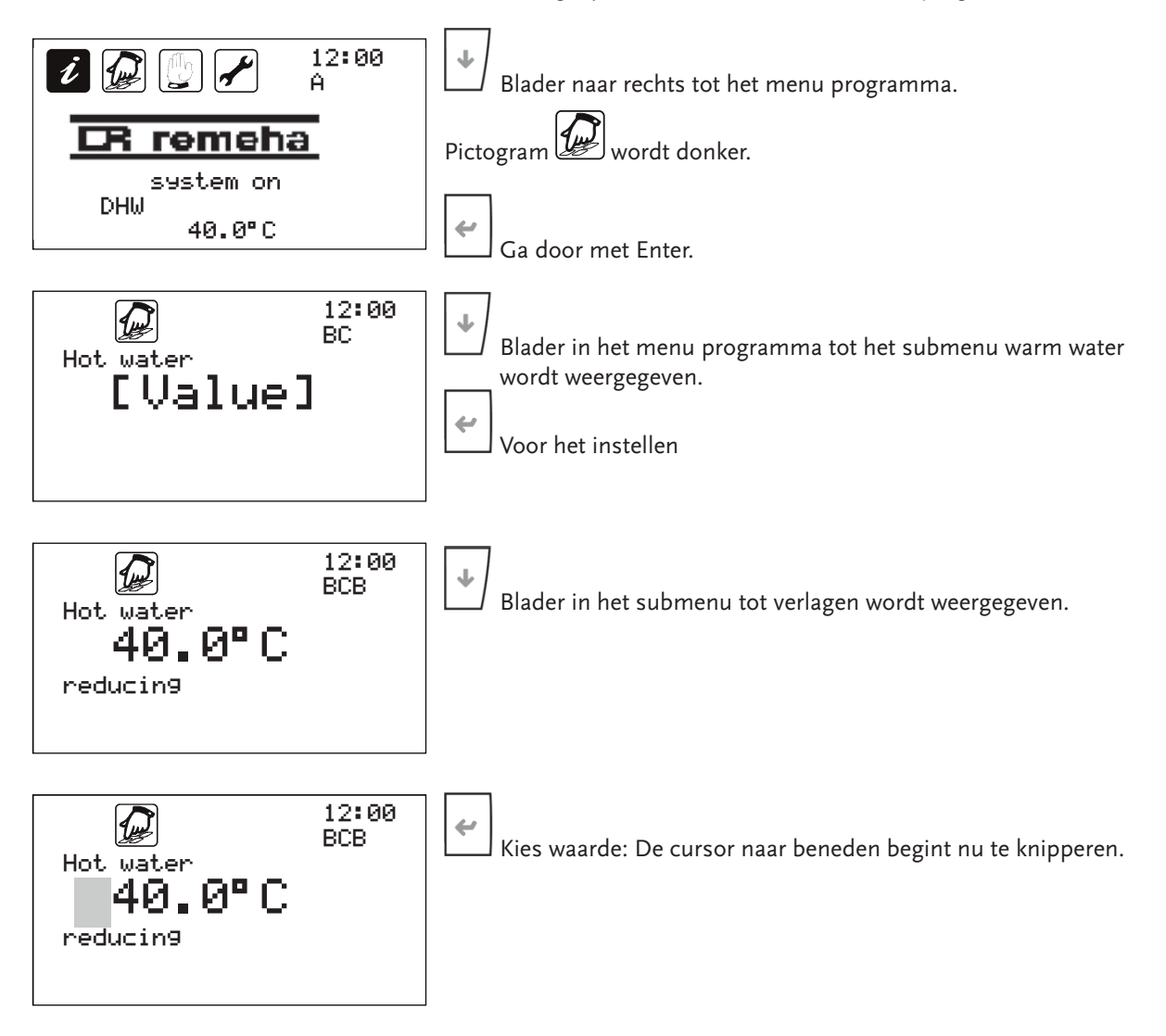

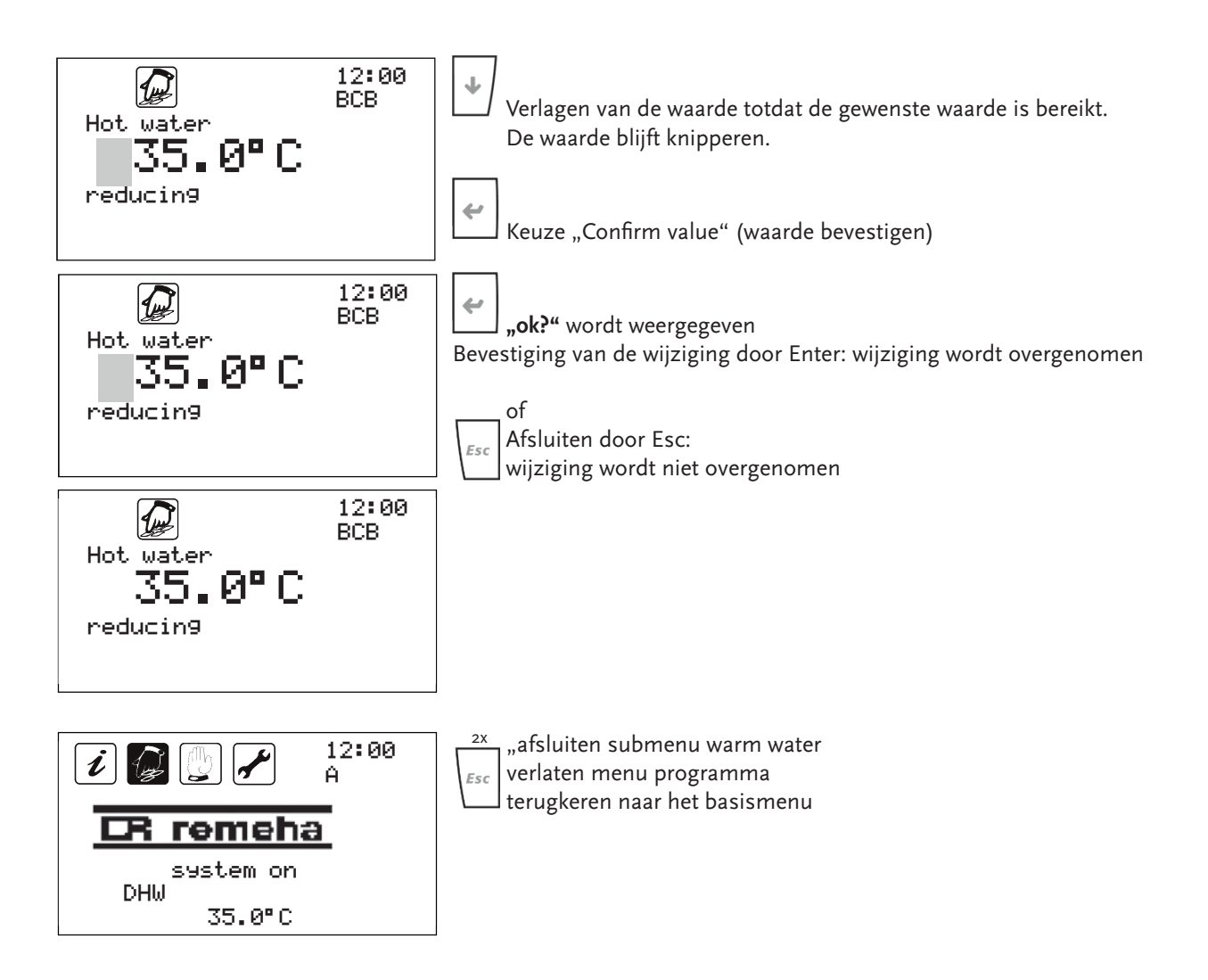

## 5.5 Weergaven in het hoofdscherm

Hier worden mogelijke weergaven getoond in het basismenu en hun betekenis voor de warmtepompbesturing beschreven.

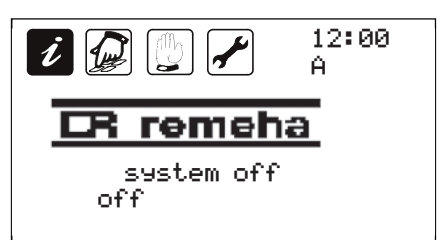

Het systeem wordt uitgeschakeld via de functietoets 6.

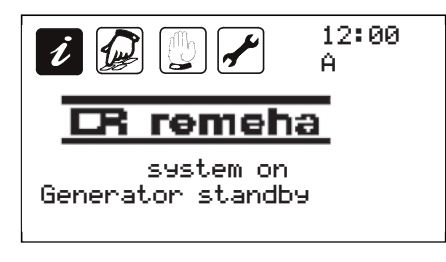

Het systeem heeft geen generator dat beschikbaar is, omdat eventuele blokkeerperioden mogelijk nog niet zijn verstreken of de termparatuurbereiken zijn nog niet bereikt.

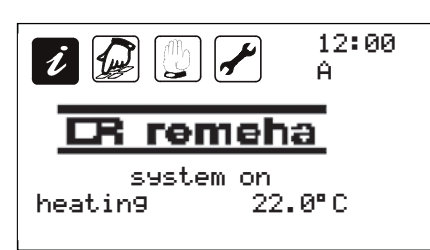

Het systeem bevindt zich in de verwarmingsmodus met een gewenste waarde van 22°C.

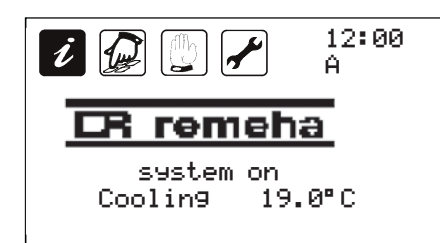

Het systeem bevindt zich in de koelmodus met een gewenste waarde van 19°C.

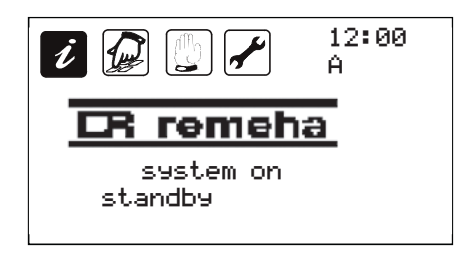

Het systeem bevindt zich in de standby-modus omdat er geen vraag is.

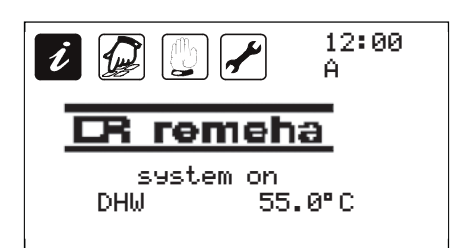

Het systeem bevindt zich in de warmwatermodus met een gewenste waarde van 55°C.

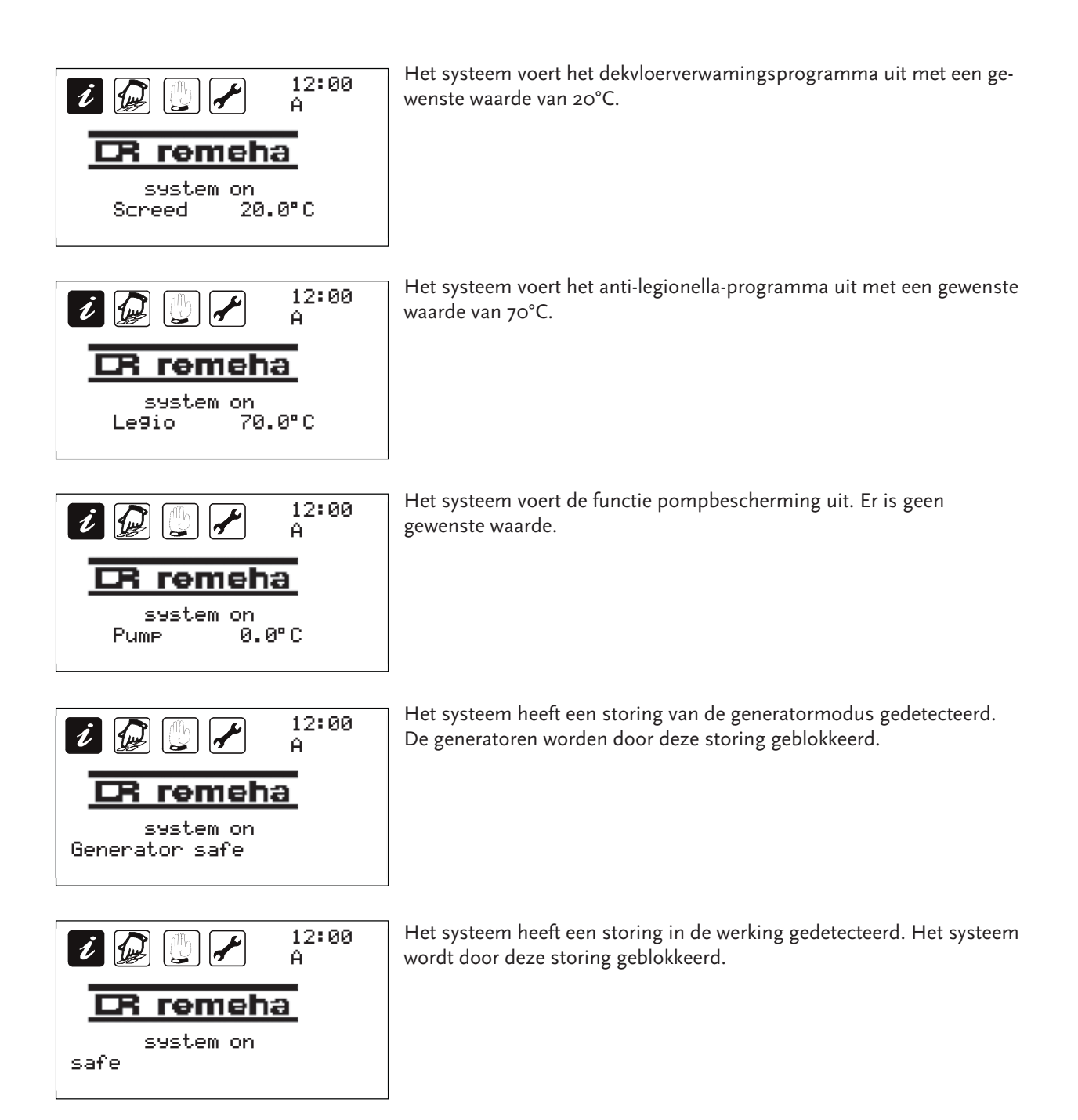

#### 6 Verwarmingscurves

De standaard ingestelde verwarmings- of koelcurve past afhankelijk van de buitentemperatuur de gewenste waarde aan om de onnodige warmte- en energieverliezen te voorkomen. De karakteristieke waarden voor de aanpassing van de curven bevinden zich in het menu programma, in de betreffende bereiken verwarmen of koelen. De vaste punten vormen samen een lineaire functie, een maximale en een minimale limiet. De lineaire functie wordt gedefinieerd door de punten X1 met daarbij Y1 en X2 met daarbij Y2. X1 en X2 worden gebruikt als buitentemperatuur-waarden. Y1 en Y2 hebben betrekking op de bijbehorende gewenste waarden. Voor respectievelijk de waarden van X1 en X2 nemen de berekende waarden de gewenste waarden van respectievelijk Y1 en Y2 aan. Dit betekent dat buiten het bereik Y1 en Y2 geen verdere aanpassing van de buitentemperatuur plaatsvindt.

De gewenste waarde en de verlaging moeten niet worden begrepen als de werkelijke ruimtetemperatuur, maar moeten worden ingesteld m.b.v. de ruimtethermostaat. De gewenste waarde dient meer om de systeem-temperaturen in te stellen. Als referentie moet voor een gewenste waar-den van 20°C een systeemtemperatuur van 40°C worden aangehouden. Deze dient op zijn beurt als aan- of uitcriterium voor de warmtepomp.

De berekening bij het koelen werkt op een equivalente manier naar het diagram voor de verwarmingscurve.

Wijzigingen in de verwarmings- en koelingscurve kunnen alleen worden gemaakt met toegangsrecht vanaf onderhoud.

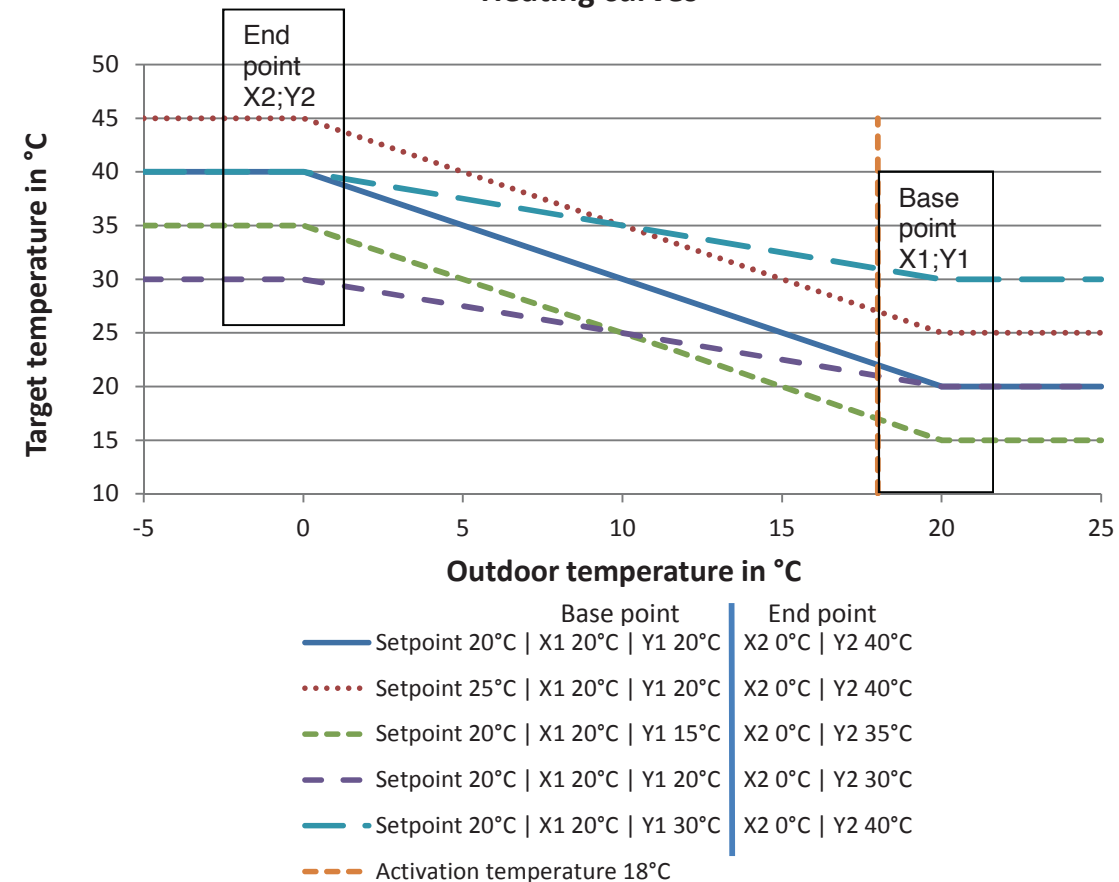

**Heating curves** 

#### 6.1 Vermogensgrafiek

Alleen van toepassing indien de warmtepomp is voorzien van een toeren- geregelde compressor. Afhankelijk van de buitentemperatuur wordt het vermogen van de omvormer via het minimale en maximale toerental aangepast. Deze toerentallimieten hebben betrekking op de instellingen (eindpunten) van de buitentemperatuur in de verwarmingscurve. Het diagram illustreert bij wijze van voorbeeld dat bij een buitentemperatuur van o°C het maximale toerental van de omvormer wordt gevraagd. Naarmate de buitentemperatuur toeneemt, neemt de vereiste verwarmingsvraag af en dus ook het benodigde omvormervermogen.

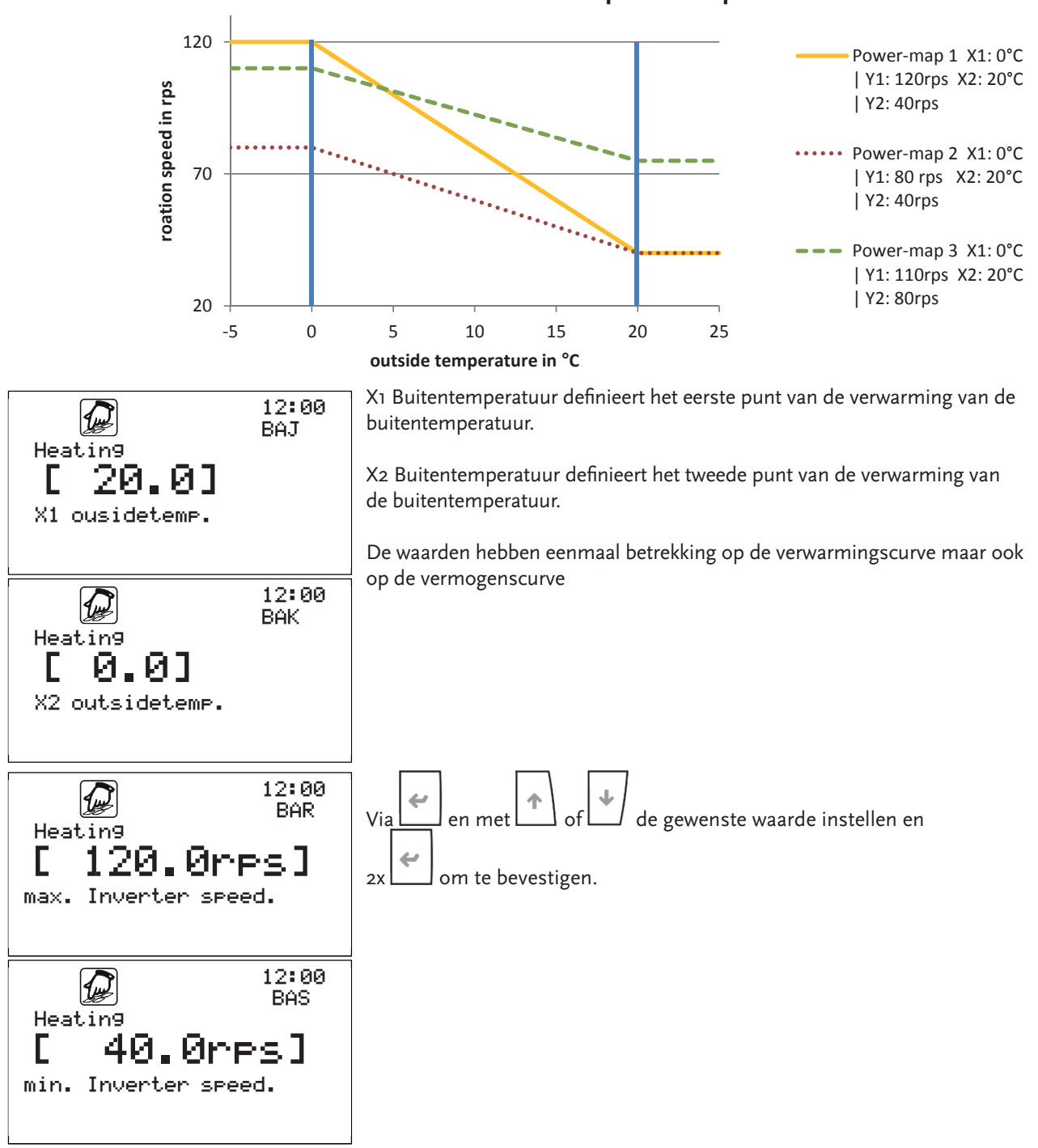

#### **Inverter power-map**

## 7 Veiligheidsuitschakelingen / storingen in de systeemwerking

Er zijn in beginsel twee categorieën van mogelijke veiligheidsuitschakelingen/storingen te onderscheiden:

• Storingen die door de warmtepompregelaar zelf worden gedetecteerd en daarom kunnen wor<u>den g</u>emeld.

De led achter de toets geeft een veiligheidsuitschakeling, veroorzaakt door tekorten, defecten of onjuiste instellingen in het systeem of in de warmtepomp zelf aan.

• Storingen die niet door de besturing kunnen worden gemeld.

In het algemeen kan worden aangenomen dat de warmtepomp en het stroomopwaartse bronsysteem evenals de het stroomafwaartse verwarmingssysteem op de juiste wijze met al hun elementen werken. De functie wordt bewaakt door de besturing van de warmtepomp, afhankelijk van de aangesloten sensoren. Onregelmatigheden, zoals het breken van de kabel van een sensorlocatie of licht in een vloeistofcircuit, enz., kunnen bijvoorbeeld nooit volledig worden uitgesloten.

Permanente of herhaalde afwijkingen van de standaardwerking van het systeem, inclusief de bron- en het verwarmingssysteem evenals de warmtepomp, worden aangegeven op het display van de besturing. Als er een storing met hoge prioriteit optreedt, dan schakelt het systeem over naar een noodfunctie en probeert het de verwarmingsmodus met de extra verwarming (meestal een geïntegreerd elektrisch verwarmingselement) te realiseren. Als de storing zodanig is dat zelfs deze noodbediening niet kan worden gerealiseerd, wordt het systeem uitgeschakeld. Dit zou bijvoorbeeld het geval zijn wanneer de verwarmingspomp defect is en de warmte niet kan worden afgevoerd. Storingen als gevolg van permanente fouten in het systeem moeten worden geëlimineerd met behulp van de installateur.

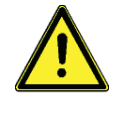

Als deze veiligheidsuitschakeling optreedt, moet het resetten afhankelijk van de prioriteit slechts een keer worden uitgevoerd. Als deze uitschakeling nog een keer optreedt, moet dwingend een gespecialiseerd bedrijf worden ingeschakeld. Houd er rekening mee dat herhaaldelijk opnieuw instellen en niet herstellen van de oorzaak van het inschakelen tot schade of zelfs totaalverlies kan leiden.

#### 7.1 Weergaven voor de beoogde werking van het systeem

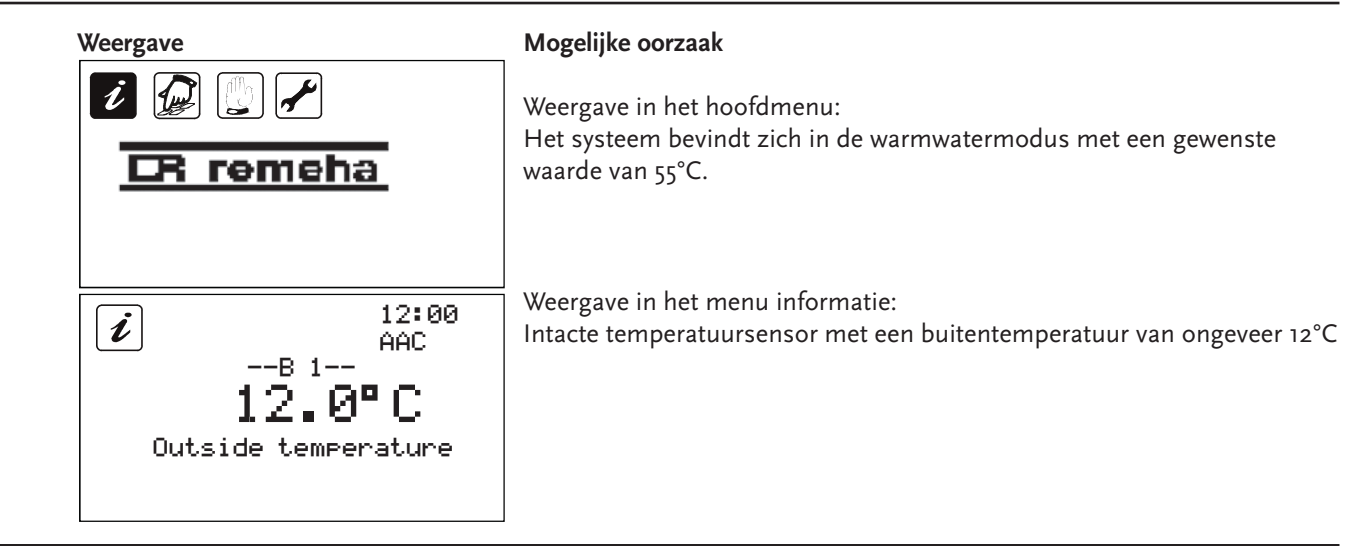

#### 7.2 Foutmeldingen door de besturing

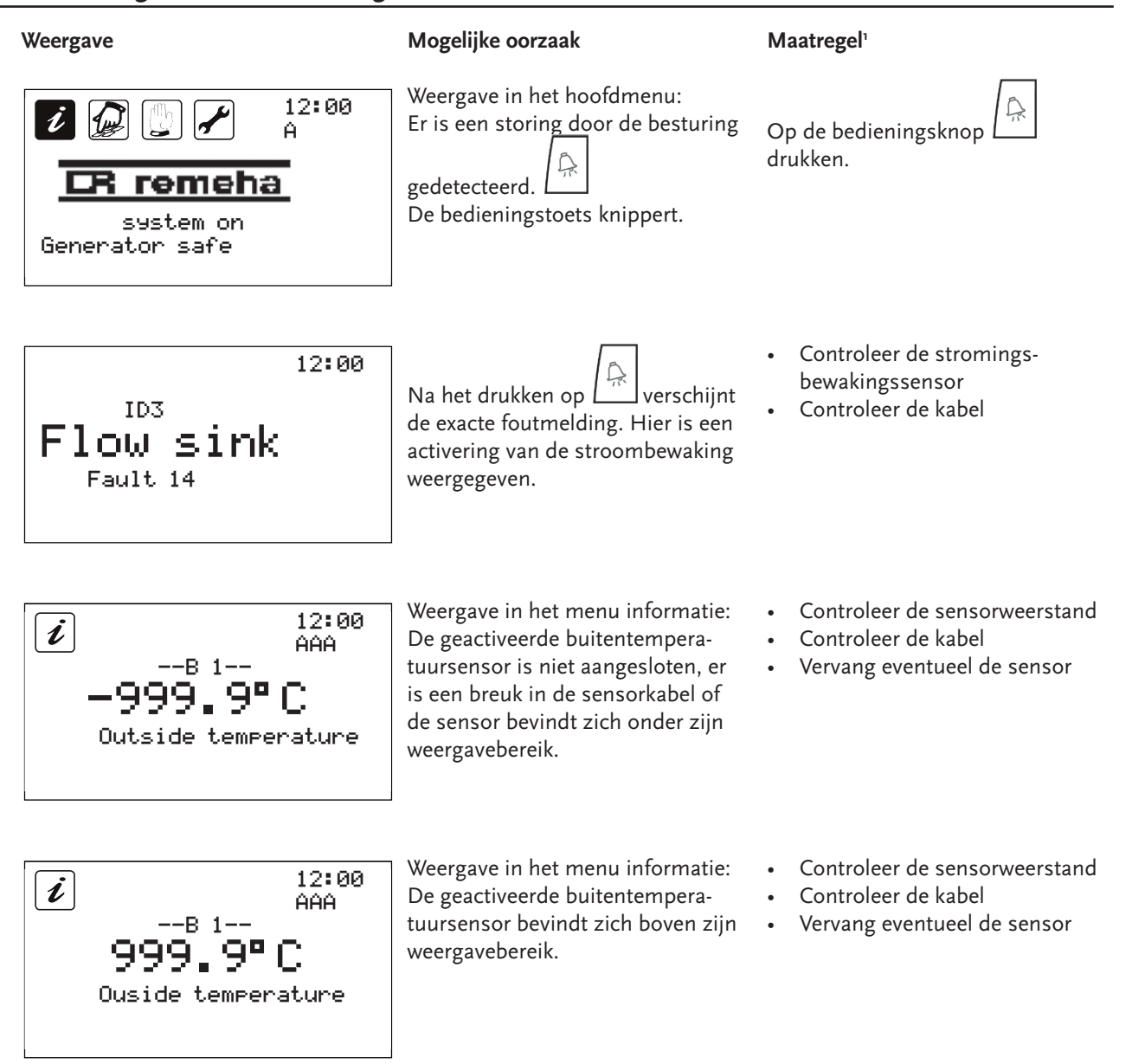

<sup>1</sup> Het is essentieel de veiligheidsinstructies en hoofdstuk 3 in acht te nemen!

## 7.3 Sensorbewaking

In de volgende tabel worden de berichten van de besturing weergegeven, reacties op deze berichten beschreven en mogelijke oorzaken genoemd. Een akoestisch signaal is alleen beschikbaar voor bepaalde bedieningseenheden.

| Fout-<br>nummer         | Fout                                                                 | Reactie                                       | Mogelijke oorzaak                                                                                              | Prioriteit |
|-------------------------|----------------------------------------------------------------------|-----------------------------------------------|----------------------------------------------------------------------------------------------------|------------|
| Fout 1 -<br>alarm B1    | Sensor buitentemperatuur                                             | o°C als vaste buitentemperatuur               | Sensor niet aangesloten, sensor defect                                                                         | Laag       |
| Fout 2 -<br>alarm B2    | Warmwater-temperatuursensor                                          | Uitschakeling warm water                      | Sensor niet aangesloten, sensor defect                                                                         | Laag       |
| Fout 3 -<br>alarm B3    | Temperatuursensor putaanvoer                                         | Retourtemperatuur als aanvoertem-<br>peratuur | Sensor niet aangesloten, sensor defect                                                                         | Laag       |
| Fout 4 -<br>alarm B4    | Temperatuursensor putretour                                          | Aanvoertemperatuur als retourtem-<br>peratuur | Sensor niet aangesloten, sensor defect                                                                         | Laag       |
| Fout 5 -<br>alarm B5    | Temperatuursensor bronretour                                         |                                               | Sensor niet aangesloten, sensor defect                                                                         | Laag       |
| Fout 6 -<br>alarm B6    | Gemengd circuit-1-temperatuur-<br>sensor                             |                                               | Sensor niet aangesloten, sensor defect                                                                         | Laag       |
| Fout 7 -<br>alarm B7    | Gemengd circuit-2-temperatuursen-<br>sor/temperatuursensor collector |                                               | Sensor niet aangesloten, sensor defect                                                                         | Laag       |
| Fout 8 -<br>alarm B8    | Sensor grenstemperatuur / sensor<br>ruimtetemperatuur                |                                               | Sensor niet aangesloten, sensor defect                                                                         | Laag       |
| Fout 9 -<br>alarm B9    | Ontlading - temperatuursensor                                        |                                               | Sensor niet aangesloten, sensor defect                                                                         | Laag       |
| Fout 10 -<br>alarm B10  | Zuiggastemperatuursensor                                             |                                               | Sensor niet aangesloten, sensor defect                                                                         | Laag       |
| Fout 11 -<br>alarm B11  | Hoge druk-temperatuursensor                                          | Systemen-veiligheidsuitschakeling             | Sensor niet aangesloten, sensor defect                                                                         | Hoog       |
| Fout 12 -<br>alarm B12  | Lage druk-druksensor                                                 | Systemen-veiligheidsuitschakeling             | Sensor niet aangesloten, sensor defect                                                                         | Hoog       |
| Fout 13 -<br>IngangID1  | Veiligheidsketting                                                   | Compressor-veiligheidsuitschakeling           | Ontbrekende of te lage doorstroom op de put-of<br>bronzijde; niet voldoende vermogensopname aan<br>de putzijde | Hoog       |
| Fout 14 -<br>Ingang ID3 | Storing put                                                          | Systemen-veiligheidsuitschakeling             | Ontbrekende of lage doorstroom aan de putzijde,<br>drukval van de aangesloten drukbewaking                     | Hoog       |
| Fout 15 -<br>Ingang ID6 | Actorbewaking                                                        | Systemen-veiligheidsuitschakeling             | Overbelasting van de aangesloten pompen via de storingsmelding                                                 | Hoog       |
| Fout 16 -<br>Ingang ID4 | Extra verwarming; veiligheidstempe-<br>ratuurbegrenzer (STB)         | Extra verwarming                              | Lucht aan de putzijde; geen of onvoldoende<br>volumestroom aan de putzijde                                     | Laag       |
| Fout 17 -<br>Ingang ID5 | Compressor overbelast                                                | Compressor-veiligheidsuitschakeling           | Interne/externe motorbescherming is geactiveerd<br>en meldt via het storingscontact                            | Laag       |
| Fout 18 -<br>Ingang ID2 | Storing bron                                                         | Systemen-veiligheidsuitschakeling             | Ontbrekende of lage doorstroom aan de bronzij-<br>de, drukval van de aangesloten drukbewaker                   | Hoog       |
| Fout 19                 | Fout verwarmingsvraag                                                |                                               |                                                                                                    | Laag       |
| Fout 20                 | Fout koelingsvraag                                                   |                                               |                                                                                                    | Laag       |
| Fout 21                 | Fout generatorblokkering                                             |                                               |                                                                                                    | Laag       |
| Fout 22                 | Fout maximum ontlading                                               | Systemen-veiligheidsuitschakeling             | Systeembediening buiten het bedieningsveld,<br>ontdooi-instelling ongunstig bij lucht-/watersys-<br>temen      | Laag       |
| Fout 23                 | Fout expansieventiel                                                 |                                               | Algemene fout die optreedt samen met de fouten 33-50                                                           | Laag       |
| Fout 24                 | Constante fout                                                       |                                               |                                                                                                    | Laag       |
| Fout 25                 | Deltafout ontlading                                                  | Systemen-veiligheidsuitschakeling             | Systeembediening buiten het bedieningsveld                                                                     | Laag       |
| Fout 26                 | Modbus verbindingsfout                                               |                                               |                                                                                                    | Laag       |
| Fout 27                 | Omvormer alarm 1                                                     |                                               |                                                                                                    | Laag       |
| Fout 28                 | Alarm offline omvormer                                               |                                               | Omvormer is niet voorzien van tarief                                                                           | Laag       |

| Fout-<br>nummer | Fout                               | Reactie                             | Mogelijke oorzaak                                                                                            | Prioriteit |
|-----------------|------------------------------------|-------------------------------------|----------------------------------------------------------------------------------------------------|------------|
| Fout 29         | High Delta P                       | Systemen-veiligheidsuitschakeling   | Ongunstige systeemomstandigheden of<br>onvoldoende instelling van de instellingen<br>van het expansieventiel | Laag       |
| Fout 30         | Alarm compressor uit               |                                     |                                                                                                    | Laag       |
| Fout 31         | Alarm envelop                      |                                     | Systeembediening buiten het bedienings-<br>veld,                                                             | Laag       |
| Fout 32         | Startfout omvormer                 |                                     | Systeembediening buiten het bedienings-<br>veld,                                                             | Laag       |
| Fout 33         | Alarm Sı                           | Compressor-veiligheidsuitschakeling | Systeembediening buiten het bedienings-<br>veld, sensor niet aangesloten, sensor defect                      | Laag       |
| Fout 34         | Alarm S2                           | Compressor-veiligheidsuitschakeling | Systeembediening buiten het bedienings-<br>veld, sensor niet aangesloten, sensor defect                      | Laag       |
| Fout 35         | Alarm S3                           | Compressor-veiligheidsuitschakeling | Systeembediening buiten het bedienings-<br>veld, sensor niet aangesloten, sensor defect                      | Laag       |
| Fout 36         | Alarm S4                           | Compressor-veiligheidsuitschakeling | Systeembediening buiten het bedienings-<br>veld, sensor niet aangesloten, sensor defect                      | Laag       |
| Fout 37         | Besturingsalarmen A                | Compressor-veiligheidsuitschakeling |                                                                                                    | Laag       |
| Fout 38         | Besturingsalarmen B                | Compressor-veiligheidsuitschakeling |                                                                                                    | Laag       |
| Fout 39         | Laag SH alarm A                    | Compressor-veiligheidsuitschakeling | Systeembediening buiten het bedienings-<br>veld, ongunstige systeemomstandigheden                            | Laag       |
| Fout 40         | Laag SH alarm B                    | Compressor-veiligheidsuitschakeling | Systeembediening buiten het bedienings-<br>veld, ongunstige systeemomstandigheden                            | Laag       |
| Fout 41         | Systeemalarm                       | Compressor-veiligheidsuitschakeling |                                                                                                    | Laag       |
| Fout 42         | LOP alarm A                        | Compressor-veiligheidsuitschakeling | Systeembediening buiten het bedienings-<br>veld, ongunstige systeemomstandigheden                            | Laag       |
| Fout 43         | LOP alarm B                        | Compressor-veiligheidsuitschakeling | Systeembediening buiten het bedienings-<br>veld, ongunstige systeemomstandigheden                            | Laag       |
| Fout 44         | Hogedrukalarm A                    | Compressor-veiligheidsuitschakeling | Systeembediening buiten het bedienings-<br>veld, ongunstige systeemomstandigheden                            | Laag       |
| Fout 45         | Hogedrukalarm B                    | Compressor-veiligheidsuitschakeling | Systeembediening buiten het bedienings-<br>veld, ongunstige systeemomstandigheden                            | Laag       |
| Fout 46         | Lage afzuig alarm A                | Compressor-veiligheidsuitschakeling | Systeembediening buiten het bedienings-<br>veld, ongunstige systeemomstandigheden                            | Laag       |
| Fout 47         | Lage afzuig alarm B                | Compressor-veiligheidsuitschakeling | Systeembediening buiten het bedienings-<br>veld, ongunstige systeemomstandigheden                            | Laag       |
| Fout 48         | Evo tunes alarm A                  | Compressor-veiligheidsuitschakeling |                                                                                                    | Laag       |
| Fout 49         | Evo tunes alarm B                  | Compressor-veiligheidsuitschakeling |                                                                                                    | Laag       |
| Fout 50         | HiT cond alarm                     | Compressor-veiligheidsuitschakeling |                                                                                                    | Laag       |
| Fout 51         | Hoge druk boven transmitter        | Compressor-veiligheidsuitschakeling | Systeembediening buiten het bedienings-<br>veld, ongunstige systeemomstandigheden                            | Hoog       |
| Fout 52         | Lage druk boven transmitter        | Compressor-veiligheidsuitschakeling | Systeembediening buiten het bedienings-<br>veld, ongunstige systeemomstandigheden                            | Hoog       |
| Fout 54         | Fout in het volgende circuit       |                                     | Master meldt een gebeurtenis in een ander<br>circuit in de besturingsgroep                                   | Laag       |
| Fout 55         | Fout maximale ontlading omvormer 2 | Systemen-veiligheidsuitschakeling   | Systeembediening buiten het bedienings-<br>veld, ontdooi-instelling ongunstig bij lucht-/<br>watersystemen   | Laag       |
| Fout 56         | Deltafout ontlading omvormer 2     | Systemen-veiligheidsuitschakeling   | Systeembediening buiten het bedienings-<br>veld                                                              | Laag       |
#### Veiligheidsuitschakelingen / storingen in de systeemwerking

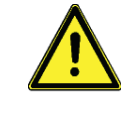

7

Het akoestisch signaal kan met worden bevestigd! Hiermee komt u ook in het alarmmenu, waarin alarmen

door lang ingedrukt houden van kunnen worden gerest, als de reden niet langer meer aanwezig is.

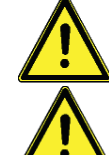

In het geval van ernstige alarmen is resetten noodzakelijk om de werking van het systeem te hervatten

Het akoestische signaal klinkt alleen in de periode van 5:30 uur tot 22:00 uur.

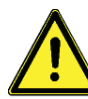

Als er een veiligheidsuitschakeling plaatsvindt, mag een "reset" hiervan slechts één keer worden uitgevoerd, afhankelijk van de prioriteit. Als deze uitschakeling nog een keer optreedt, moet dwingend een gespecialiseerd bedrijf worden ingeschakeld. Houd er rekening mee dat herhaaldelijk opnieuw instellen en niet herstellen van de oorzaak van het inschakelen tot schade of zelfs totaalverlies kan leiden.

#### 7.4 Storingen zonder foutmelding

Storingen en fouten die niet worden weergegeven, kunt u aan de hand van de onderstaande tabel controleren en mogelijke oorzaken en de foutbron bepalen. Kan aan de hand van de beschrijving de storing niet worden verholpen, dan moet u contract opnemen met de installateur.

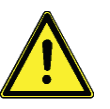

Fouten die betrekking hebben op de 230V/AC-netspanning, mogen alleen door gekwalificeerd vakpersoneel worden gerepareerd!

| Foutenpatroon                                 | Mogelijke oorzaken                                                      | Maatregelen <sup>2</sup>                                                                                      |  |  |
|-----------------------------------------------|-------------------------------------------------------------------------|----------------------------------------------------------------------------------------------------|--|--|
| Commence                                      | • 230V-netspanning niet beschikbaar                                     | <ul><li>Besturing inschakelen of aansluiten</li><li>Huisbeveiliging voor de aansluiting controleren</li></ul> |  |  |
| Geen weergavefunctie                          | • Apparaat defect                                                       | Overleg met de installateur                                                                                   |  |  |
|                                               | <ul> <li>Besturing bevindt zich in de handmatige<br/>modus</li> </ul>   | • Menu "Hand" (handmatig) verlaten                                                                            |  |  |
| Besturing werkt hiet                          | • Aan inschakelvoorwaarde is niet voldaan                               | <ul> <li>Wachten tot aan de inschakelvoorwaarde is<br/>voldaan</li> </ul>                                     |  |  |
|                                               | <ul> <li>Sensorkabels in de buurt van 230V-kabels<br/>gelegd</li> </ul> | <ul> <li>Sensorkabels anders leggen, sensorkabels<br/>beschermen</li> </ul>                                   |  |  |
| Temperatuurweer-gave<br>fluctueert sterkt met | <ul> <li>Lange sensorkabels zonder bescherming<br/>verlengd</li> </ul>  | Sensorkabels beschermen                                                                                       |  |  |
| Korte intervallen                             | • Apparaat defect                                                       | Overleg met de installateur                                                                                   |  |  |
|                                               | <ul> <li>Losse kabelverbinding</li> </ul>                               | Kabelverbindingen aandraaien                                                                                  |  |  |

<sup>2</sup> Het is essentieel de veiligheidsinstructies en hoofdstuk 3 in acht te nemen!

## 8 Elektrische aansluiting

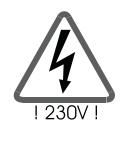

Let op de veiligheidsinstructies in hoofdstuk 3!

Het apparaat mag alleen worden geopend, wanneer de netspanning veilig is uitgeschakeld en beveiligd tegen opnieuw inschakelen!

#### 8.1 Algemene aansluitingsinstructies

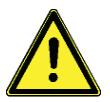

Bij alle aansluitkabels de kabelmantel op een lengte van ca. 6-8 cm en de einden van de aders op een lengte van ca. 10 mm isoleren.

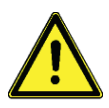

Bij flexibele kabels moet de trekontlasting binnen of buiten het apparaat worden aangebracht. De adereinden moeten worden voorzien van adereindhulzen.

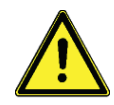

Alle beschermde kabels moeten worden bevestigd in de met "PE" (potentiaalaarde) gemarkeerde klemmen.

#### 8.2 230V-aansluitingen

Er zijn maximaal twaalf 230V/50Hz uitgangen (NO1, NO2, NO3,..., NO12) beschikbaar. Een uitzondering is de uitgang NO7/NC7. Deze wordt voornamelijk gebruikt als een potentiaalvrij alarm voor een storing. Voor de 230V-aansluiting moet u op de volgende punten letten:

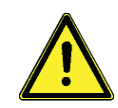

De netvoeding van de besturing moet buiten de warmtepomp via een netspanningsvoorziening kunnen worden onderbroken.

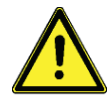

De besturingen zijn bedoeld voor het gebruik op het 230V /50Hz-net. De aan te sluiten pompen en ventielen moeten voor deze spanning zijn ontworpen!

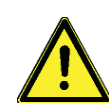

Alle beschermde kabels moeten op de PE-gekenmerkte klemmen kunnen worden aangesloten.

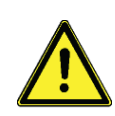

Uitgangen mogen niet van buitenaf worden gevoed, omdat dit anders tot schade aan de plaat leidt.

#### 8.3 Aansluiting sensoren

De besturingen werken uitsluitend met temperatuursensoren van het type NTC, NTC HT of ratiometrische 0-5 V. De voglende in- en uitgangen zijn beschikbaar:

- 10 temperatuuringangen
- 2 druksensoringangen
- 4 analoge uitgangen

#### Montage/bedrading van de temperatuursensoren

Monteer de sensoren op de daarvoor bestemde plaatsen van warmtepompen, opslagtank, buitenmuur. Let daarbij op de juiste temperatuurovergang en gebruik indien nodig koelvet. Isoleer eventueel de meetpunten om storende invloeden op de sensoren te voorkomen.

De kabels van de temperatuursensoren kunnen worden verlengd. Tot 15 m lengte is een doorsnede van 2 x 0,5 mm², tot 50 mm van 2 x 0,75 mm² noodzakelijk. Bij lange verbindingen (bijv. Collector) moeten afgeschermde verlengkabels worden gebruikt.

Sluit de sensorzijde van de afscherming niet aan als er geen afscherming is, maar afsnijden en isoleren!

De temperatuursensoren zijn aangesloten volgens het systeemschema. Een polariteit van de beide aders hoeft niet te worden overwogen met temperatuursensoren.

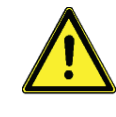

Sensorkabels moeten gescheiden van 230V- en 400V-kabels worden gelegd, omdat onder ongunstige omstandigheden interferentie kan ontstaan. De afstand tussen beide kabels moet minimaal 15 cm bedragen.

De aansluiting van alle elektrische kabels gebeurt op de module in de aansluiteenheid of de daarvoor voorbereide overdrachtsklemmen.

| 10  | Specificatie                      | Functie                                                                                                    |
|-----|-----------------------------------|----------------------------------------------------------------------------------------------------|
| Bı  | NTC, -50°C105°C                   | Buitentemperatuur                                                                                                    |
| B2  | NTC, -50°C105°C                   | Warmwatertemperatuur                                                                                                    |
| B3  | NTC, -50°C105°C                   | Aanvoertemperatuur put                                                                                                    |
| В4  | NTC, -50°C105°C                   | Retourtemperatuur put                                                                                                    |
| B5  | NTC, -50°C105°C                   | Retourtemperatuur bron                                                                                                    |
| B6  | NTC, -50°C105°C                   | Temperatuur gemend circuit 1 / luchtinlaat (pekeldroger) / aanvoer ontlading<br>warmtewisselaar ontladingtemperatuur compressor 2 |
| B7  | NTC, -50°C105°C                   | Temperatuur gemend circuit 2/ collectortemperatuur <sup>3</sup>                                                                   |
| B8  | NTC, -50°C105°C/ NTC HT, 0°C120°C | Grens-, ruimte-, buffer- of opslagtemperatuur 4                                                                                   |
| B9  | NTC HT, 0°C120°C                  | Ontladingtemperatuur                                                                                                    |
| B10 | NTC, -50°C105°C                   | Zuiggastemperatuur                                                                                                    |
| B11 | 0-5V                              | Hogedruksensor                                                                                                    |
| B12 | 0-5V                              | Lagedruksensor                                                                                                    |

## 8.4 Toewijzing analoge ingangen

#### 8.5 Toewijzing digitale ingangen

| 10    | Specificatie                           | Functie                                                  |
|-------|----------------------------------------|----------------------------------------------------------|
| DIı   | Digitale ingang, potentiaalvrij op GND | Veiligheidsketen ND/HD                                   |
| DI 2  | Digitale ingang, potentiaalvrij op GND | Stromings-/drukbewaking bron                             |
| DI 3  | Digitale ingang, potentiaalvrij op GND | Stromings-/drukbewaking put                              |
| DI 4  | Digitale ingang, potentiaalvrij op GND | Extra verwarming/veiligheidstemperatuurbegrenzer         |
| DI 5  | Digitale ingang, potentiaalvrij op GND | Generatoroverbelasting bijv. motorbeschermingsschakelaar |
| DI 6  | Digitale ingang, potentiaalvrij op GND | Actuatorbewaking bijv. pompenoverbelasting               |
| DI 7  | Digitale ingang, potentiaalvrij op GND | Thermostaat uit                                          |
| DI 8  | Digitale ingang, potentiaalvrij op GND | Afstandsbediening aan/uit                                |
| DI 9  | Digitale ingang, potentiaalvrij op GND | Smart grid 1 / tarief                                    |
| DI 10 | Digitale ingang, potentiaalvrij op GND | Smart grid 2 / Möhlenhoff-signaal                        |

<sup>3-4</sup> De besturing wordt in de fabriek ingesteld op de beoogde functie in de respectieve warmtepomp. Daarbij kunnen afhankelijk van de parameterinstelling andere functies van toepassing zijn op de analoge ingangen.

#### 8 Elektrische aansluiting

| 10              | Specificatie      | max. schakelcapaciteit | Functie                     |
|-----------------|-------------------|------------------------|-----------------------------|
| NO1             | 230V/50Hz max. 1A |                        | Bronvraag                   |
| NO2             | 230V/50Hz max. 1A | max. 3A in totaal      | Verwarmingsvraag            |
| NO <sub>3</sub> | 230V/50Hz max. 1A | -                      | Warmwatervraag              |
| NO <sub>4</sub> | 230V/50Hz max. 1A |                        | Koelings-verwarming-contact |
| NO5             | 230V/50Hz max. 1A | max. 3A in totaal      | 4-wegs-ventiel              |
| NO6             | 230V/50Hz max. 1A |                        | extra verwarming            |
| NC7             | 230V/50Hz max. 1A | max. 1A                | Verzamelstoringsmelding     |
| NO8             | 230V/50Hz max. 1A |                        | Werking/geheugenlading      |
| NO9             | 230V/50Hz max. 1A |                        | Generator 1                 |
| NO10            | 230V/50Hz max. 1A | max. 5A in totaal      | Generator 2                 |
| NO11            | 230V/50Hz max. 1A | 1                      | Generator 3                 |
| NO12            | 230V/50Hz max. 1A |                        | Generator 4 / zonnepomp     |

## 8.6 Toewijzing van de digitale uitgangen

## 8.7 Toewijzing van de analoge uitgangen

| 10             | Specificatie                    | Functie                                                |
|----------------|---------------------------------|--------------------------------------------------------|
| Y1             | 0 – 10V max. 5mA                | Ventilator / zonnepomp <sup>5</sup>                    |
| Y2             | 0 – 10V max. 5mA                | Verwarmingspomp                                        |
| Y <sub>3</sub> | 0 – 10V max. 5mA, PWM max. 10mA | Menggroep 1 aansturing / pomp ontladingwarmtewisselaar |
| Y4             | 0 – 10V max. 5mA, PWM max. 10mA | Menggroep 2 aansturing                                 |

## 9 Typesleutel

Door de typesleutel worden machinespecifieke functies geactiveerd of onnodige functies uitgeschakeld.

Type 1: Remeha EHP-AW (lucht/water) warmtepomp

Type 2: Remeha EHP-BW (grond/water) warmtepomp

Remeha EHP-WW (water/water) warmtepomp

<sup>5</sup> De besturing wordt in de fabriek ingesteld op de beoogde functie in de respectieve warmtepomp. Daarbij kunnen afhankelijk van de parameterinstelling andere functies van toepassing zijn op de analoge uitgangen.

## 10.1 Warmwaterbereiding

## Gebruikte in- en uitgangen

| Ingangen | Benaming             |
|----------|----------------------|
| B2       | Warmwatertemperatuur |

| Uitgangen       | Benaming                                                     |
|-----------------|--------------------------------------------------------------|
| ΝΟι             | Bronpomp                                                     |
| NO2             | Verwarmingspomp<br>(alleen als WW-ventiel, niet als WW-pomp) |
| NO <sub>3</sub> | Warmwaterventiel of -pomp                                    |

#### Gebruikte parameters

| Menu | Definitie       | Beschrijving                                                                   | Min     | Max  | Fabr. inst |
|------|-----------------|--------------------------------------------------------------------------------|---------|------|------------|
| AAB  | Warm water      | Temperatuur warm water                                                         | -       | -    |            |
| BCA  | Gewenste waarde | Gewenste waarde warm water                                                     | -20°C   | 90°C | 45°C       |
| BCB  | Daling          | Gewenste waarde dalingstijd warm water                                         | -20°C   | 90°C | 40°C       |
| DQB  | WW-pomp/ventiel | Omschakelen warmwaterpomp en warmwaterventiel                                  | Ventiel | Pomp | Ventiel    |
| DOA  | Prioriteit      | Prioriteit warm water voor verwarmen                                           | uit     | aan  | uit        |
| DQE  | Aanvoertijd     | Tijd tussen het inschakelen van de pompen en inschakelen van de generatoren    | 15      | 300s | 30s        |
| DQF  | Nalooptijd      | Tijd tussen het uitschakelen van de generatoren en uitschakelen van de pompen. | 15      | 300s | 30s        |

#### Besturingsalgoritmen

Bij het onderschrijden van de warmwatertemperatuur worden een of meerdere energiegeneratoren gestart om de gewenste waarde te bereiken. Via de week- en dagprogramma's kunnen voor elke dag 2 tijdvensters voor de werking worden gedefinieerd. Buiten deze tijdvensters treedt het energiebesparingsprogramma met de gewenste afdalingswaarden in werking.

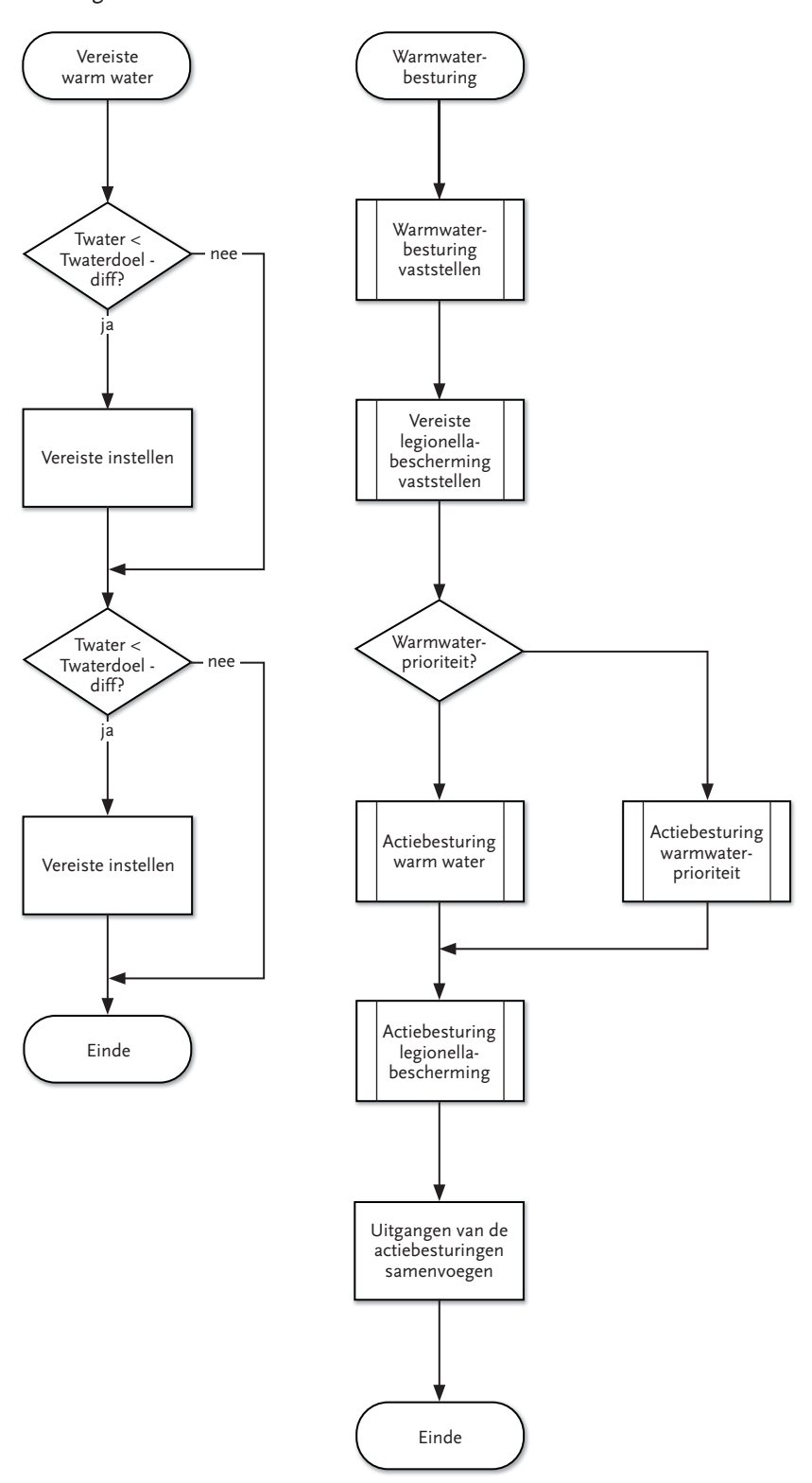

## Problemen oplossen

| Fout                                | Beschrijving                    | Acceptatie voor<br>noodbediening | Weergave                                                        |
|-------------------------------------|---------------------------------|----------------------------------|-----------------------------------------------------------------|
| Buitentemperatuur                   | Sensor buitentemperatuur defect | ja                               | Kortsluiting/kabelbreuk<br>Menu informatie, temperatuurweergave |
| Watertemperatuur                    | Sensor watertemperatuur defect  | nee                              | Kortsluiting/kabelbreuk<br>Menu informatie, temperatuurweergave |
| Aanvoer                             | Sensor aanvoer defect           | ja                               | Kortsluiting/kabelbreuk<br>Menu info, temperatuurweergave       |
| Retour                              | Sensor retour defect            | ja                               | Kortsluiting/kabelbreuk<br>Menu info, temperatuurweergave       |
| ND<br>HD<br>Opt. veiligheidscircuit | Uitschakelen van de warmtepomp  | ja                               | Afb. Bron<br>afb. Systeembron                                   |

## 10.2 Verwarmen

#### Ingangen/uitgangen

| Ingangen | Benaming           |
|----------|--------------------|
| Вı       | Buitentemperatuur  |
| B3       | Aanvoertemperatuur |
| В4       | Retourtemperatuur  |
| B8       | Ruimtetemperatuur  |

| Uitgangen | Benaming        |
|-----------|-----------------|
| NO1       | Bronpomp        |
| NO2       | Verwarmingspomp |

#### Parameters

| Menu | Definitie                            | Beschrijving                                                                                                    | Min | Max                 | Fabrieksinst. |
|------|--------------------------------------|----------------------------------------------------------------------------------------------------|-----|---------------------|---------------|
| AAA  | Buitentemperatuur                    | Buitentemperatuur/weergave                                                                                            | -   | -                   |               |
| AAC  | Aanvoer                              | Aanvoertemperatuur weergave                                                                                           | -   | -                   |               |
| AAD  | Retour                               | Retourtemperatuur weergave                                                                                            | -   | -                   |               |
| ААН  | Ruimtetemperatuur                    | Ruimtetemperatuur weergave                                                                                            | -   | -                   |               |
| ВАА  | Gewenste waarde                      | Gewenste waarde voor verwarming                                                                                       | -20 | 90                  | 22            |
| ВАВ  | Gewenste waarde<br>dalen             | Gewenste waarde voor verwarming afdaaltijd                                                                            | -20 | 90                  | 19            |
| BAE  | Activeringstemperatuur               | Activeringstemperatuur, waaronder de verwarmingsbesturing wordt ingeschakeld                                          | 10  | Koelen act.<br>temp | 18            |
| BAF  | Activeringstijd                      | Activeringstijd, voor onderschrijden van de activeringstemperatuur                                                    | 15  | 60 dagen            | 12h           |
| BAG  | Ruimtebesturing                      | Ruimtetemperatuurbesturing                                                                                            | 0   | 100                 | 0             |
| ВАН  | Dynamische gewenste<br>waarde        | Berekening dynamische gewenste waarde                                                                                 | uit | aan                 | aan           |
| BAI  | Referentie gewenste<br>aanvoerwaarde | Vaste toewijzing van de gewenste aanvoerwaarde voor de gewenste<br>temperatuurwaarde van de referentieruimte van 20°C | -20 | 90                  | 40            |
| вај  | TBuitenı                             | Ingangswaarde van het eerste vaste punt van de grafiek van de gewenste<br>waarde                                      | -20 | 90                  | 20            |
| ВАК  | Gewenste waardeı                     | Uitgangswaarde van het eerste vaste punt van de grafiek van de gewenste<br>waarde                                     | -20 | 90                  | 20            |
| BAL  | TBuiten2                             | Ingangswaarde van het tweede vaste punt van de grafiek van de gewenste<br>waarde                                      | -20 | 90                  | 0             |
| ВАМ  | Gewenste waarde2                     | Uitgangswaarde van het tweede vaste punt van de grafiek van de gewenste<br>waarde                                     | -20 | 90                  | 40            |
| BAN  | Weekplan                             |                                                                                                    |     |                     |               |

#### Besturingsalgoritmen

Als de buitentemperatuur voor de ingestelde activeringstijd lager is dan de activeringstemperatuur, wordt het verwarmingscircuit geactiveerd. Via de week- en dagprogramma's kunnen voor elke dag 2 tijdvensters voor de werking worden gedefinieerd. Buiten deze tijdvensters treedt het energiebesparingsprogramma met de gewenste afdalingswaarden in werking.

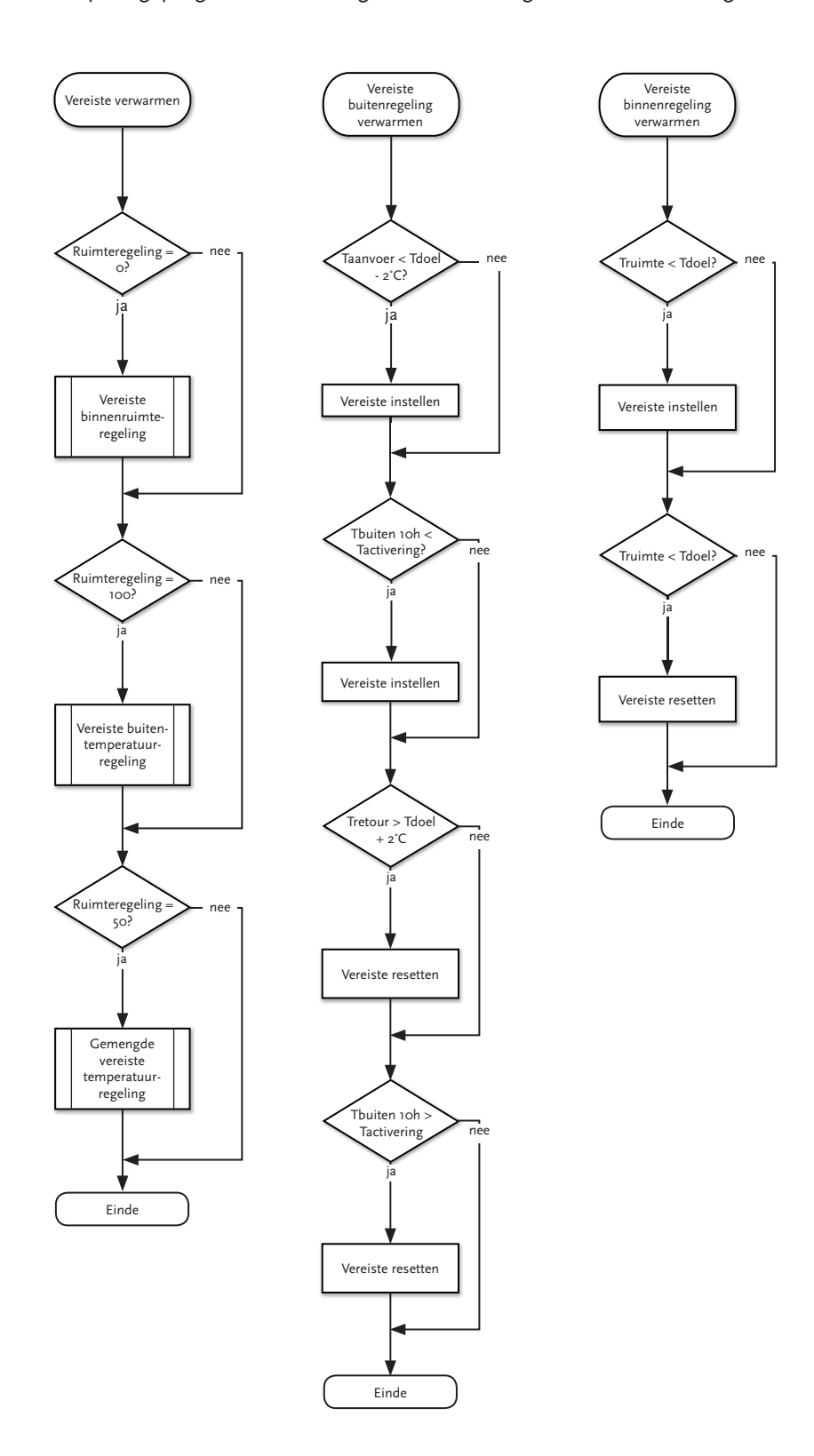

### Problemen oplossen

| Fout                                | Beschrijving                    | Nood-<br>bediening | Weergave                                               |
|-------------------------------------|---------------------------------|--------------------|--------------------------------------------------------|
| Buitentemperatuur                   | Sensor buitentemperatuur defect | ja                 | Kortsluiting/kabelbreuk menu info, temperatuurweergave |
| Aanvoer                             | Sensor aanvoer defect           | ja                 | Kortsluiting/kabelbreuk menu info, temperatuurweergave |
| Retour                              | Sensor retour defect            | ja                 | Kortsluiting/kabelbreuk menu info, temperatuurweergave |
| ND<br>HD<br>Opt. veiligheidscircuit | Uitschakelen van de warmtepomp  | ja                 | Afb. bron<br>Afb. systeem<br>Bron                      |

## Temperatuurgeleiding referentieruimte (RRT) en besturing buitentemperatuur

| 0%    | Als er geen actieve ruimtetemperatuursensor is<br>De verwarmingsbesturing gebeurt normaal zoals voorheen.<br>De activering gebeurt via de aanvoertemperatuur.<br>De uitschakeling gebeurt via de retourtemperatuur.<br><b>Buitentemperatuurgestuurde besturing</b>                                                                                                    |
|-------|----------------------------------------------------------------------------------------------------|
| 50%   | Door de besturing wordt een gewenste aanvoertemperatuur berekend. Een of meerdere generatoren lopen tot het<br>bereiken van de RRT. Vervolgens wordt de uitschakeltemperatuur berekend van de op dit moment bereikte<br>aanvoertemperatuur.<br>Bij het bereiken van de ruimtetemperatuur in de referentieruimte vindt nog een naverwarming plaats.<br>Alleen begrenzing door TVLmax.<br><b>Buitentemperatuurbesturing en ruimtetemperatuurbesturing stemmen overeen</b>                                                                                                    |
| 100 % | De verwarmingsbesturing gebeurt via een referentieruimtetemperatuursensor. Bij het onderschrijden worden een of meer-<br>dere generatoren bijgeschakeld en bij overschrijding weer uitgeschakeld.<br>Bij het bereiken van de gewenste ruimtetemperatuur in de referentieruimte volgt het uitschakelen van de generatoren<br><b>Referentieruimtegestuurde besturing</b><br>Aanvraag wordt gedaan wanneer TRoom < TRoomTarget<br>Uitschakeling gebeurt, wanneer TRoom < TRoomTarget<br>Er is alleen een bewaking van de minimale en maximale aanvoertemperatuur van de generator E1. |

## 10.3 Koelen

## Ingangen/uitgangen

| Ingangen | Benaming           |
|----------|--------------------|
| В1       | Buitentemperatuur  |
| B3       | Aanvoertemperatuur |
| B4       | Retourtemperatuur  |
| B8       | Ruimtetemperatuur  |

| Uitgangen       | Benaming                    |
|-----------------|-----------------------------|
| NO1             | Bronpomp                    |
| NO2             | Verwarmingspomp             |
| NO <sub>4</sub> | Koelings-verwarming-contact |
| NO5             | 4-weg-ventiel               |

#### Parameters

| Menu | Definitie                            | Beschrijving                                                                                                    | Min                        | Max | Fabrieksinst. |
|------|--------------------------------------|----------------------------------------------------------------------------------------------------|----------------------------|-----|---------------|
| AAA  | Buitentemperatuur                    | Buitentemperatuur/weergave                                                                                           | -                          | -   |               |
| AAC  | Aanvoer                              | Aanvoertemperatuur weergave                                                                                          | -                          | -   |               |
| AAD  | Retour                               | Retourtemperatuur weergave                                                                                           | -                          | -   |               |
| ААН  | Ruimtetemperatuur                    | Ruimtetemperatuur weergave                                                                                           | -                          | -   |               |
| BBA  | Gewenste waarde                      | Gewenste waarde voor koeling                                                                                         | -20                        | 90  | 22            |
| BBB  | Gewenste waarde<br>dalen             | Gewenste waarde voor koeling dalingstijd                                                                             | -20                        | 90  | 24            |
| BBE  | Activeringstemperatuur               | Activeringstemperatuur die onder de koelingsbesturing wordt ingeschakeld                                             | Verw. active-<br>ringstemp | 30  | 22            |
| BBF  | Activeringstijd                      | Activeringstijd, voor onderschrijden van de activeringstemperatuur                                                   | 15                         | 6oh | 12h           |
| BBG  | Ruimtebesturing                      | Ruimtetemperatuurbesturing                                                                                           | 0                          | 100 | 0             |
| ввн  | Dynamische gewenste<br>waarde        | Berekening dynamische gewenste waarde                                                                                | uit                        | aan | aan           |
| BBI  | Referentie gewenste<br>aanvoerwaarde | Vaste toewijzing van de gewenste aanvoertemperatuur voor de<br>gewenste temperatuur van de referentieruimte van 20°C | -20                        | 90  | 10            |
| ввј  | TBuitenı                             | Ingangswaarde van het eerste vaste punt van de grafiek van de<br>gewenste waarde                                     | -20                        | 90  | 20            |
| BBK  | Gewenste waardeı                     | Uitgangswaarde van het eerste vaste punt van de grafiek van de<br>gewenste waarde                                    | -20                        | 90  | 20            |
| BBL  | TBuiten2                             | Ingangswaarde van het tweede vaste punt van de grafiek van de<br>gewenste waarde                                     | -20                        | 90  | 40            |
| BBM  | Gewenste waarde2                     | Uitgangswaarde van het tweede vaste punt van de grafiek van de<br>gewenste waarde                                    | -20                        | 90  | 0             |
| BBN  | Weekplan                             |                                                                                                    |                            |     |               |

|                 | Definitie     | Beschrijving                          | optionele fabrieksinstellingen |
|-----------------|---------------|---------------------------------------|--------------------------------|
| Basisinstelling | Opties koelen | In en uitschakelen van de koelfunctie | actief/passief/uit             |

#### Besturingsalgoritmen

Als de buitentemperatuur voor de ingestelde activeringstijd hoger is dan de activeringstemperatuur, wordt het verwarmingscircuit geactiveerd. Via de week- en dagprogramma's kunnen voor elke dag 2 tijdvensters voor de werking worden gedefinieerd. Buiten deze tijdvensters wordt het energiebesparingsprogramma van kracht met de gewenste afdalingswaarden.

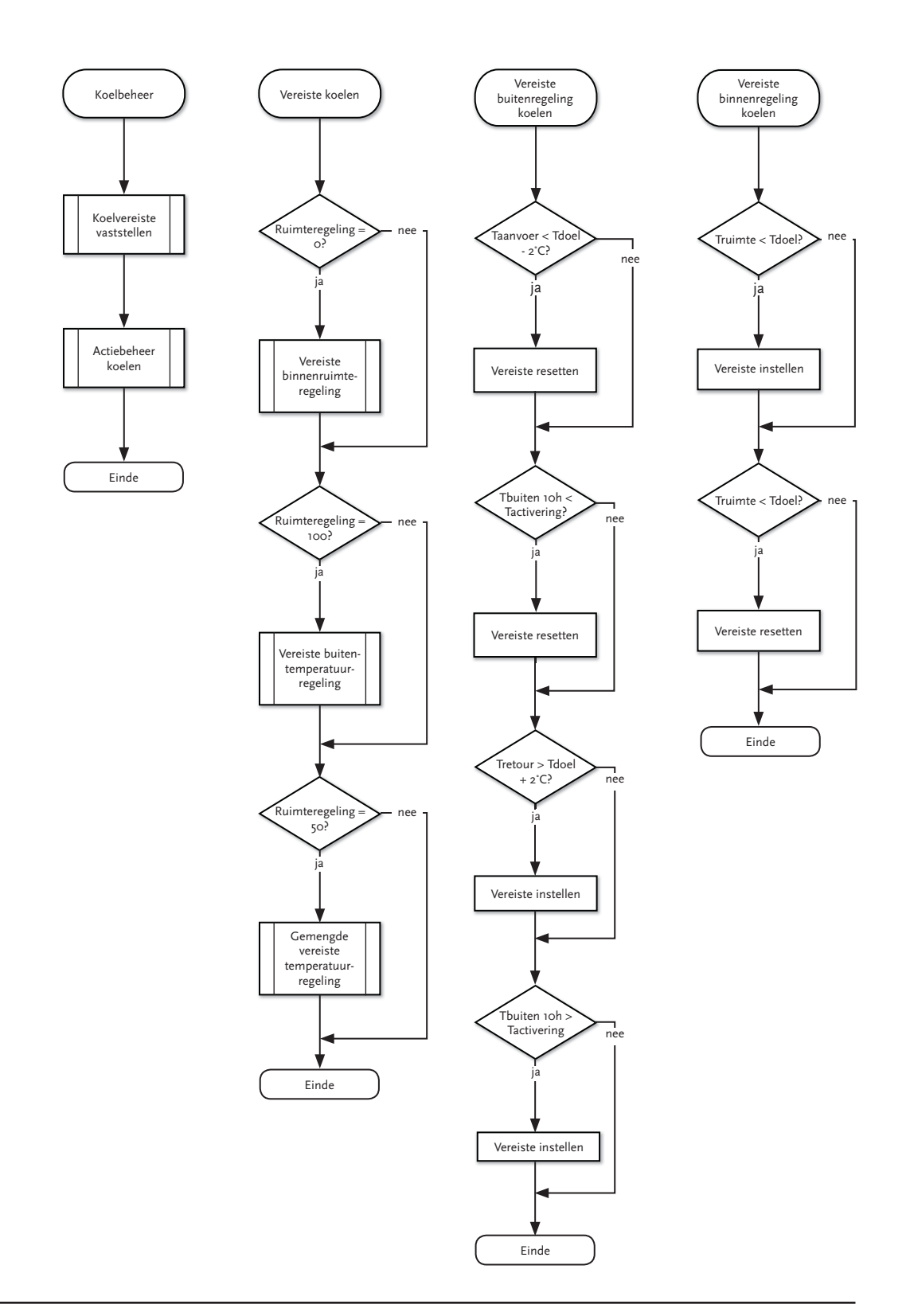

#### Problemen oplossen

| Fout                                | Beschrijving                    | Acceptatie voor<br>noodbediening            | Weergave                                                  |
|-------------------------------------|---------------------------------|---------------------------------------------|-----------------------------------------------------------|
| Buitentemperatuur                   | Sensor buitentemperatuur defect | Buitentemperatuur o°C                       | Kortsluiting/kabelbreuk<br>Menu info, temperatuurweergave |
| Aanvoer                             | Sensor aanvoer defect           | Temperatuur aanvoer<br>= temperatuur retour | Kortsluiting/kabelbreuk<br>Menu info, temperatuurweergave |
| Retour                              | Sensor retour defect            | Temperatuur retour<br>= temperatuur aanvoer | Kortsluiting/kabelbreuk<br>Menu info, temperatuurweergave |
| ND<br>HD<br>Opt. veiligheidscircuit | Uitschakelen van de warmtepomp  | Gedaalde koelbediening<br>tot ca. 75%       | Afb. bron<br>afb. systeem<br>Bron                         |

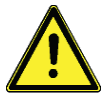

Zonder koelmodule moet onder de optie "koelen uit" staan.

## 10.4 Gemende besturing

### Ingangen/uitgangen

| Ingangen | Benaming             | Uitgangen      | Benaming    |
|----------|----------------------|----------------|-------------|
| B6       | Taanvoer menggroep 1 | Y <sub>3</sub> | Menggroep 1 |
| B7       | Taanvoer menggroep 2 | Y <sub>4</sub> | Menggroep 2 |

#### Parameters

| Menu | Definitie                              | Beschrijving                                                                                                    | Min   | Max  |
|------|----------------------------------------|----------------------------------------------------------------------------------------------------|-------|------|
| AAF  | Aanvoer menggroep 1                    | Temperatuursensor menggroep 1                                                                                                    | -     | -    |
| AAG  | Aanvoer menggroep 2                    | Temperatuursensor menggroep 2                                                                                                    |       |      |
| DLA  | Menggroep 1                            | Inschakelen van de menggroep besturing voor menggroep 1 en activering van andere<br>instellingsparameters in het masker "BE"                                                                      | uit   | aan  |
| DLB  | Besturingstijd                         | Minimale besturingstijd voor de aanpassing van de mengaansturing                                                                                                    | 105   | 60s  |
| DMA  | Menggroep 2                            | Inschakelen van de menggroep besturing voor menggroep 2 en activering van andere instellingsparameters in het masker "BF"                                                                         | uit   | aan  |
| DMB  | Besturingstijd                         | Minimale besturingstijd voor de aanpassing van de mengaansturing                                                                                                    | 105   | 6os  |
| BEA  | Menggroep 1<br>ingeschakeld            | Afbeelding van heet masker "DLA"I, als deze parameter wordt uitgeschakeld, dan kan de menggroep alleen worden geactiveerd via de "DLA"                                                            | uit   | aan  |
| BEB  | Verhoging van de<br>verwarmingswerking | Verhoogt de berekende gewenste waarde, uit het mengen van de eigen verwarmingscurve<br>met de ingestelde hoeveelheid (alleen geactiveerd en zichtbaar als de verwarmingscurve is<br>ingeschakeld) | -3,0  | 10,0 |
| BEC  | Gewenste<br>verwarmingswaarde          | Gemengde gewenste waarde die onafhankelijk van de buitentemperatuur altijd vast wordt<br>benaderd. (alleen geactiveerd en zichtbaar als de verwarmingscurve is ingeschakeld)                      | 0     | 70,0 |
| BED  | Verwarmingscurve                       | Activeert de eigen verwarmingscurve voor menggroep 1. De werking is identiek aan de standaard verwarmingscurve voor de verwarmingsmodus.                                                          | uit   | aan  |
| BEE  | X1-Tbuiten1 – verwarmen                | Puntı (buitentemperatuur) voor het berekenen van de gewenste verwarmingswaarde                                                                                                    | -30,0 | 40,0 |
| BEF  | Y1-VLgewenste waarde1 -<br>verwarmen   | Puntı gewenste gewenste aanvoerwaarde bij buitentemperatuur Xı                                                                                                    | -30,0 | 40,0 |
| BEG  | X2-TBuiten2 – verwarmen                | Punt2 (buitentemperatuur) voor het berekenen van de gewenste verwarmingswaarde                                                                                                    | -30,0 | 40,0 |
| BEH  | Y2-VL gewenste waarde2-<br>verwarmen   | Punt2 gewenste gewenste aanvoerwaarde bij buitentemperatuur X2                                                                                                    | -30,0 | 40,0 |
| BEI  | Verhoging van de<br>koelwaarde         | Verhoogt de berekende gewenste waarde uit het mengen van de eigen koelcurve met de<br>gewenste waarde (wordt alleen geactiveerd als de koelcurve is ingeschakeld)                                 | -3,0  | 10,0 |

| BEJ | Gewenste koelwaarde    | Gemengde gewenste waarde die onafhankelijk van de buitentemperatuur altijd vast wordt<br>benaderd. (alleen geactiveerd en zichtbaar als de koelcurve is uitgeschakeld)                                                                                                    | 0,0              | 70,0                                 |
|-----|------------------------|----------------------------------------------------------------------------------------------------|------------------|--------------------------------------|
| BEK | Koelcurve              | Activeert de eigen koelcurve voor menggroep 1 De werking is identiek aan de standaard<br>koelcurve voor de koelmodus.                                                                                                    | uit              | aan                                  |
| BEL | X1-TBuiten1            | Punt1 (buitentemperatuur) voor berekening van de gewenste koelwaarde                                                                                                    | -30,0            | 40,0                                 |
| BEM | Y1-VL gewenste waarde1 | Punt1 gewenste gewenste aanvoerwaarde bij buitentemperatuur X1                                                                                                    | -30,0            | 40,0                                 |
| BEN | X2-TBuiten2            | Punt2 (buitentemperatuur) voor het berekenen van de gewenste koelwaarde                                                                                                    | -30,0            | 40,0                                 |
| BEO | Y2-VL gewenste waarde2 | Punt2 gewenste gewenste aanvoerwaarde bij buitentemperatuur X2                                                                                                    | -30,0            | 40,0                                 |
| BEP | Modus                  | Gewenste bedrijfsmodus voor de menggroep. Automatisch schakelen van de<br>Verwarmings- en koelmodus op basis van de gewenste waarden onder "BA" en "BB" of<br>permanent ingestelde modus: alleen verwarmen/alleen koelen.                                                                                                    | Automa-<br>tisch | Alleen<br>verw.<br>/alleen<br>koelen |
| BEQ | Logica                 | Gemengde logica configureren oV= open – 10V= gesloten of oV= gesloten – 10V= open                                                                                                    | Standaard        | Omge-<br>keerd                       |
| BER | Verbruiksbesturing     | Indien geactiveerd richt de hoogste ingestelde gewenste waarde van de warmtepomp zich<br>altijd op de hoogste gewenste waarde (voor verwarmen) en laagste waarde (voor het koelen).<br>Dit betekent dat als een gewenste waarde van de menggroep boven de ingestelde of<br>berekende gewenste waarde in bijvoorbeeld "BAA" ligt, dan wordt de gewenste waarde van<br>de menggroep als inschakel- en uitschakelvoorwaarde genomen (waarde geldt voor meng-<br>groep 1, menggroep 2 en verwarmen en koelen. | uit              | aan                                  |
| BFA | Menggroep 2            | Functies gelijk aan menggroep 1                                                                                                    |                  |                                      |

#### Besturingsalgoritmen

in het menu

De menggroep wordt aangestuurd, wanneer Taanvoer van de menggroep < gewenste verwarmingswaarde (verwarmingsmodus) De menggroep wordt aangestuurd, wanneer Taanvoer van de menggroep > gewenste verwarmingswaarde (koelmodus)

Taanvoer van de menggroep wordt in de vooraf ingestelde besturingstijd bewaakt.

Via de analoge uitgang wordt een menggroep via een oV – 10V-signaal aangestuurd. Als de afwijking meer dan 7K is, volgt de aanpassing in stappen van 1V. Bij kleinere afwijkingen van de gewenste waarde volgt de aanpassing in stappen van 0,5V.

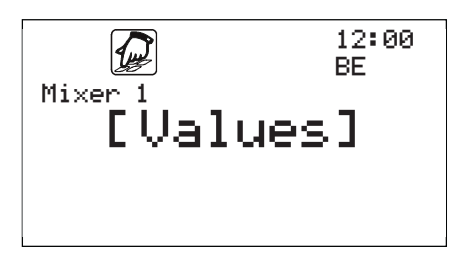

Instellen van de gewenste waarde voor de menggroep besturing 1911

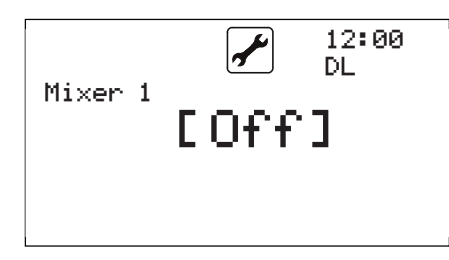

Inschakelen van de menggroep besturing en instellen van de

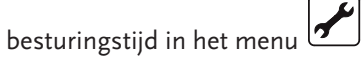

## 10.5 Functie pompbescherming

### Ingangen/uitgangen

| Uitgangen       | Benaming                                      |
|-----------------|-----------------------------------------------|
| NO1             | Bronpomp                                      |
| NO2             | Verwarmingspomp                               |
| NO <sub>3</sub> | Warmwaterpomp (als ventiel niet is ingesteld) |

#### Parameters

| Menu | Definitie       | Beschrijving                             | Min | Max | Fabrieksinst. |
|------|-----------------|------------------------------------------|-----|-----|---------------|
| DD   | Pompbescherming | Instellen van de functie pompbescherming | uit | aan | uit           |

### Besturingsalgoritmen

Alle 3 de dagen worden bij actieve pompbescherming om 0:00 uur die pompen voor 1 minuut geschakeld, om vastzitten te voorkomen.

## 10.6 Anti-legionella functie

### Ingangen/uitgangen

| Ingangen | Benaming             |
|----------|----------------------|
| B2       | Warmwatertemperatuur |

| Uitgangen       | Benaming                                                     |
|-----------------|--------------------------------------------------------------|
| NO1             | Bronpomp                                                     |
| NO2             | Verwarmingspomp<br>(alleen als WW-ventiel, niet als WW-pomp) |
| NO <sub>3</sub> | Warmwaterventiel of -pomp                                    |

#### Parameters

| Menu | Definitie             | Beschrijving                                         | Min       | Max       | Fabrieksinst. |
|------|-----------------------|------------------------------------------------------|-----------|-----------|---------------|
| DEA  | Legionellabescherming | Inschakelen van de functie legionellabescherming     | uit       | aan       | uit           |
| DEB  | Duur                  | Maximale duur van de functie                         | 0:00      | 2:00      | 1:30          |
| DEC  | Temperatuur           | Temperatuur tot waar het warme water wordt opgewarmd | 40        | 80        | 60            |
| DED  | Interval              |                                                      | dagelijks | wekelijks | wekelijks     |

#### Besturingsalgoritmen

Afhankelijk van de instelling in "interval" wordt het warmwatergedeelte een keer per dag (0:00 uur) of een keer per week (maandag 0:00 uur) verwarmd tot de ingestelde legionellatemperatuur wanneer legionellabescherming op "aan" staat. De functie is maximaal voor de ingestelde duur geactiveerd.

#### 10.7 Zonne-ondersteuning

#### Ingangen/uitgangen

| Ingangen | Benaming                     |
|----------|------------------------------|
| B7       | Temperatuur collector        |
| В8       | Temperatuur geheugen beneden |

| ι | Jitgangen | Benaming  |
|---|-----------|-----------|
| Ν | IO12      | Zonnepomp |

#### Parameters

| Menu | Definitie | Beschrijving                   | Min | Max | Fabrieksinst. |
|------|-----------|--------------------------------|-----|-----|---------------|
| AAG  | Collector | Temperatuur collector          | -   | -   | -             |
| ААН  | Geheugen  | Temperatuur geheugen beneden   | -   | -   | -             |
| DNA  | Solar     | Schakelen van het solarcircuit | uit | aan | uit           |
| DNB  | maximaal  | Geheugen maximale temperatuur  | 15  | 90  | 60            |
| DNC  | Start     | Verschil inschakeltemperatuur  | 3   | 40  | 7             |
| DND  | Stop      | Verschil uitschakeltemperatuur | 2   | 39  | 3             |

#### Besturingsalgoritmen

Als de temperatuur van de collector groter is dan de temperatuur van het geheugen van de factor van het verschil van de inschakeltemperatuur, wordt de uitgang voor de solarpomp (N012) geactiveerd. Als het tempe-ratuurverschil tussen het geheugen en de collector kleiner is dan het verschil van de uitschakeltemperatuur, wordt de uitgang (NO12) uitgeschakeld.

### 10.8 Dekvloer-opwarmprogramma

#### Ingangen/uitgangen

| Ingangen | Benaming           |
|----------|--------------------|
| Вı       | Buitentemperatuur  |
| В3       | Aanvoertemperatuur |
| В4       | Retourtemperatuur  |

| Uitgangen | Benaming                                                     |
|-----------|--------------------------------------------------------------|
| NO1       | Bronpomp                                                     |
| NO2       | Verwarmingspomp<br>(alleen als WW-ventiel, niet als WW-pomp) |

#### Parameters

| Menu | Definitie         | Beschrijving                                           | Min | Max | Fabrieksinst |
|------|-------------------|--------------------------------------------------------|-----|-----|--------------|
| DPA  | Deklaag verwarmen | Inschakelen van de functie verwarmingprogramma deklaag | uit | aan | uit          |
| DPB  | Start             | Starttemperatuur van de functie                        | 10  | 40  | 20           |
| DPC  | Stop              | Stoptemperatuur van de functie                         | 10  | 40  | 30           |
| DPD  | Delta T           | Temperatuurfase van de functie                         | 1   | 10  | 1            |
| DPE  | Tijd              | Duur van een temperatuurfase in uren                   | 1   | 60  | 1            |

#### Besturingsalgoritmen

Uitgaande van de starttemperatuur wordt de gewenste verwarmingswaarde in fasen met de hoeveelheid Delta T verhoogd, totdat de stoptemperatuur wordt bereikt.

Na het bereiken van de stoptemperatuur wordt de voortgang omgekeerd en wordt de gewenste temperatuur weer in fasen tot aan de starttemperatuur verlaagd. De duur van een stap wordt via de parameter tijd bepaald.

**Let op!** Het opwarmprogramma heeft voorrang op de andere besturingsprogramma's en moet na afloop weer op "UIT" worden gezet.

#### Instellingen deklaagprogramma

Voor het activeren van het opwarmprogramma wordt de functie met een wachtwoord vooraf geactiveerd.

L2:00 DPB w Screed heating **20.0°C** start temperature

Screed heating

system on

Πn

12:00 DPA ω

Instellen van de starttemperatuur

| L2:00<br>DPA w<br>Screed heatin9<br><b>30.0°C</b><br>stop temperature | Instellen van de stoptemperatuur, daarna wordt dan weer op starttempe-<br>ratuur in dezelfde tijd verwarmd.             |
|-----------------------------------------------------------------------|----------------------------------------------------------------------------------------------------|
| 12:00 DPD w<br>Screed heatin9<br>10.0K<br>DeltaT                      | Instellen van de temperatuurfasen Delta T per stap.                                                                     |
| ا12:00 EPE w<br>Screed heatin9<br><b>10h</b><br>Retention time        | Instellen van de temperatuur per stap.                                                                                  |
| I2:00<br>DPA w<br>Screed heatin9<br><b>Off</b><br>system on           | Na het einde van het opwarmprogramma hier weer op "uit" zetten. Anders loopt er slechts een vorstbeschermingsprogramma. |

#### 10.9 Generatorbesturing

#### Ingangen/uitgangen

| Ingangen | Benaming           |
|----------|--------------------|
| В1       | Buitentemperatuur  |
| B3       | Aanvoertemperatuur |
| B4       | Retourtemperatuur  |
| B8       | Grenstemperatuur   |

| Uitgangen       | Benaming         |
|-----------------|------------------|
| NO6             | extra verwarming |
| NO8             | Werking          |
| NO <sub>9</sub> | Generatori       |
| NO10            | Generator2       |
| NO11            | Generator3       |
| NO12            | Generator4       |

#### Parameters

| Manu   | Definitio              | Deschrijving                                                             | Gene | rator 1 | Generator 2 |     | Generator 3 |     | Generator 4 |     |
|--------|------------------------|--------------------------------------------------------------------------|------|---------|-------------|-----|-------------|-----|-------------|-----|
| ivienu | Dennitie               | Beschrijving                                                             | Min  | Max     | Min         | Max | Min         | Max | Min         | Max |
| AAA    | Buitentempera-<br>tuur | Temperatuur buiten                                                       | -    | -       | -           | -   | -           | -   | -           | -   |
| AAC    | Taanvoer               | Temperatuur aanvoer                                                      | -    | -       | -           | -   | -           | -   | -           | -   |
| AAD    | T retour               | Temperatuur retour                                                       | -    | -       | -           | -   | -           | -   | -           | -   |
| AAH    | T grens                |                                                                          | -    | -       | -           | -   | -           | -   | -           | -   |
| ACA    | Status                 | Huidige status van de besturing en de generator                          | -    | -       | -           | -   | -           | -   | -           | -   |
|        | Per generator          |                                                                          |      |         |             |     |             |     |             |     |
| *A     | Generator x            | In/uitschakelen van de generator                                         |      |         |             |     |             |     |             |     |
| *D     | T Buiten min           | Minimale buitentemperatuur waarboven de generator wordt<br>uitgeschakeld | -60  | 60      | -60         | 60  | -60         | 60  | -60         | 60  |
| *C     | T Buiten max           | Maximale buitentemperatuur waaronder de generator wordt ingeschakeld.    | -60  | 60      | -60         | 60  | -60         | 60  | -60         | 60  |
| *E     | Wachten                | Wachttijd totdat de volgende generator wordt doorgeschakeld              | 0    | 180     | 0           | 180 | 0           | 180 | 0           | 180 |
| *F     | Herstart               | Vergrendeltijd voor de generator na het uitschakelen                     | 0    | 120     |             |     |             |     |             |     |
| *G     | T aanvoer min          | Minimale aanvoertemperatuur                                              | 5    | 80      | 10          | 80  | 10          | 80  | 10          | 80  |
| *H     | T aanvoer max          | Maximale aanvoertemperatuur                                              | 10   | 80      | 10          | 80  | 10          | 80  | 10          | 80  |
| *      | Looptijd min           | Minimale looptijd van de generator                                       | 0    | 120     | 0           | 120 | 0           | 120 | 0           | 120 |
| *L     | Bedrijfsuren           | na handmatige of softwarewissel oude status invoeren                     |      |         |             |     |             |     |             |     |

#### **Besturing algoritmen**

De energiebronnen worden indien nodig in de volgorde 1 – 4 ingeschakeld. Daarbij worden als eerste de inschakelvoorwaarden van de generator gecontroleerd (temperaturen, fouten, enz.) De inschakeling van de bijbehorende volgende energiebron wordt uitgevoerd, als niet wordt voldaan aan de bepaalde wachttijd. Voor elke generator worden een minimale looptijd en een nieuwe inschakelvergrendeling bewaakt.

Alle vier de generatoren worden bij tariefschakelingen mee uitgeschakeld. Als externe enerigegeneratoren via de besturing worden aangestuurd, moet hier rekening mee worden gehouden.

## 11 Speciale toepassing

#### 11.1 Werking alleen met elektrisch verwarmingselement

Voor het uitschakelen van de warmtepomp en voor het uitvoeren van een werking via alleen het elektrisch verwarmingselement moeten alle generatoren op "Uit" staan. De extra verwarming moet worden ingeschakeld. Bovendien zorgt de extra verwarming automatisch voor de noodwerking als er een alarm optreedt. Er zijn daarbij 2 basismodi:

- Noodwerking: Het verwarmingscircuit wordt tot 25°C aanvoertemperatuur verwarmd.
- Normale werking: Extra verwarming werkt in de warmwater- en verwarmingsmodus en gebruikt de voorwaarde van de gewenste waarde.

#### 11.2 Wisselende generatorbesturing

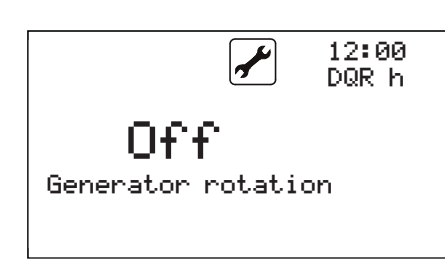

Als twee, drie of vier compressoren als generator werken, kan hier een wisselende aansturing worden ingeschakeld. Vervolgens wordt bij elk nieuw inschakelen aan de hand van de bedrijfsuren gecontroleerd, welke generator als eerste moet worden ingeschakeld.

De bedrijfstijden kunnen in het informatiemenu worden bekeken.

### 11.3 Ontdooifuncties

Defrost

Defrost

e

Onder het menupunt 🗹 basisinstelling kunnen de parameters in het masker ontdooien worden ingesteld. Met de ontdooifunctie kunt u het register ontdooien bij een lucht/water machine.

Daarbij wordt de ontdooifunctie via de druk en buitentemperatuur geregeld. Afhankelijk van de buitentemperatuur kan aan de hand van een lagedrukwaarde en/of een temperatuurverschil tussen zuiggastemperatuur en buitentemperatuur wordt de ontdooicyclus geactiveerd en wordt deze volgens de instelling verwerkt.

De ontdooifase wordt pas beëindigt als de gewenste hogedrukwaarde bereikt wordt of de max. ontdooitijd wordt overschreden.

De activeringstemperatuur verwijst naar de buitentemperatuur van waaruit de ontdooifunctie kan worden gebruikt. De uitschakeltemperatuur heet betrekking op de buitentemperatuur van waaruit de ontdooifunctie niet meer wordt gebruikt. Door deze temperaturen wordt een bereik bepaald waarin de ontdooifunctie actief is.

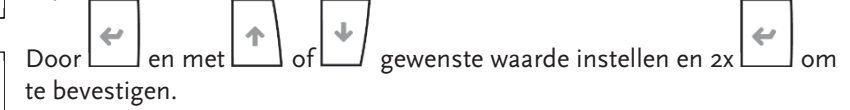

Besturing voor EHP-AW warmtepompen - 7681854 - v.01 - 15062018

12:00 DUA

12:00

DUB

⁰ Ը

и°с

Activation temperature

Deactivation temperatur

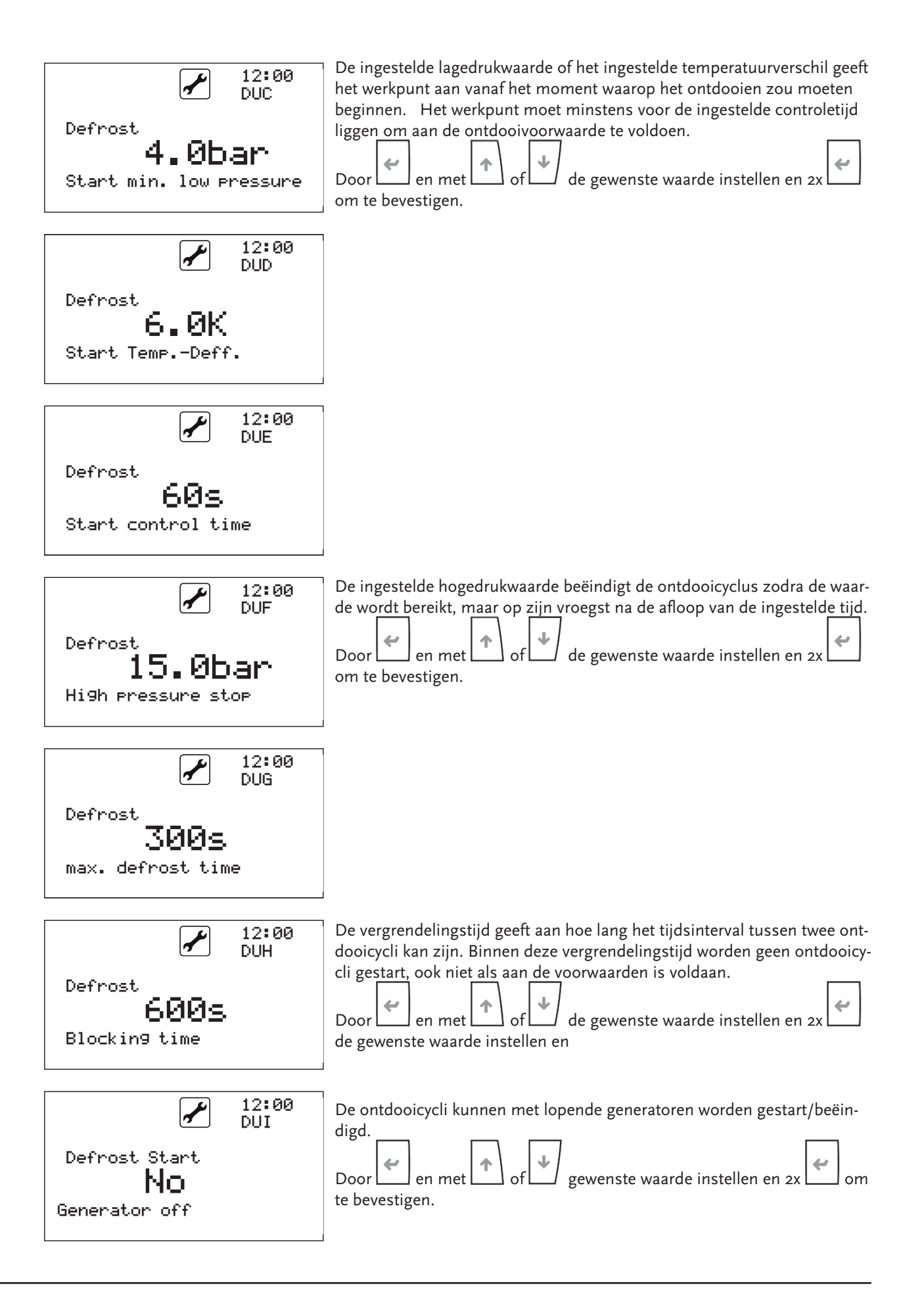

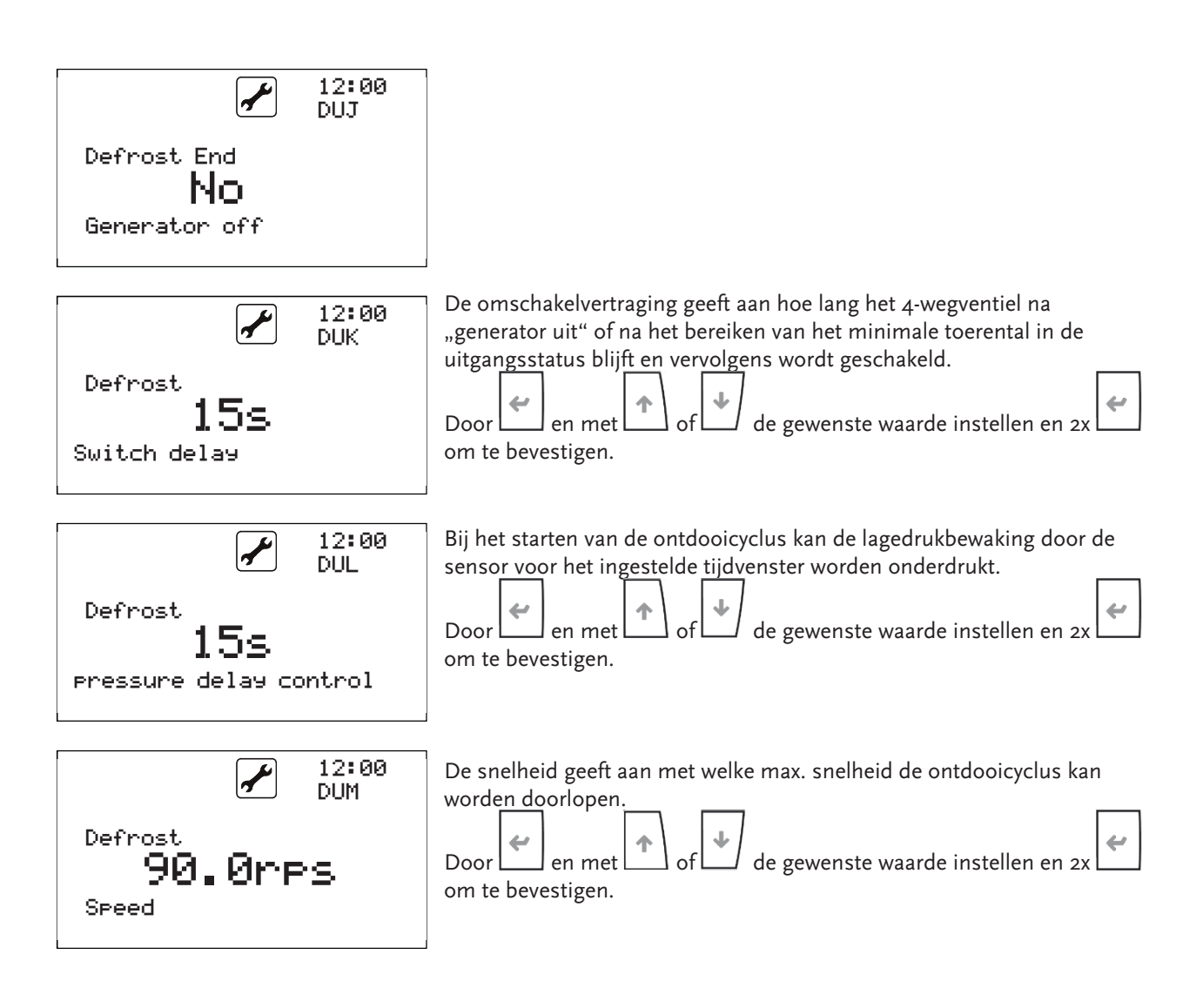

11.4 Aanvoer- en nalooptijden

In de basisinstellingen onder "opties" kunnen aanvoer- en nalooptijden voor de bronnen en putten van aggregaten worden ingesteld.

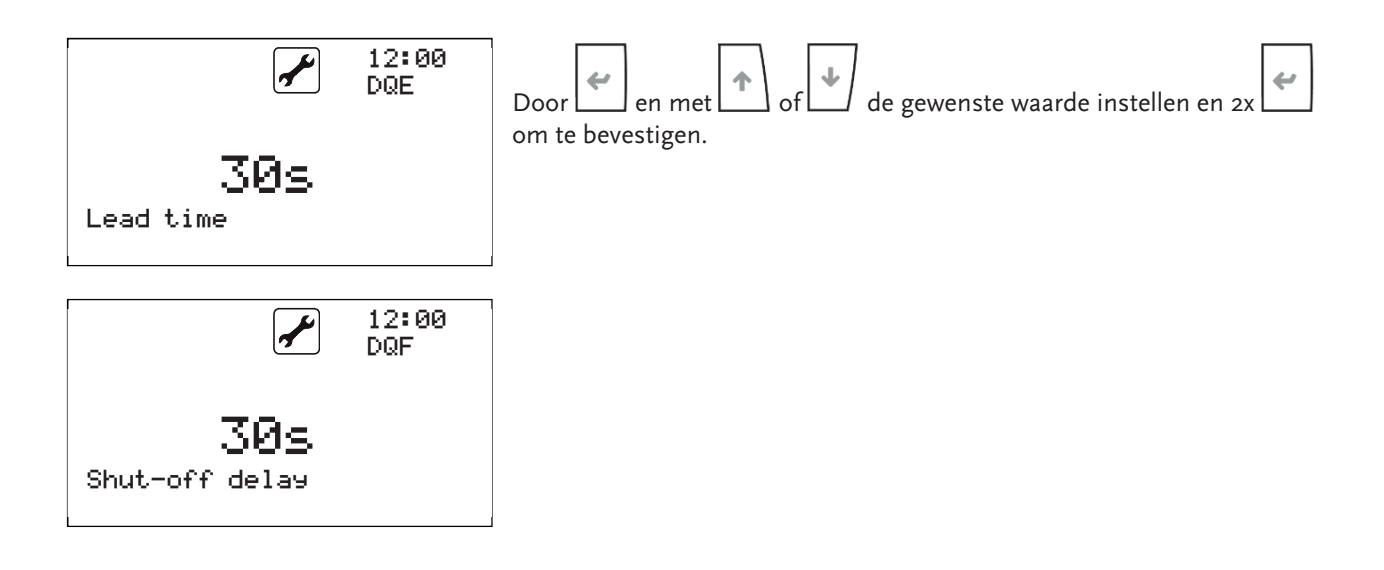

#### 11.5 Machinenummer

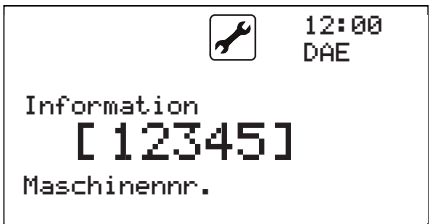

Het machinenummer wordt fabrieksmatig ingevoerd en kan in de basisinstelling worden bekeken.

#### 11.6 Handmatige modus

De handmatige modus is een functie die uitsluitend wordt gebruikt voor foutcorrectie en mag alleen worden uitgevoerd door geschoold vakpersoneel. Door het activeren van de handmatige modus worden alle besturingsfuncties omzeild of uitgeschakeld.

De h<u>and</u>matige modus wordt door het bevestigen van het menu

met geactiveerd. Alle aangesloten uitgangen kunnen handmatig worden in- of uitgeschakeld.

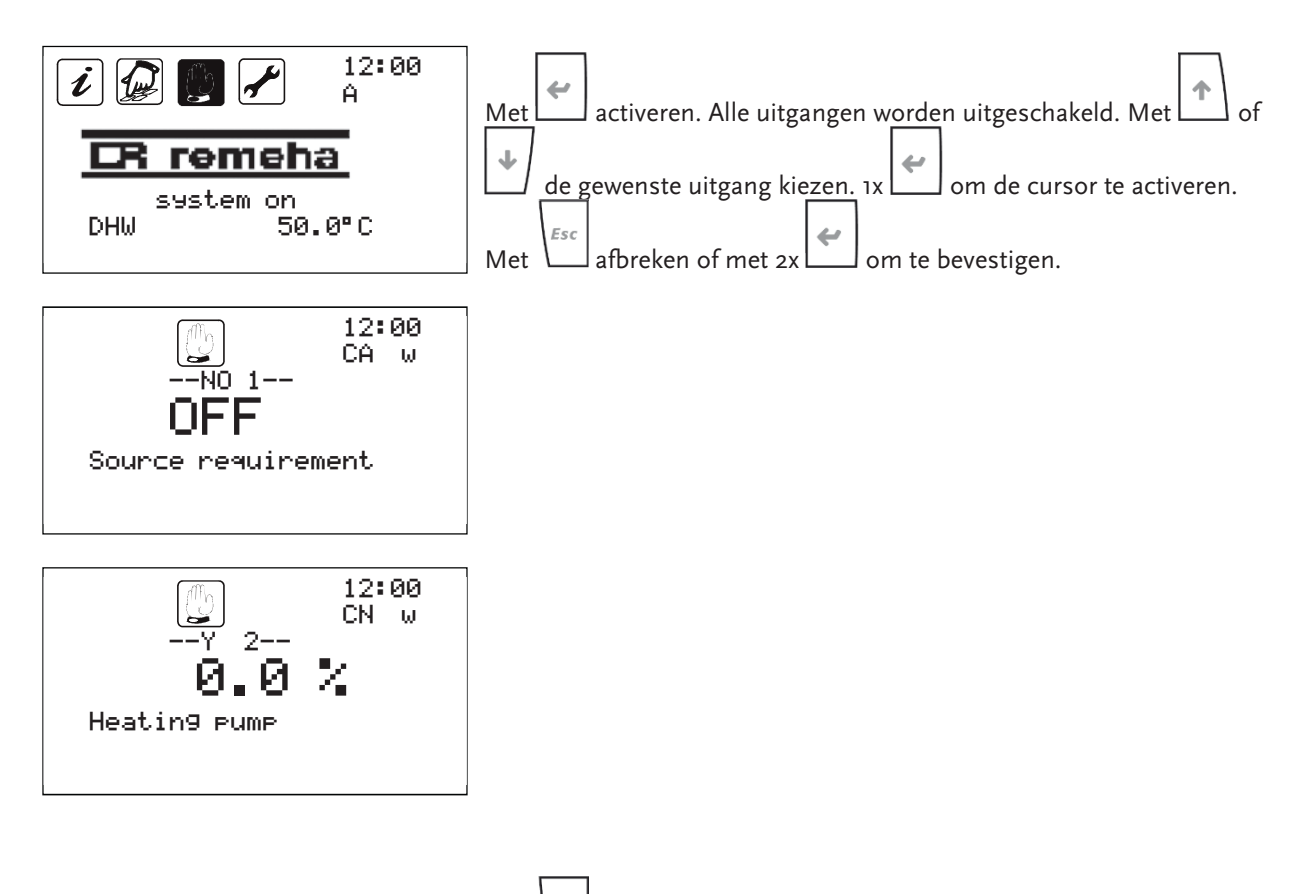

Met wordt de handmatige modus verlaten en alle handmatige instellingen worden geannuleerd.

#### 11.7 Smart Grid

De besturingseenheid heeft de optie om verbinding te maken met smart grid-systemen. Hiervoor zijn 2 ingangen beschikbaar, die afhankelijk van de schakeltoestand een aanpassing van de bedrijfsparameters nodig hebben

| Smart Grid 1<br>(DI 9) | Smart Grid 2<br>(DI10) | Effecten op de bedrijfsparameters                                                                                                    |
|------------------------|------------------------|----------------------------------------------------------------------------------------------------|
| 0                      | 0                      | De besturing werkt zonder wijzigingen volgens de ingestel-<br>de parameters.                                                                                                    |
| 1                      | 0                      | De besturing vergrendelt het systeem. Deze status wordt<br>als EVU-vergrendeling gebruikt.                                                                                                    |
| 0                      | 1                      | De besturing werkt met de eerste verhoging van de ge-<br>wenste waarden, die in de basisinstelling zijn bewaard.                                                                                                    |
| 1                      | 1                      | De besturing werkt met de tweede verhoging van de ge-<br>wenste waarden, die in de basisinstelling zijn bewaard.<br>Voor deze bedrijfstoestand kan nog worden onderscheiden<br>of de bestaande elektrische bijverwarming voor het berei-<br>ken van de vraag moet worden gebruikt. Deze mogelijk-<br>heid wordt gedefinieerd in de basisinstelling. |

o...contact open

1...contact gesloten

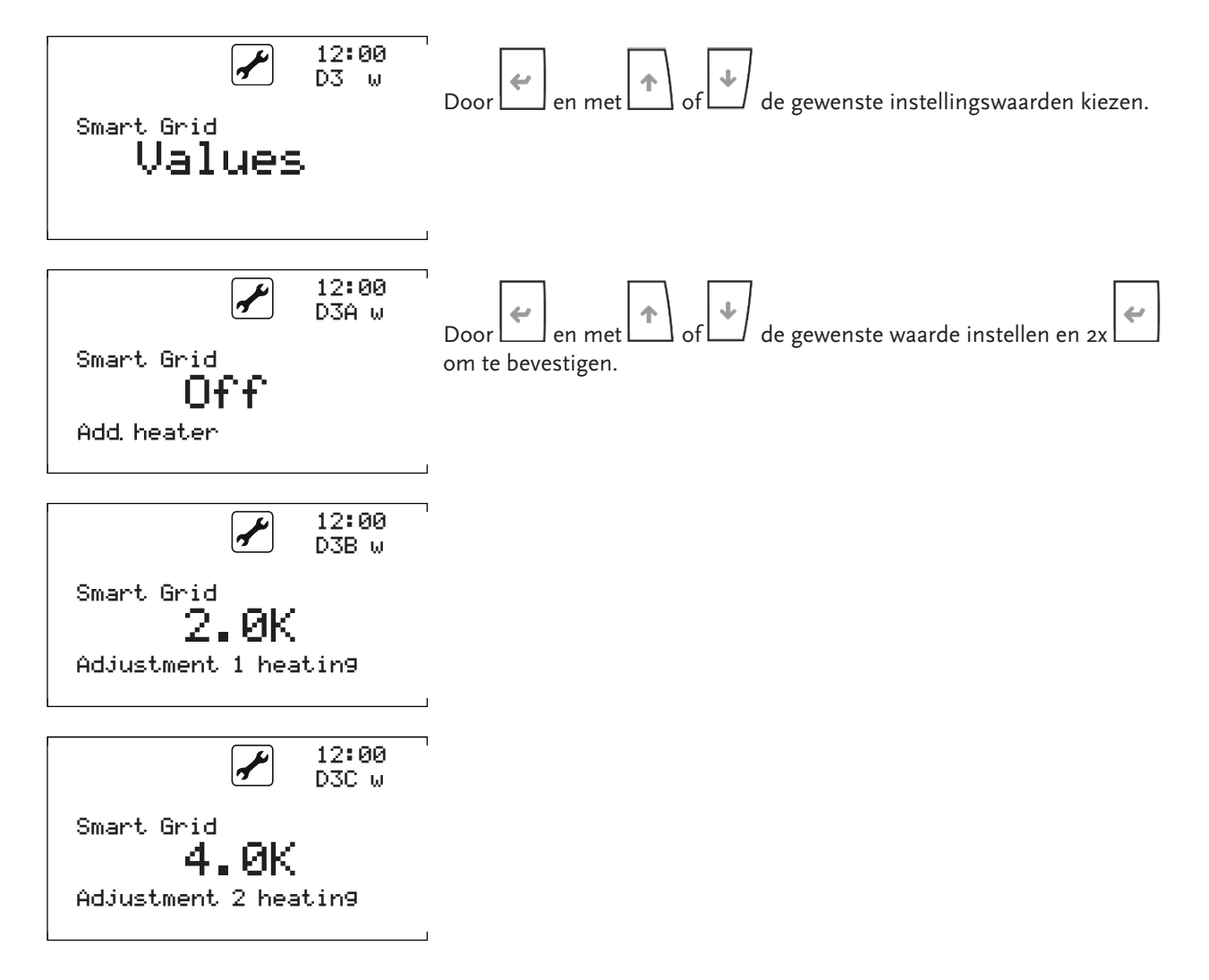

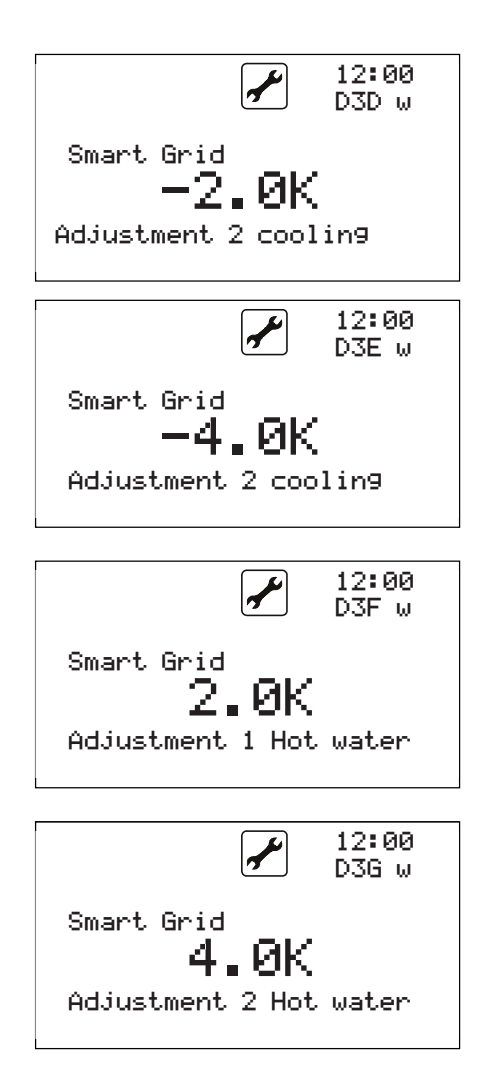

#### 11.8 Computer voor jaarefficiëntie (optioneel)

Het is optioneel mogelijk om verschillende vermogenskerncijfers in de besturing weer te geven. Deze worden vervolgens geactiveerd in het informatiemasker in het generatormenu in het masker "ACG" en "ACH".

| i             | 12:00<br>ACG |
|---------------|--------------|
| COP:          | 5.6          |
| Pth:          | 16.0kW       |
| Pel:          | 2.85kW       |
| i             | 12:00<br>ACH |
| JAZ heatin9 : | 4.6          |
| JAZ DHW :     | 4.0          |
| Pth heatin9 : | 36.85kWh     |
| Pth DHW :     | 12.85kWh     |

Deze weergave wordt fabrieksmatig of door een klantspecifieke activeringscode geactiveerd.

De activering vindt plaats in de vrijgave van het wachtwoordmasker "DSA". Neem voor vrijgave contact op met de fabrikant.

### 12 Statusweergave

Uitgebreide informatie over de huidige toestand van de warmtepomp is te vinden in de volgende informatie in het menu informatie aan de hand van de statusweergave. Hier ziet u bijvoorbeeld een weergave bij een standaard compressor:

|         |                                                                                              |                                                                                                    | Generator 1                                                                                                    | Generator 2                                                                                  | Generator 3                                                                                          | Generator 4                           |  |  |  |
|---------|----------------------------------------------------------------------------------------------|----------------------------------------------------------------------------------------------------|----------------------------------------------------------------------------------------------------|----------------------------------------------------------------------------------------------|----------------------------------------------------------------------------------------------------|---------------------------------------|--|--|--|
| Status  |                                                                                              | 6                                                                                                    | 4                                                                                                    | 1                                                                                            | 1                                                                                                    | 1                                     |  |  |  |
|         |                                                                                              |                                                                                                    | L                                                                                                    |                                                                                              |                                                                                                    |                                       |  |  |  |
|         | <i>i</i><br><i>i</i><br><i>i</i><br><i>i</i><br><i>i</i><br><i>i</i><br><i>i</i><br><i>i</i> | o Uitschakelen<br>1 uit<br>2 Aanvoer<br>3 Warm water<br>5 Legionella-<br>bescherming<br>6 Verwarmen<br>8 Koelen<br>10 pomp-<br>bescherming<br>12 Naloop | o- Uitschakelen<br>1- uit<br>2- Wachten op doorschakelen<br>3- Wachten op min. looptijd < min. looptijd loopt nog<br>4- Normale werking<br>6- buiten temperatuurvenster (zie hieronder)<br>8- fout<br>9- inschakelvertraging<br>10- ontdooien |                                                                                              |                                                                                                    |                                       |  |  |  |
| VERW 30 | VERW 30°C                                                                                    |                                                                                                    | warm water<br>Verwarming<br>Legionellabesc<br>Deklaagprogra<br>Geen tarief                                                                                                    | herming<br>mma                                                                               | 45°C- gew. temperatuur<br>30°C- gew. temperatuur<br>60°C- gew. temperatuur<br>30°C- gew. temperatuur |                                       |  |  |  |
|         |                                                                                              |                                                                                                    | E1: 1                                                                                                    | E2: 0                                                                                        | E3: 0                                                                                                | E4: 0                                 |  |  |  |
|         |                                                                                              |                                                                                                    | o uit<br>1 aan<br>3 ontdooien                                                                                                    | -1 buiten buit<br>-2 buiten gre<br>-3 buiten aan<br>-4 ventilator<br>-8 wachttijd<br>-9 fout | entemperatuu<br>nstemperatuu<br>looptemperatu<br>uit                                                 | rvenster<br>rvenster<br>uurvensterter |  |  |  |

## 13 Reset

De besturing heeft net als een computer een processor. Deze kan door een foutieve bediening of overbelasting "blijven hangen". Dan is het mogelijk door de bediening kortstondig los te koppelen van de stroomvoorziening opnieuw op te starten.

## 14 Weerstandstabellen

Gebruik alleen de sensoren die door ons zijn geleverd, omdat andere sensoren een afwijking van de gestelde waarden kunnen veroorzaken en dus de werking van de installatie aanzienlijk kunnen beïnvloeden:

| Temperatuur in °C | Weerstand in k | Temperatuur in °C | Weerstand in k $\Omega$ |
|-------------------|----------------|-------------------|-------------------------|
| -50               | 329,5          | 25                | 10                      |
| -45               | 247,7          | 30                | 8,31                    |
| -40               | 188,5          | 35                | 6,94                    |
| -35               | 144,1          | 40                | 5,83                    |
| -30               | 111,3          | 45                | 4,91                    |
| -25               | 86,43          | 50                | 4,16                    |
| -20               | 67,77          | 55                | 3,54                    |
| -15               | 53,41          | 60                | 3,02                    |
| -10               | 42,47          | 65                | 2,59                    |
| -5                | 33,9           | 70                | 2,23                    |
| 0                 | 27,28          | 75                | 1,92                    |
| 5                 | 22,05          | 80                | 1,67                    |
| 10                | 17,96          | 85                | 1,45                    |
| 15                | 14,69          | 90                | 1,27                    |
| 20                | 12,09          | 95                | 1,11                    |

#### Tabel 1 Weerstandswaarde NTC

| Temperatuur in °C | Weerstand in k | Temperatuur in °C | Weerstand in k $\boldsymbol{\Omega}$ |
|-------------------|----------------|-------------------|--------------------------------------|
| 0                 | 161,638        |                   |                                      |
| 5                 | 126,023        | 65                | 10,443                               |
| 10                | 98,99          | 70                | 8,778                                |
| 15                | 78,31          | 75                | 7,41                                 |
| 20                | 62,372         | 80                | 6,281                                |
| 25                | 50             | 85                | 5,345                                |
| 30                | 40,332         | 90                | 4,566                                |
| 35                | 32,726         | 95                | 3,916                                |
| 40                | 26,706         | 100               | 3,369                                |
| 45                | 21,913         | 105               | 2,909                                |
| 50                | 18,074         | 110               | 2,52                                 |
| 55                | 14,982         | 115               | 2,191                                |
| 60                | 12,479         | 120               | 1,91                                 |

Tabel 2 Weerstandswaarde NTC HT

### 14 Weerstandstabellen

| Spanning in V | Druk in bar<br>(sensor tot 9,3 bar) | Druk in bar<br>(sensor tot 34,5 bar) | Druk in bar<br>(sensor tot 17,3 bar) | Druk in bar<br>(sensor tot 45 bar) |
|---------------|-------------------------------------|--------------------------------------|--------------------------------------|------------------------------------|
| 0             | -1                                  | 0                                    | 0                                    | 0                                  |
| 0,5           | 0,03                                | 3,45                                 | 1,73                                 | 4,5                                |
| 1             | 1,06                                | 6,9                                  | 3,46                                 | 9                                  |
| 1,5           | 2,09                                | 10,35                                | 5,19                                 | 13,5                               |
| 2             | 3,12                                | 13,8                                 | 6,92                                 | 18                                 |
| 2,5           | 4,15                                | 17,25                                | 8,65                                 | 22,5                               |
| 3             | 5,18                                | 20,7                                 | 10,38                                | 27                                 |
| 3,5           | 6,21                                | 24,15                                | 12,11                                | 31,5                               |
| 4             | 7,24                                | 27,6                                 | 13,84                                | 36                                 |
| 4,5           | 8,27                                | 31,05                                | 15,57                                | 40,5                               |
| 5             | 9,3                                 | 34,5                                 | 17,3                                 | 45                                 |

Tabel 3 Druktransmissiewaarde 0-5V

# 15 Fabrieksparameters

| Niveau 1 | Niveau 2 | Niveau 3 | Niveau 4 | Toegang | Benaming                    | Waarde | Min                          | Max   | Eenheid |
|----------|----------|----------|----------|---------|-----------------------------|--------|------------------------------|-------|---------|
| В        |          |          |          | F       | Programme                   |        |                              |       |         |
|          | BA       |          |          | F       | Heating                     |        |                              |       |         |
|          |          | BAA      |          | F       | Setpoint                    | 22,0   | 10                           | 80    | °C      |
|          |          | BAB      |          | F       | Setpoint reducing           | 19,0   | 10                           | 65    | °C      |
|          |          | BAC      |          | F       | Setpoint Offset             | 2,0    | 0                            | 20    | К       |
|          |          | BAD      |          | W       | Generator band              | 4,0    | 0                            | 20    | K       |
|          |          | BAE      |          | F       | Activation temperature      | 18,0   | 10                           | 50    | °C      |
|          |          | BAF      |          | F       | Niveau / level 1            | 10     | 1                            | 60    | s/h/d   |
|          |          | BAG      |          | F       | Room control                | 0      | 0 / 50 /                     | 100   | %       |
|          |          | BAH      |          | W       | Heating curve               | 1      | o=Uit                        | 1=Aan |         |
|          |          | BAI      |          | W       | Reference setpoint          | 40,0   | -20                          | 90    | °C      |
|          |          | BAJ      |          | W       | X1 – Outside<br>temperature | 18,0   | -20                          | 90    | °C      |
|          |          | BAK      |          | W       | Yı – Nominal value          | 25,0   | 10                           | 60    | °C      |
|          |          | BAL      |          | W       | X2 – Outside<br>temperature | -14,0  | -20                          | 90    | °C      |
|          |          | BAM      |          | W       | Y2– Nominal value           | 30,0   | 10                           | 60    | °C      |
|          |          | BAN      |          | F       | Weekly schedule             |        |                              |       |         |
|          | BB       |          |          | F       | Cooling                     |        |                              |       |         |
|          |          | BBA      |          | F       | Setpoint                    | 22,0   | 10                           | 25    | °C      |
|          |          | BBB      |          | F       | Setpoint reducing           | 24,0   | 10                           | 25    | °C      |
|          |          | BBC      |          | F       | Setpoint Offset             | 2,0    | 0                            | 20    | K       |
|          |          | BBD      |          | W       | Generator band              | 4,0    | 0                            | 20    | К       |
|          |          | BBE      |          | F       | Activation temperature      | 22,0   | Max. activering<br>verwarmen | 50    | °C      |
|          |          | BBF      |          | F       | Activation time             | 10     | 1                            | 60    | h       |
|          |          | BBG      |          | F       | Room control                | 0      | o / 50 /                     | 100   | %       |
|          |          | BBH      |          | W       | Cooling curve               | 1      | o=Uit                        | 1=Aan |         |
|          |          | BBI      |          | W       | Reference Setpoint          | 20,0   | -20                          | 20    |         |
|          |          | BBJ      |          | W       | X1 – Outside<br>temperature | 28,0   | -20                          | 90    | °C      |
|          |          | BBK      |          | W       | Yı – Nominal value          | 19,0   | 10                           | 25    | °C      |
|          |          | BBL      |          | W       | X2 – Outside<br>temperature | 24,0   | -20                          | 90    | °C      |

| Niveau 1 | Niveau 2 | Niveau 3 | Niveau 4 | Toegang | Benaming                      | Waarde | Min                    | Max                                       | Eenheid |
|----------|----------|----------|----------|---------|-------------------------------|--------|------------------------|-------------------------------------------|---------|
|          |          | BBM      |          | W       | Y2– Nominal value             | 22,0   | 10                     | 60                                        | °C      |
|          |          | BBN      |          | F       | Weekly schedule               |        |                        |                                           |         |
|          | BC       |          |          | F       | Hot Water                     |        |                        |                                           |         |
|          |          | BCA      |          | F       | Setpoint                      | 45,0   | 20                     | 75                                        | °C      |
|          |          | BCB      |          | F       | Setpoint reducing             | 43,0   | 20                     | 75                                        | °C      |
|          |          | ВСС      |          | F       | Setpoint Offset               | 2,0    | 0                      | 20                                        | К       |
|          |          | BCD      |          | W       | Generator band                | 2.0    | 0                      | 20                                        | к       |
|          |          | BCE      |          | F       | Anti-Legionella               | 1      | o=Uit                  | 1=Aan                                     |         |
|          |          | BCE      |          | F       | Weekly schedule               |        | 0-010                  | i -/ turi                                 |         |
|          |          | BCG      |          | w       | Control type                  | 0      | "o=P<br>1=PI<br>2=PID" |                                           |         |
|          |          | всн      |          | W       | Integraler time               | 150    | 0                      | 32767                                     | s       |
|          |          | BCI      |          | W       | Derivative time               | 30     | 0                      | 32767                                     | s       |
|          |          | всј      |          | W       | Tension loading<br>pump       | 8,0    | 0                      | 10                                        | V       |
|          |          | ВСК      |          | W       | Inverter speed hot<br>water   | 100,0  | 0                      | 200                                       | rps     |
|          |          | BCL      |          | W       | max hotwater loading          | 4      | 0                      | 99                                        | h       |
|          |          | BCM      |          | W       | hotwater function             | 0      | o=uit                  | 1=aan                                     |         |
|          | BD       |          |          | F       | Waste air                     |        |                        |                                           |         |
|          |          | BDA      |          | F       | Stage                         |        | uit,min                | mid,max                                   |         |
|          |          | BDB      |          | F       | Reducing step                 |        | uit,min                | mid,max                                   |         |
|          |          | BDC      |          | F       | Partymode                     |        | Uit                    | Aan                                       |         |
|          |          | BDD      |          | F       | Weekly schedule               |        |                        |                                           |         |
|          | BE       |          |          | F       | Mixer 1                       |        |                        |                                           |         |
|          |          | BEA      |          | F       | System On                     | 0      | o=uit                  | 1=aan                                     |         |
|          |          | BEB      |          | F       | Increase heating              | 2,0    | -3                     | 10                                        | К       |
|          |          | BEC      |          | F       | heating Setpoint              | 20,0   | 0                      | 70                                        | °C      |
|          |          | BED      |          | F       | heating curve                 | 0      | o=uit                  | 1=aan                                     |         |
|          |          | BEE      |          | F       | X1 – TOutside heating         | -10,0  | -30                    | 40                                        | °C      |
|          |          | BEF      |          | F       | Yı – flow Setpoint<br>heating | 35,0   | -30                    | 40                                        | °C      |
|          |          | BEG      |          | F       | X2 – TOutside<br>heating      | 15,0   | -30                    | 40                                        | °C      |
|          |          | BEH      |          | F       | Y2 – flow Setpoint<br>heating | 20,0   | -30                    | 40                                        | °C      |
|          |          | BEI      |          | F       | Increasing cooling            | 2,0    | -3                     | 10                                        | К       |
|          |          | BEJ      |          | F       | cooling Setpoint              | 15,0   | 0                      | 70                                        | °C      |
|          |          | BEK      |          | F       | Cooling curve                 | 0      | o=uit                  | 1=aan                                     |         |
|          |          | BEL      |          | F       | X1 – TOutside cooling         | 20,0   | -30                    | 40                                        | °C      |
|          |          | BEM      |          | F       | Y1 – flow Setpoint<br>cooling | 20,0   | -30                    | 40                                        | °C      |
|          |          | BEN      |          | F       | X2 – TOutside<br>cooling      | 30,0   | -30                    | 40                                        | °C      |
|          |          | BEO      |          | F       | Y2 – flow Setpoint<br>cooling | 15,0   | -30                    | 40                                        | °C      |
|          |          | BEP      |          | F       | Mode                          | 0      | o = Automatisch        | "1=alleen<br>verw.<br>2=alleen<br>koelen" |         |
|          |          | BEQ      |          | F       | Logic                         | 0      | o= Standaard           | 1=<br>Omgekeerd                           |         |
|          |          | BER      |          | F       | Consumer<br>regulation        | 0      | o=uit                  | 1=aan                                     |         |
|          | BF       |          |          | F       | Mixer 2                       |        |                        |                                           | ļ       |
|          |          | BFA      |          | F       | System On                     | 0      | o=uit                  | 1=aan                                     |         |
|          |          | BFB      |          | F       | Increase heating              | 2,0    | -3                     | 10                                        | К       |
|          |          | BFC      |          | F       | heating Setpoint              | 20,0   | 0                      | 70                                        | °C      |
|          |          | BFD      |          | F       | heating curve                 | 0      | o=uit                  | 1=aan                                     |         |

| Niveau 1 | Niveau 2 | Niveau 3                         | Niveau 4 | Toegang   | Benaming                        | Waarde | Min          | Max                                           | Eenheid |
|----------|----------|----------------------------------|----------|-----------|---------------------------------|--------|--------------|-----------------------------------------------|---------|
|          |          | BFE                              |          | F         | X1 – TOutside heating           | -10,0  | -30          | 40                                            | °C      |
|          |          | BFF                              |          | F         | Y1 – flow Setpoint<br>heating   | 35,0   | -30          | 40                                            | °C      |
|          |          | BFG                              |          | F         | X2 – TOutside<br>heating        | 15,0   | -30          | 40                                            | °C      |
|          |          | BFH                              |          | F         | Y2 – flow Setpoint<br>heating   | 20,0   | -30          | 40                                            | °C      |
|          |          | BFI                              |          | F         | Increasing cooling              | 2,0    | -3           | 10                                            | К       |
|          |          | BFJ                              |          | F         | cooling Setpoint                | 15,0   | 0            | 70                                            | °C      |
|          |          | BFK                              |          | F         | Cooling curve                   | 0      | o=uit        | 1=aan                                         |         |
|          |          | BFL                              |          | F         | X1 – TOutside cooling           | 20,0   | -30          | 40                                            | °C      |
|          |          | BFM                              |          | F         | Y1 – flow Setpoint<br>cooling   | 20,0   | -30          | 40                                            | °C      |
|          |          | BFN                              |          | F         | X2 – TOutside<br>cooling        | 30,0   | -30          | 40                                            | °C      |
|          |          | BFO                              |          | F         | Y2 – flow Setpoint<br>cooling   | 15,0   | -30          | 40                                            | °C      |
|          |          | BFP                              |          | F         | Mode                            | 0      | o = Autom.   | "1=alleen<br>verwarmen<br>2=alleen<br>koelen" |         |
|          |          | BFQ                              |          | F         | Logic                           | 0      | o= Standaard | 1=<br>Omgekeerd                               |         |
|          |          | BFR                              |          | F         | Consumer regulation             | 0      | o=uit        | 1=aan                                         |         |
|          | BG       |                                  |          | W         | datalogging                     |        |              |                                               |         |
|          |          | BGA                              |          |           | -                               |        |              |                                               |         |
|          | BH       |                                  |          | F         | Date and time                   |        |              |                                               |         |
|          |          | BHA                              |          | F         | Time                            |        |              |                                               | hh.mm   |
|          |          | BHB                              |          | F         | Date                            |        |              |                                               | dd.mm   |
|          | DI       | RHC                              |          | - F       | rear                            |        |              |                                               | уууу    |
|          | BI       |                                  |          | п<br>\\\/ | Source control                  |        |              |                                               |         |
|          |          | BJA-<br>(grond-<br>pomp)<br>BJB- |          | W         | min. source<br>temperature      | 6,9    | -20          | 100                                           | °C      |
|          |          | (grond-<br>pomp)                 |          | W         | temperature                     | 20,0   | -20          | 100                                           | °C      |
|          |          | BJC-<br>(grond-<br>pomp)         |          | W         | min. pump<br>performance        | 35,0   | 0            | 100                                           | %       |
|          |          | BJD-<br>(grond-<br>pomp)         |          | W         | max. pump<br>performance        | 100,0  | 0            | 100                                           | %       |
|          |          | BJA-<br>(ventilator)             |          | W         | max. fan operation<br>heating   | 2,0    | 0            | 99,9                                          | bar     |
|          |          | BJB -<br>(ventilator)            |          | W         | min. fan operation<br>heating   | 10,0   | 0            | 99,9                                          | bar     |
|          |          | BJC-<br>(ventilator)             |          | W         | min. fan<br>performance heating | 15,0   | 0            | 99,9                                          | %       |
|          |          | BJD-<br>(ventilator)             |          | W         | max. fan<br>performance heating | 100,0  | 0            | 100                                           | %       |
|          |          | BJE-<br>(ventilator)             |          | W         | min. fan operation<br>cooling   | 15,0   | 0            | 99,9                                          | bar     |
|          |          | BJF-<br>(ventilator)             |          | W         | max. fan operation<br>cooling   | 25,0   | 0            | 99,9                                          | bar     |
|          |          | BJG-<br>(ventilator)             |          | W         | min. fan<br>performance cooling | 15,0   | 0            | 100                                           | %       |
|          |          | BJH-<br>(ventilator)             |          | W         | max. fan<br>performance cooling | 100,0  | 0            | 100                                           | %       |
|          |          | BJI-<br>(ventilator)             |          | W         | min. fan operation<br>defrost   | 15,0   | 0            | 99,9                                          | bar     |

Besturing voor EHP-AW warmtepompen - 7681854 - v.01 - 15062018

| Niveau 1 | Niveau 2 | Niveau 3             | Niveau 4 | Toegang | Benaming                             | Waarde | Min                                | Max                          | Eenheid      |
|----------|----------|----------------------|----------|---------|--------------------------------------|--------|------------------------------------|------------------------------|--------------|
|          |          | BJJ-<br>(ventilator) |          | W       | max. fan operation<br>defrost        | 25,0   | 0                                  | 99,9                         | bar          |
|          |          | BJK-<br>(ventilator) |          | w       | min. fan performance<br>defrost      | 0,0    | 0                                  | 100                          | %            |
|          |          | BJL-<br>(ventilator) |          | w       | max. fan performance<br>defrost      | 100,0  | 0                                  | 100                          | %            |
|          |          |                      |          |         | Flow waiting time                    |        |                                    |                              |              |
|          |          | BJM                  |          | W       | source                               | 10     | 0                                  | 999                          | s            |
|          | BK       |                      |          | W       | Sink control                         |        |                                    |                              |              |
|          |          | ВКА                  |          | Ŵ       | Setpoint spread value                | 5,0    | 0                                  | 20                           | K            |
|          |          | ВКВ                  |          | Ŵ       | Control period                       | 5      | 0                                  | 999                          | S            |
|          |          | BKC                  |          | W       | Max. flow temp.                      | 70,0   | -20                                | 90                           | <u>د</u>     |
|          |          | BKD                  |          | Ŵ       | Min. flow temp.                      | 7,0    | -20                                | 90                           | <sup>ر</sup> |
|          |          | ВКЕ                  |          | w       | Flow waiting time<br>sink            | 10     | 0                                  | 999                          | s            |
|          |          | BKE                  |          | \X/     | min. tension heating                 | 5.0    | 0                                  | 10                           | V            |
| D        |          |                      |          | F       | Basic settings                       | 5,0    | 0                                  | 10                           | • •          |
|          | DU       |                      |          | F       | Information                          |        |                                    |                              |              |
|          |          | DAA                  |          | F       | SystemNr                             |        |                                    |                              |              |
|          |          | DAB                  |          | F       | Systemversion                        | 1      |                                    |                              |              |
|          |          | DAC                  |          | F       | SoftwareNr.                          | 1      |                                    |                              |              |
|          |          | DAD                  |          | F       | Softwareversion                      |        |                                    |                              |              |
|          |          | DAE                  |          | н       | Machine Nr.                          |        | 0                                  | 99999                        |              |
|          |          | DAF                  |          | F       | Counter                              |        |                                    |                              |              |
|          |          | DAG                  |          | F       | BMS protocol                         | 1      | 1=Carel RS485                      | 3 =WinLoad<br>2 =Modbus      |              |
|          |          |                      |          |         | PMS houdrate                         |        | 0=1200,                            | 3=9600,                      | Doud rate    |
|          |          |                      |          | г       | DIVIS Daudrate                       | 4      | 2=4800"                            | 4=19200                      | baud- rate   |
|          | DB       |                      |          | F       | Language                             | ο      | o= DE                              | 1=EIN;<br>2=PL;<br>3-        |              |
|          | DC       |                      |          | н       | EEV                                  |        |                                    |                              |              |
|          |          | DCA                  |          | н       | EEV Activation                       | 1      | o=Uit                              | 1=Aan                        |              |
|          |          | DCB                  |          | н       | EEV Regulation                       |        |                                    |                              |              |
|          |          |                      | DCBA     | н       | Scheme                               | /      |                                    |                              |              |
|          |          |                      | DCBB     | н       | Overheating                          | 6,0    | Max. waarde min.<br>oververhitting | 324                          | к            |
|          |          |                      | DCBC     | н       | min. Overheating                     | 2,0    | -72                                | Min. waarde<br>oververh      | к            |
|          |          |                      | DCBD     | Н       | LOP threshold                        | -50,0  | -76                                | Min.waarde<br>MOP<br>drempel | °C           |
|          |          |                      | DCBE     | н       | MOP threshold                        | 50,0   | Max waarde LOP<br>drempel          | 392                          | °C           |
|          |          | DCD                  |          | н       | Valve adjustment                     |        |                                    |                              |              |
|          |          |                      | DCDA     | н       | Start                                | 30     | 0                                  | 100                          | %            |
|          |          |                      | DCDB     | н       | Standby                              | 0      | o=Nee                              | 1=Ja                         |              |
|          |          |                      | DCDC     | н       | Delay                                | 0      | 0                                  | 180000                       | s            |
|          |          |                      | DCDD     | н       | P parameter                          | 15,0   | 0                                  | 800                          | S            |
|          |          |                      | DCDE     | н       | Integrale time                       | 150    | 0                                  | 1000                         | S            |
|          |          |                      | DCDF     | н       | Derivate time                        | 5,0    | 0                                  | 800                          | S            |
|          |          |                      | DCDG     | н       | LowSH protection<br>Intergraler time | 0,1    | 0                                  | 800                          | s            |
|          |          |                      | DCDH     | H       | LOP protection                       | 10,0   | 0                                  | 800                          | S            |
|          |          |                      | DCDI     | H<br>   | MOP protection                       | 20,0   | 0                                  | 800                          | S            |
|          |          |                      | DCDL     | H<br>   | LowSH Alarm delay                    | 90     | 0                                  | 180000                       | S            |
|          |          |                      | DCDM     | ΙН      | LOP Alarm delay                      | 20     | 0                                  | 180000                       | S            |

### 15 Fabrieksparameters

| Niveau 1 | Niveau 2 | Niveau 3 | Niveau 4     | Toegang  | Benaming                   | Waarde | Min                                           | Max                                                    | Eenheid    |
|----------|----------|----------|--------------|----------|----------------------------|--------|-----------------------------------------------|--------------------------------------------------------|------------|
|          |          |          | DCDN         | Н        | MOP Alarm delay            | 30     | 0                                             | 180000                                                 | S          |
|          |          |          | DCDO         | Н        | Hotgas temp.<br>threshold  | -30,0  | -76                                           | 392                                                    | °C         |
|          |          |          |              |          | Hotgas temp. Thresh-       |        |                                               |                                                        |            |
|          |          | DCE      | DCDP         | Н        | old Alarm delay            | 30     | 0                                             | 180000                                                 | S          |
|          |          | DCF      |              | н        | Config<br>Value adjustment |        |                                               |                                                        |            |
|          |          |          | DCFR         |          | Main regulation            | 0      | "o_Varverm:                                   |                                                        |            |
| 18= Dig  | 10=BLDC  |          | DCID         |          | Main regulation            | 9      | <u> </u>                                      |                                                        |            |
| Scroll"  | Scroll   |          |              |          |                            |        |                                               |                                                        |            |
|          |          |          | DCFC         | Н        | Regulation help            | 1      | 1 =Uitgschakeld;<br>2= Hoge<br>condensortemp. | 3 = Moduler-<br>ende therm.;<br>4= backup<br>sensor S3 |            |
|          |          |          | DCFD         | Н        | S1 probe type              | 0      | 0= 0-5raz;<br>1=4-20mA; 2 =<br>4-20mA extern  | 3= 4-20mA<br>Ext.                                      |            |
|          |          |          | DCFG         | Н        | S1 probe Alarm             | ı      | o =Uitgeschakeld                              | 1=<br>Ingeschakeld                                     |            |
|          |          |          | DCFH         | н        | Alarm min. S1 probe        | 0,0    | -290                                          | Min waarde<br>alarm max Sı                             | bar        |
|          |          |          | DCFI         | н        | Alarm max. S1 probe        | 17,3   | Max waarde alarm<br>min Sı                    | 999,9                                                  | bar        |
|          |          |          | DCFJ         | Н        | S2 probe type              | 0      | o=NTC                                         | 1=NTC HT                                               |            |
|          |          |          | DCFK         | н        | S2 probe Alarm             | ı      | o=Uitgeschakeld                               | 1=<br>Ingeschakeld                                     |            |
|          |          |          | DCFL         | Н        | Alarm min. S2 probe        | -50,0  | -76                                           | Min waarde<br>alarm max S2                             | °C         |
|          |          |          | DCFM         | Н        | Alarm max. S2 probe        | 105,0  | Max waarde van<br>alarm min S2                | 392                                                    | °C         |
|          |          |          | DCFN         | Н        | S3 probe Typ               | 0      | 0= 0-5raz;<br>1=4-20mA;<br>2 = 4-20mA extern  | 3= 4-20mA<br>Ext.                                      |            |
|          |          |          | DCFO         | Н        | S3 probe Alarm             | 1      | o=Uitgeschakeld                               | 1=<br>Ingeschakeld                                     |            |
|          |          |          | DCFP         | Н        | Alarm min. S3 probe        | 0,0    | -76                                           | 100                                                    | bar        |
|          |          |          | DCFQ         | Н        | Alarm max. S3 probe        | 34,5   | -50                                           | 392                                                    | bar        |
|          |          |          | DCFR         | Н        | S4 probe Typ               | 1      | o=NTC                                         | 1=NTC HT                                               |            |
|          |          |          | DCFS         | Н        | S4 probe Alarm             | 1      | o=Uitgeschakeld                               | 1=<br>Ingeschakeld                                     |            |
|          |          |          | DCFT         | Н        | Alarm min. S4 probe        | 0,0    | -76                                           | 100                                                    | °C         |
|          |          |          | DCFU         | H        | Alarm max. S4 sensor       | 130,0  | -50                                           | 392                                                    | °C         |
|          |          |          | DCFV         | H        | Min. levels                | 50     | 0                                             | 99999                                                  |            |
|          |          |          |              | <u>н</u> | Close store                | 480    | 0                                             | 99999                                                  |            |
|          |          |          |              |          | Sow level rate             | 500    |                                               | 99999                                                  | L<br>□     |
|          |          |          | DCFT<br>DCF7 | н        | Sch level rate             | 50     | 1                                             | 2000                                                   | H7         |
|          |          |          | DCF1         | н        | Nominal current            | 450    | '<br>                                         | 2000                                                   | mA         |
|          |          |          | DCF2         | H        | holding current            | 100    | 0                                             | 800                                                    | mA         |
|          |          |          | DCF3         | Н        | continuous operation       | 30     | 1                                             | 100                                                    | %          |
|          |          |          | DCF4         | Н        | closing sync.              | 1      | o=Nee                                         | 1=Ja                                                   |            |
|          |          |          | DCF5         | Н        | opening sync.              | 1      | o=Nee                                         | ı=Ja                                                   |            |
|          | DD       |          |              |          | Pump protection            | 0      | o=Uit                                         | 1=Aan                                                  |            |
|          | NL       |          |              | F        | Legionella protection      |        |                                               |                                                        |            |
|          |          | DEA      |              | F        | System on                  | 0      | o=Uit                                         | 1=Aan                                                  |            |
|          |          | DEB      |              | F        | Time                       | 120    | 0                                             | 600                                                    | min        |
|          |          | DEC      |              | F        | Temperature                | 65     | 40                                            | 80                                                     | °C         |
|          | 55       | DED      |              | F        | Interval                   | 1      | o=dagelijks                                   | 1=wekelijks                                            |            |
|          | DF       |          |              | W        | Screw Generator            | -      | - 112                                         | , A_                                                   |            |
|          |          |          |              | W<br>\¥/ | Available                  | 60.0   |                                               | i=Aan<br>60                                            | ۰ <b>۲</b> |
|          |          |          |              | vv       |                            | 00,0   |                                               | 00                                                     |            |

| Niveau 1 | Niveau 2 | Niveau 3 | Niveau 4 | Toegang | Benaming                   | Waarde | Min          | Max                     | Eenheid |
|----------|----------|----------|----------|---------|----------------------------|--------|--------------|-------------------------|---------|
|          |          | DFD      |          | W       | Outside temp. min          | -60,0  | -60          | 60                      | °C      |
|          |          | DFE      |          | W       | Waiting time               | 600    | 0            | 9999                    | s       |
|          |          | DFF      |          | W       | Blocking time              | 600    | 0            | 9999                    | S       |
|          |          | DFG      |          | W       | min. flow temperature      | 10,0   | -20          | 90                      | °C      |
|          |          | DFH      |          | W       | max. flow<br>temperature   | 60,0   | -20          | 90                      | °C      |
|          |          | DFI      |          | W       | min. running time          | 60     | 0            | 999                     | S       |
|          |          | DFJ      |          | W       | min. limit<br>temperature  | -60,0  | -99,9        | 100                     | °C      |
|          |          | DFK      |          | W       | max. limit<br>temperature  | 90,0   | 0            | 999,9                   | °C      |
|          |          | DFL      |          | W       | Operating hour             | /      |              |                         | h       |
|          | DF       |          |          | W       | Generator 1                |        |              |                         |         |
|          |          | DFA      |          | W       | available                  | 1      | o=Uit        | 1=Aan                   |         |
|          |          | DFB      |          | W       | Туре                       | 0      | o=Warmtepomp | 1=E-element;<br>2=Ketel |         |
|          |          | DFC      |          | W       | Outside temperature<br>max | 60,0   | -60          | 60                      | °C      |
|          |          | DFD      |          | W       | Outside temperature<br>min | -60,0  | -60          | 60                      | °C      |
|          |          | DFE      |          | W       | Waiting time               | 1200   | 0            | 9999                    | S       |
|          |          | DFF      |          | W       | Blocking time              | 1200   | 0            | 9999                    | s       |
|          |          | DFG      |          | W       | Min. flow<br>temperature   | 10,0   | -20          | 90                      | °C      |
|          |          | DFH      |          | W       | Max. flow<br>temperature   | 55,0   | -20          | 90                      | °C      |
|          |          | DFI      |          | W       | min. running time          | 60     | 0            | 999                     | S       |
|          |          | DFJ      |          | W       | min. limit<br>temperature  | 10,0   | -99,9        | 100                     | °C      |
|          |          | DFK      |          | W       | max. limit<br>temperature  | 55,0   | 0            | 999,9                   | °C      |
|          |          | DFL      |          | W       | Operating hours            |        | 0            | 9999                    | h       |
|          | DG       |          |          | W       | Generator 2                |        |              |                         |         |
|          |          | DGA      |          | W       | Available                  | 1      | o=Uit        | 1=Aan                   |         |
|          |          | DGB      |          | W       | Туре                       | 0      | o=Warmtepomp | 1=E-element;<br>2=Ketel |         |
|          |          | DGC      |          | W       | Outside temperature<br>max | 60,0   | -60          | 60                      | °C      |
|          |          | DGD      |          | W       | Outside temperature<br>min | -60,0  | -60          | 60                      | °C      |
|          |          | DGE      |          | W       | Waiting time               | 1200   | 0            | 9999                    | s       |
|          |          | DGF      |          | W       | Blocking time              | 1200   | 0            | 9999                    | s       |
|          |          | DGG      |          | W       | Min. flow<br>temperature   | 10,0   | -20          | 90                      | °C      |
|          |          | DGH      |          | W       | Max. flow<br>temperature   | 55,0   | -20          | 90                      | °C      |
|          |          | DGI      |          | W       | min. running time          | 60     | 0            | 999                     | S       |
|          |          | DGJ      |          | W       | min. limit<br>temperature  | 10,0   | -99,9        | 100                     | °C      |
|          |          | DGK      |          | W       | max. limit<br>temperature  | 55,0   | 0            | 999,9                   | °C      |
|          |          | DGL      |          | W       | Operating hours            |        | 0            | 9999                    | h       |
|          | DH       |          |          | W       | Generator 3                |        |              |                         |         |
|          |          | DHA      |          | W       | Available                  | 0      | o=Uit        | 1=Aan                   |         |
|          |          | DHB      |          | W       | Туре                       | 0      | o=Warmtepomp | 1=E-element;<br>2=Ketel |         |
|          |          | DHC      |          | W       | Outside temperature<br>max | 60,0   | -60          | 60                      | °C      |
|          |          | DHD      |          | W       | Outside temperature<br>min | -60,0  | -60          | 60                      | °C      |
|          |          | DHE      |          | W       | Waiting time               | 2700   | 0            | 9999                    | S       |

| Niveau 1 | Niveau 2 | Niveau 3 | Niveau 4 | Toegang | Benaming                        | Waarde | Min                    | Max                     | Eenheid |
|----------|----------|----------|----------|---------|---------------------------------|--------|------------------------|-------------------------|---------|
|          |          | DHF      |          | W       | Blocking time                   | 1200   | 0                      | 9999                    | s       |
|          |          | DHG      |          | W       | Min. flow<br>temperature        | 10,0   | -20                    | 90                      | °C      |
|          |          | DHH      |          | W       | Max. flow<br>temperature        | 55,0   | -20                    | 90                      | °C      |
|          |          | DHI      |          | W       | min. running time               | 60     | 0                      | 999                     | S       |
|          |          | DHJ      |          | W       | min. limit<br>temperature       | 10,0   | -99,9                  | 100                     | °C      |
|          |          | DHK      |          | W       | max. limit<br>temperature       | 55,0   | о                      | 999,9                   | °C      |
|          |          | DHL      |          | W       | Operating hours                 |        | 0                      | 9999                    | h       |
|          | DI       |          |          | W       | Generator 4                     |        |                        |                         |         |
|          |          | DIA      |          | W       | Available                       | 0      | o=Uit                  | 1=Aan                   |         |
|          |          | DIB      |          | W       | Туре                            | 0      | o=Warmte- pomp         | 1=E-element;<br>2=Ketel |         |
|          |          | DIC      |          | W       | Outside temperature<br>max      | 60,0   | -60                    | 60                      | °C      |
|          |          | DID      |          | W       | Outside temperature<br>min      | -60,0  | -60                    | 60                      | °C      |
|          |          | DIE      |          | W       | Waiting time                    | 2700   | 0                      | 9999                    | S       |
|          |          | DIF      |          | W       | Blocking time                   | 1200   | 0                      | 9999                    | S       |
|          |          | DIG      |          | W       | Min. flow<br>temperature        | 10,0   | -20                    | 90                      | °C      |
|          |          | DIH      |          | W       | max flow temperature            | 55,0   | -20                    | 90                      | °C      |
|          |          | DII      |          | W       | min. running time               | 60     | 0                      | 999                     | S       |
|          |          | DIJ      |          | W       | temperature                     | 10,0   | -99,9                  | 100                     | °C      |
|          |          | DIK      |          | W       | max. limit<br>temperature       | 55,0   | 0                      | 999,9                   | °C      |
|          |          | DIL      |          | W       | Operating hours                 |        | 0                      | 9999                    | h       |
|          | DJ       | DIA      |          | W       | Additional heater               |        | 115                    |                         |         |
|          |          | DJA      |          | W       | Available                       | 0      | o=Uit                  | 1=Aan                   |         |
|          |          | DJC      |          | W       | max                             | 60,0   | -60                    | 60                      | °C      |
|          |          | DJD      |          | W       | Outside temperature<br>min      | -60,0  | -60                    | 60                      | °C      |
|          |          | DJE      |          | W       | Waiting time                    | 600    | 0                      | 9999                    | S       |
|          |          | DJF      |          | W       | Blocking time                   | 300    | 0                      | 9999                    | s       |
|          |          | DJG      |          | W       | min. flow temperature           | 50,0   | -20                    | 90                      | °C      |
|          |          | DJH      |          | W       | temperature                     | 70,0   | -20                    | 90                      | °C      |
|          |          | DJI      |          | W       | min. running time               | 5      | 0                      | 999                     | S       |
|          |          | DJJ      |          | W       | min. limit<br>temperature       | -60,0  | -99,9                  | 100                     | °C      |
|          |          | DJK      |          | W       | max. limit<br>temperature       | 60,0   | 0                      | 999,9                   | °C      |
|          |          | DJL      |          | W       | Operating hours                 | /      | 0                      | 9999                    | h       |
|          |          | DJM      |          | W       | Operation on incident           | ο      | 0=<br>Vorstbescherming | 1=Normale<br>werking    |         |
|          | DK       |          |          | Ι       | Discharge gas heat<br>exchanger |        |                        |                         |         |
|          |          | DKA      |          |         | System on                       | 0      | o=Uit                  | 1=Aan                   |         |
|          |          | DKB      |          | I       | Startsetpoint                   | 65,0   | 0                      | 999                     | °C      |
|          |          | DKC      |          | I       | Flowsetpoint                    | 65,0   | 0                      | 999                     | °C      |
|          |          | DKD      |          |         | Changing                        | 0,0    | 0                      | 99                      | К       |
|          |          | DKE      |          | 1       | Regulation time                 | 5      | 2                      | 99                      | S<br>0/ |
|          | יח       | DKF      |          | ۱<br>۱  | Mixer 1                         | 20,0   | 0                      | 100                     | 70      |
|          |          | DIA      |          | W       | System on                       | 0      | o=Uit                  | 1=Aan                   |         |
|          |          | DLB      |          | W       | Control period                  | 5      | 10                     | 60                      | s       |
|          |          | DLC      |          | W       | Operation hour                  | -      | 0                      | 9999                    | h       |

| Niveau 1 | Niveau 2 | Niveau 3 | Niveau 4 | Toegang  | Benaming                                        | Waarde | Min              | Max                                                    | Eenheid       |
|----------|----------|----------|----------|----------|-------------------------------------------------|--------|------------------|--------------------------------------------------------|---------------|
|          | DM       |          |          | W        | Mixer 2                                         |        |                  |                                                        |               |
|          |          | DMA      |          | W        | System on                                       | 0      | o=Uit            | 1=Aan                                                  |               |
|          |          | DMB      |          | W        | Control period                                  | 5      | 10               | 60                                                     | s             |
|          |          | DMC      |          | W        | Operation hour                                  |        | 0                | 9999                                                   | h             |
|          | DN       |          |          | W        | Solar                                           |        |                  |                                                        |               |
|          |          | DNA      |          | W        | Available                                       | 0      | o=Uit            | 1=Aan                                                  |               |
|          |          | DNB      |          | W        | max. T Storage                                  | 60,0   | -60              | 75                                                     | °C            |
|          |          | DNC      |          | W        | Start temperature diff.                         | 7,0    | -60              | 75                                                     | К             |
|          |          | DND      |          | W        | Stop temperature diff.                          | 3,0    | -60              | 75                                                     | K             |
|          |          | DNE      |          | W        | Tcollector max                                  | 90,0   | -60              | 75                                                     | °C            |
|          | DO       |          |          | F        | Pumps                                           |        |                  |                                                        |               |
|          |          | DOA      |          | F        | Hot water priority                              | 1      | o=Uit            | 1=Aan                                                  |               |
|          |          | DOB      |          | I        | Heat requirement<br>Operating hours             | /      | 0                | 9999                                                   | h             |
|          |          | DOC      |          | I        | Source requirement<br>operating hours           | /      | 0                | 9999                                                   | h             |
|          |          | DOD      |          | I        | Hot water require-<br>ment operating hour       | /      | 0                | 9999                                                   | h             |
|          |          | DOE      |          | I        | Heating pump<br>operating hour                  | /      | 0                | 9999                                                   | h             |
|          |          | DOF      |          | I        | Source pump<br>operating hour                   | /      | 0                | 9999                                                   | h             |
|          | DP       |          |          | W        | Screed heating                                  |        |                  |                                                        |               |
|          |          | DPA      |          | W        | System on                                       | 0      | o=Uit            | 1=Aan                                                  |               |
|          |          | DPB      |          | W        | Start temperature                               | 25,0   | 10               | 40                                                     | °C            |
|          |          | DPC      |          | W        | Stop temperature                                | 30,0   | 10               | 40                                                     | °C            |
|          |          | DPD      |          | Ŵ        | Step size                                       | 1,0    | 1                | 10                                                     | К             |
|          |          | DPE      |          | W        | Retention times                                 | 10     | 1                | 59                                                     | s/min/<br>h/d |
|          |          | DPF      |          | W        | Procedure after<br>screed heating<br>completion |        | o=alleen standby | 1 = Automa-<br>tisch                                   |               |
|          | DQ       |          |          | 1        | Options                                         |        |                  |                                                        |               |
|          |          | DQA      |          | н        | Туре                                            | 1      | ו=Type ו (LW)    | 2=Type<br>2(WW)                                        |               |
|          |          | DQB      |          | 1        | DHW connection                                  | 0      | o=Ventiel        | 1=Pomp                                                 |               |
|          |          | DQC      |          | I        | cooling                                         | 0      | o=Uit            | 1=Passief<br>var1;<br>2 = Actief;<br>3=Passief<br>var2 |               |
|          |          | DQD      |          | I        | Temperature limit<br>evaluation                 | 0      | o=Uit            | 1=Aan                                                  |               |
|          |          | DQE      |          | 1        | Lead time                                       | 60     | 10               | 9999                                                   | s             |
|          |          | DQF      |          | 1        | Shut-off delay                                  | 60     | 10               | 9999                                                   | s             |
|          |          | DQI      |          | Н        | Priority                                        |        |                  |                                                        |               |
|          |          |          | DQIA     | Н        | Antifreeze                                      | 1      | 0                | 99                                                     |               |
|          |          |          | DQIB     | H        | Defrost                                         | 2      | 0                | 99                                                     |               |
|          |          |          | DQIC     | Н        | Pump protection                                 | 9      | 0                | 99                                                     |               |
|          |          |          | DQID     | Н        | Legionella<br>protection                        | 4      | 0                | 99                                                     |               |
|          |          |          | DQIE     | <u>н</u> | Screed                                          | 3      | 0                | 99                                                     |               |
|          |          |          |          |          | Hot water with Prio                             | 5      | 0                | 99                                                     |               |
|          |          |          |          |          | Gooling                                         | 0      | 0                | 99                                                     |               |
|          |          |          |          |          | Hot water w/o Dric                              | /<br>2 | 0                | 99                                                     |               |
|          |          | DOK      |          | Ц        | thTune                                          | 0      | 0                | <u>99</u><br>1– <u>Aan</u>                             |               |
|          |          |          | <u> </u> | н        | Waste air                                       | 0      |                  | 1=A2n                                                  |               |
|          |          | DOU      | L        | Ŵ        | Inputs configration                             | ~      | 0-011            | / 1411                                                 |               |
|          |          |          | DQOA     | W        | В1 Туре                                         | 0      | o=NTC            | 7=NTC HT                                               |               |

| Niveau 1 | Niveau 2 | Niveau 3 | Niveau 4 | Toegang | Benaming             | Waarde | Min                                           | Max                     | Eenheid |
|----------|----------|----------|----------|---------|----------------------|--------|-----------------------------------------------|-------------------------|---------|
|          |          |          | DQOA     | W       | B1 activated         | 1      | o=Uit                                         | 1=Aan                   |         |
|          |          |          | DQOA     | W       | B1 min. Limit value  | -20,0  | -99,9                                         | 99,9                    | °C      |
|          |          |          | DQOA     | W       | B1 max. Limit value  | 105,0  | 0                                             | 250                     | °C      |
|          |          |          | DQOA     | W       | B1 Offset            | 0      | -2                                            | 2                       | К       |
|          |          |          | DQOB     | W       | В2 Туре              | 0      | o=NTC                                         | 7=NTC HT                |         |
|          |          |          | DQOB     | W       | B2 activated         | 0      | o=Uit                                         | 1=Aan                   |         |
|          |          |          | DQOB     | W       | B2 min. Limit value  | -20,0  | -99,9                                         | 99,9                    | °C      |
|          |          |          | DQOB     | W       | B2 max. Limit value  | 105,0  | 0                                             | 250                     | °C      |
|          |          |          | DQOA     | W       | B2 Offset            | 0      | -2                                            | 2                       | К       |
|          |          |          | DQOC     | W       | Вз Туре              | 0      | o=NTC                                         | 7=NTC HT                |         |
|          |          |          | DQOC     | W       | B3 activated         | 1      | o=Uit                                         | 1=Aan                   |         |
|          |          |          | DQOC     | W       | B3 min. Limit value  | -20,0  | -99,9                                         | 99,9                    | °C      |
|          |          |          | DQOC     | W       | B3 max. Limit value  | 105,0  | 0                                             | 250                     | °C      |
|          |          |          | DQOA     | W       | B3 Offset            | 0      | -2                                            | 2                       | К       |
|          |          |          | DQOD     | W       | В4 Туре              | 0      | o=NTC                                         | 7=NTC HT                |         |
|          |          |          | DQOD     | W       | B4 activated         | 1      | o=Uit                                         | 1=Aan                   |         |
|          |          |          | DQOD     | W       | B4 min. Limit value  | -20,0  | -99,9                                         | 99,9                    | °C      |
|          |          |          | DQOD     | W       | B4 max. Limit value  | 105,0  | 0                                             | 250                     | °C      |
|          |          |          | DQOA     | W       | B4 Offset            | 0      | -2                                            | 2                       | K       |
|          |          |          | DQOE     | W       | В5 Туре              | 0      | o=NTC                                         | 7=NTC HT                |         |
|          |          |          | DQOE     | W       | B5 activated         | 1      | o=Uit                                         | 1=Aan                   |         |
|          |          |          | DQOE     | W       | B5 min. Limit value  | -20,0  | -99,9                                         | 99,9                    | °C      |
|          |          |          | DQOE     | W       | B5 max. Limit value  | 105,0  | 0                                             | 250                     | °C      |
|          |          |          | DQOA     | W       | B5 Offset            | 0      | -2                                            | 2                       | К       |
|          |          |          | DQOF     | W       | В6 Туре              | 0      | o=NTC                                         | 7=NTC HT                |         |
|          |          |          | DQOF     | W       | B6 activated         | 0      | o=Uit                                         | 1=Aan                   |         |
|          |          |          | DQOF     | W       | B6 min. Limit value  | -20,0  | -99,9                                         | 99,9                    | °C      |
|          |          |          | DQOF     | W       | B6 max. Limit value  | 105,0  | 0                                             | 250                     | °C      |
|          |          |          | DQOA     | W       | B6 Offset            | 0      | -2                                            | 2                       | К       |
|          |          |          | DQOG     | W       | В7 Туре              | 7      | o=NTC                                         | 7=NTC HT                |         |
|          |          |          | DQOG     | W       | B7 activated         | 0      | o=Uit                                         | 1=Aan                   |         |
|          |          |          | DQOG     | W       | B7 min. Limit value  | 0,0    | -99,9                                         | 99,9                    | °C      |
|          |          |          | DQOG     | W       | B7 max. Limit value  | 130,0  | 0                                             | 250                     | °C      |
|          |          |          | DQOA     | W       | B7 Offset            | 0      | -2                                            | 2                       | К       |
|          |          |          | DQOH     | W       | В8 Туре              | 0      | o=NTC                                         | 7=NTC HT                |         |
|          |          |          | DQOH     | W       | B8 activated         | 0      | o=Uit                                         | 1=Aan                   |         |
|          |          |          | DQOH     | W       | B8 min. Limit value  | -20,0  | -99,9                                         | 99,9                    | °C      |
|          |          |          | DQOH     | W       | B8 max. Limit value  | 105,0  | 0                                             | 250                     | °C      |
|          |          |          | роон     | W       | B8 Mode              | o      | "0=Ruimte-<br>temperatuur<br>1=Buffergeheugen | 2=Grens-<br>temperatuur |         |
|          |          |          | DQOA     | W       | B8 Offset            | 0      | -2                                            | 2                       | К       |
|          |          |          | DQOI     | W       | В9 Туре              | 7      | o=NTC                                         | 7=NTC HT                |         |
|          |          |          | DQOI     | W       | B9 activated         | 1      | o=Uit                                         | 1=Aan                   |         |
|          |          |          | DQOI     | W       | B9 min. Limit value  | 0,0    | -99,9                                         | 99,9                    | °C      |
|          |          |          | DQOI     | W       | B9 max. Limit value  | 130,0  | 0                                             | 250                     | °C      |
|          |          |          | DQOA     | W       | B9 Offset            | 0      | -2                                            | 2                       | К       |
|          |          |          | DQOJ     | W       | В10 Туре             | 0      | o=NTC                                         | 7=NTC HT                |         |
|          |          |          | DQOJ     | W       | B10 activated        | 1      | o=Uit                                         | 1=Aan                   |         |
|          |          |          | DQOJ     | W       | B10 min. Limit value | -50,0  | -99,9                                         | 99,9                    | °C      |
|          |          |          | DQOJ     | W       | B10 max. Limit value | 105,0  | 0                                             | 250                     | °C      |
|          |          |          | DQOA     | W       | B10 Offset           | 0      | -2                                            | 2                       | K       |
|          |          |          | DQOK     | W       | В11 Туре             | 6      | o=NTC;<br>7=NTC HT                            | 4=4-20mA;<br>6= 0-5V;   |         |
|          |          |          | DQOK     | W       | B11 activated        | 1      | o=Uit                                         | 1=Aan                   |         |
|          |          |          | DQOK     | W       | B11 min. Limit value | 0,0    | -10                                           | 60                      | °C      |
|          |          |          | DQOK     | W       | B11 max. Limit value | 34,5   | -10                                           | 60                      | °C      |

| Niveau 1 | Niveau 2 | Niveau 3   | Niveau 4 | Toegang | Benaming                              | Waarde | Min                                                     | Max                                                                                                    | Eenheid |
|----------|----------|------------|----------|---------|---------------------------------------|--------|---------------------------------------------------------|----------------------------------------------------------------------------------------------------|---------|
|          |          |            | DQOK     | W       | B11 High pressure<br>alarm            | 27,0   | 0                                                       | 99,9                                                                                                    | °C      |
|          |          |            | DQOK     | W       | B11 High pressure<br>hysteresis       | 3,0    | 0                                                       | 99,9                                                                                                    | К       |
|          |          |            | DQOL     | W       | В12 Туре                              | 6      | o=NTC;<br>7=NTC HT                                      | 4=4-20mA;<br>6= 0-5V;                                                                                    |         |
|          |          |            | DQOL     | W       | B12 activated                         | 1      | o=Uit                                                   | 1=Aan                                                                                                    |         |
|          |          |            | DQOL     | W       | B12 min. Limit value                  | 0,0    | -10                                                     | 60                                                                                                    | °C      |
|          |          |            | DQOL     | W       | B12 max. Limit value                  | 17,3   | -10                                                     | 60                                                                                                    | °C      |
|          |          |            | DQOL     | W       | B12 Low pressure<br>alarm             | 0,5    | 0                                                       | 99,9                                                                                                    | °C      |
|          |          |            | DQOL     | W       | B12 Low pressure<br>hysteresis        | 0,1    | 0                                                       | 99,9                                                                                                    | К       |
|          |          |            | DQOL     | W       | B12 Low pressure<br>start alarm delay | 15     | 0                                                       | 999                                                                                                    | s       |
|          |          |            | DQOL     | W       | B12 Low pressure delay operation      | 5      | 0                                                       | 999                                                                                                    | S       |
|          |          |            | DQOM     | W       | ID1 enable                            | 1      | o=Uit                                                   | 1=Aan                                                                                                    |         |
|          |          |            | DQOM     | W       | ID1 Switching state                   | 0      | o=openend                                               | 1=sluitend                                                                                               |         |
|          |          |            | DQON     | W       | ID2 enable                            | 0      | o=Uit                                                   | 1=Aan                                                                                                    |         |
|          |          |            | DQON     | W       | ID2 Switching state                   | 0      | o=openend                                               | 1=sluitend                                                                                               |         |
|          |          |            | DQOO     | W       | ID3 enable                            | 1      | o=Uit                                                   | 1=Aan                                                                                                    |         |
|          |          |            | DQOO     | W       | ID <sub>3</sub> Switching state       | 0      | o=openend                                               | 1=sluitend                                                                                               |         |
|          |          |            | DQOP     | W       | ID4 enable                            | 0      | o=Uit                                                   | 1=Aan                                                                                                    |         |
|          |          |            | DQOP     | W       | ID4 Switching state                   | 0      | o=openend                                               | 1=sluitend                                                                                               |         |
|          |          |            | DQOQ     | W       | ID5 enable                            | 1      | o=Uit                                                   | 1=Aan                                                                                                    |         |
|          |          |            | DQOQ     | W       | ID5 Switching state                   | 0      | o=openend                                               | 1=sluitend                                                                                               |         |
|          |          |            | DQOR     | W       | ID6 enable                            | 0      | o=Uit                                                   | 1=Aan                                                                                                    |         |
|          |          |            | DQOR     | W       | ID6 Switching state                   | 0      | o=openend                                               | 1=sluitend                                                                                               |         |
|          |          |            | DQOS     | W       | ID7 enable                            | 0      | o=Uit                                                   | 1=Aan                                                                                                    |         |
|          |          |            | DQOS     | W       | ID7 Switching state                   | 0      | o=openend                                               | 1=sluitend                                                                                               |         |
|          |          |            | DQOT     | W       | ID8 enable                            | 1      | o=Uit                                                   | 1=Aan                                                                                                    |         |
|          |          |            | DQOT     | W       | ID8 Switching state                   | 0      | o=openend                                               | 1=sluitend                                                                                               |         |
|          |          |            | DQOU     | W       | ID9 enable                            | 1      | o=Uit                                                   | 1=Aan                                                                                                    |         |
|          |          |            | DQOU     | W       | ID9 Switching state                   | 0      | o=openend                                               | 1=sluitend                                                                                               |         |
|          |          |            | DQOV     | W       | ID10 enable                           | 1      | o=Uit                                                   | 1=Aan                                                                                                    |         |
|          |          |            | DQOV     | W       | ID10 Switching state                  | 0      | o=openend                                               | 1=sluitend                                                                                               |         |
|          |          | DQP        |          | Н       | Discharge deltaT                      | 70,0   | -999,9                                                  | 999,9                                                                                                    | К       |
|          |          | DQQ        |          | Н       | max. discharge                        | 130,0  | -999,9                                                  | 999,9                                                                                                    | °C      |
|          |          | DQR        |          | Н       | Generator rotation                    | 1      | o=Uit                                                   | 1=Aan                                                                                                    |         |
|          |          | DQS        |          | Н       | Delay (Screw Comp.)                   | 0      | 0                                                       | 999                                                                                                    |         |
|          |          | DQT        |          | Н       | Generator type                        | 1      | 1=Scroll;<br>2=Schroef                                  | 3=Omvormer                                                                                               |         |
|          |          | DQU        |          | Н       | Refrigerant                           | 3      | 0=R22;<br>1=R2134a;<br>2=R404a;<br>3= 407C;<br>4=R410A; | "5=R507;<br>6=R290;<br>7=R600a;<br>8=R717;<br>9=R744;<br>11=R728;<br>12=R1270;<br>13=R417A;<br>14=R422A" |         |
|          |          | DQV        |          | н       | Operating mode                        | 3      | 3=Auto                                                  | 2=ECO;<br>1=Aan                                                                                          |         |
|          |          | DQW        |          | Н       | Control mode                          | 0      | o= Standaard                                            | 1=Aanvoer                                                                                                |         |
|          |          | DQX        |          | н       | Control mode cooling                  | 0      | o=Normaal                                               | 1=Tegen-<br>stroom                                                                                       |         |
|          |          | DQY<br>DQZ |          | H<br>H  | Configuration NO8<br>Setpoint limits  | 1      | o=Werking                                               | 1=Laadpomp                                                                                               |         |
|          |          |            | DQZA     | Н       | min room setpoint<br>heating          | 10,0   | 5                                                       | 35                                                                                                    | °C      |
## 15 Fabrieksparameters

| Niveau 1 | Niveau 2 | Niveau 3 | Niveau 4 | Toegang | Benaming                                  | Waarde | Min                  | Max    | Eenheid |
|----------|----------|----------|----------|---------|-------------------------------------------|--------|----------------------|--------|---------|
|          |          |          | DQZB     | Н       | max room<br>setpoint heating              | 35,0   | 5                    | 40     | °C      |
|          |          |          | DQZC     | Н       | min heating<br>setpoint                   | 10,0   | 0                    | 80     | °C      |
|          |          |          | DQZD     | Н       | max heating<br>setpoint                   | 55,0   | 0                    | 80     | °C      |
|          |          |          | DQZE     | Н       | min room setpoint<br>cooling              | 15,0   | 5                    | 35     | °C      |
|          |          |          | DQZF     | Н       | max room setpoint<br>cooling              | 35,0   | 5                    | 35     | °C      |
|          |          |          | DQZG     | Н       | min cooling setpoint                      | 5,0    | 5                    | 35     | °C      |
|          |          |          | DQZH     | Н       | max cooling setpoint                      | 35,0   | 5                    | 35     | °C      |
|          |          |          | DQZI     | Н       | min hotwater setpoint                     | 5,0    | 5                    | 80     | °C      |
|          |          |          | DQZJ     | Н       | max hotwater<br>setpoint                  | 60,0   | 5                    | 80     | °C      |
|          |          | DQ1      |          | Н       | EVI-System vapor<br>injection             | 0      | o=uit                | 1=aan  |         |
|          | DR       |          |          | F       | Time switching                            | 2      | 0=Zomer;<br>1=Winter | 2=Auto |         |
|          | DS       |          |          | F       | Password                                  |        |                      |        |         |
|          |          | DSA      |          | F       | Release password                          |        | 0                    | 9999   |         |
|          |          | DSB      |          | F       | Maintenance<br>password                   |        | 0                    | 9999   |         |
|          |          | DSC      |          | F       | Installer password                        |        | 0                    | 9999   |         |
|          |          | DSD      |          | F       | Manufacturer pw                           |        | 0                    | 9999   |         |
|          |          | DSE      |          | F       | Logout                                    |        |                      |        |         |
|          |          |          |          | H       | System selection                          |        |                      |        |         |
|          | DU       |          |          | W       | Defrost                                   |        |                      |        |         |
|          |          | DUA      |          | W       | temperature                               | 15,0   | -99,9                | 99,9   | °C      |
|          |          | DUB      |          | W       | Deactivation<br>temperature               | -15,0  | -99,9                | 99,9   | °C      |
|          |          | DUC      |          | W       | Start max. low<br>pressure                | 2,5    | 0                    | 99,9   | bar     |
|          |          | DUD      |          | W       | Start min. low<br>pressure                | 1,5    | 0                    | 99,9   | bar     |
|          |          | DUE      |          | W       | Stat temp. diff                           | 12,0   | 0                    | 30     | K       |
|          |          | DUF      |          | W       | Start control temp.                       | 15     | 0                    | 200    | s       |
|          |          | DUG      |          | W       | High pressure stop                        | 18,0   | 0                    | 99,9   | bar     |
|          |          | DUH      |          | W       | max. Defrost time                         | 600    | 0                    | 3600   | S       |
|          |          | DUI      |          | W       | Defrost blocking time                     | 600    | 0                    | 3600   | S       |
|          |          | DUJ      |          | W       | Generator stop                            | 1      | o=Nee                | 1=Ja   |         |
|          |          | DUK      |          | W       | Detrost end<br>Generator stop             | 1      | o=Nee                | 1=Ja   |         |
|          |          | DUL      |          | W       | Switch delay                              | 15     | 0                    | 999    | S       |
|          |          | DUM      |          | W       | Delay pressure<br>control start           | 45     | 0                    | 999    | s       |
|          |          | DUN      |          | W       | Delay pressure<br>control end             | 10     | 0                    | 999    | s       |
|          |          | DUO      |          | W       | Defrost speed                             | 60,0   | 0                    | 200    | rps     |
|          |          | DUP      |          | W       | Waiting time go up<br>Defrost speed steps |        | 0                    | 999    | s       |
|          |          | DUQ      |          | W       | Speed up rate defrost                     |        | 0                    | 9,9    | rps     |
|          |          | DUR      |          | W       | Out of Envelope time                      |        | 0                    | 999    | s       |
|          | DV       |          |          | W       | Antifreeze                                |        |                      |        |         |
|          |          | DVA      |          | W       | Outside temperature                       | /      | -30                  | 20     | °C      |
|          |          | DVB      |          | W       | Source temperature                        | -40,0  | -40                  | 20     | °C      |
|          |          | DVC      |          | W       | Sink temperature                          | 6,9    | -10                  | 20     | °C      |
|          | DW       |          |          | F       | System on                                 | 1      | o=Uit                | 1=Aan  |         |

Besturing voor EHP-AW warmtepompen - 7681854 - v.01 - 15062018

| Niveau 1 | Niveau 2 | Niveau 3         | Niveau 4 | Toegang | Benaming                               | Waarde | Min   | Max   | Eenheid |
|----------|----------|------------------|----------|---------|----------------------------------------|--------|-------|-------|---------|
|          | DX       |                  |          | F       | Save                                   |        | o=Uit | 1=Aan |         |
|          | DY       |                  |          | F       | Restoring                              |        | o=Uit | 1=Aan |         |
|          | DZ       |                  |          | I       | Fault management                       |        |       |       |         |
|          |          | DZA              |          | I       | Fault reset                            | 0      | o=Uit | 1=Aan |         |
|          |          | DZB              |          | I       | Auto reset:                            | 900    | 0     | 1800  | s       |
|          |          | DZC              |          | I       | Time for max failed attempts           | 24     | 0     | 48    | h       |
|          |          | DZD              |          | I       | Auto fault reset                       | 1      | o=Ja  | 1=Nee |         |
|          | Dı       |                  |          | W       | Factory configuration                  | 0      | Uit   | Aan   |         |
|          | D2       |                  |          | W       | Saltwater defroster                    | /      |       |       |         |
|          |          | D2A              |          | W       | Saltwater defroster<br>Winter          | 0      | o=Uit | 1=Aan |         |
|          |          | D2B              |          | W       | Setpoint T1 Winter                     | 0,0    | 0     | 2     | °C      |
|          |          | D2C              |          | W       | Setpoint T2 Winter                     | 3,0    | 3     | 5     | °C      |
|          |          | D2D              |          | W       | Reg.Band T2 Winter                     | 2,0    | 0,5   | 2     | К       |
|          |          | D2E              |          | W       | Saltwater defroster<br>Summer          | о      | o=Uit | 1=Aan |         |
|          |          | D2F              |          | W       | Setpoint T1 Summer                     | 23,0   | 18    | 25    | °C      |
|          |          | D2G              |          | W       | Setpoint T2 Summer                     | 18,0   | 18    | 20    | °C      |
|          |          | D2H              |          | W       | Reg.Band T2 Summer                     | 2,0    | 0,5   | 2     | К       |
|          |          | D2I              |          | w       | Generator stop<br>switching to heating | о      | o=Nee | 1=Ja  | Ja      |
|          |          | D2J              |          | W       | Comp switch off time                   | 60     | 0     | 600   | s       |
|          | D3       |                  |          | W       | Smart grid                             |        |       |       |         |
|          |          | D3A              |          | W       | Additional heater                      | 0      | o=Uit | 1=Aan |         |
|          |          | D3B              |          | W       | adapting 1 heating                     | 2,0    | 0     | 20    | К       |
|          |          | D <sub>3</sub> C |          | W       | adapting 2 heating                     | 4,0    | 0     | 20    | К       |
|          |          | D3D              |          | W       | adapting 1cooling                      | -1,0   | -6    | 0     | К       |
|          |          | D3E              |          | W       | adapting 2 cooling                     | -2,0   | -6    | 0     | К       |
|          |          | D3F              |          | W       | adapting 1 hotwater                    | 2,0    | 0     | 20    | К       |
|          |          | D3G              |          | W       | adapting 2 hotwater                    | 4,0    | 0     | 20    | К       |

15 Fabrieksparameters

Remeha N.V. Koralenhoeve 10 B-2160 Wommelgem **T** +32 (0)3 230 71 06 F +32 (0)3 354 54 30 E info@remeha.be

## Remeha B.V.

Marchantststraat 55 7332 AZ Apeldoorn Postbus 32 7300 AA Apeldoorn T +31 (0)55 549 6969 F +31 (0)55 549 6496 E remeha@remeha.nl

**IR** remeha

(ISO 9001)

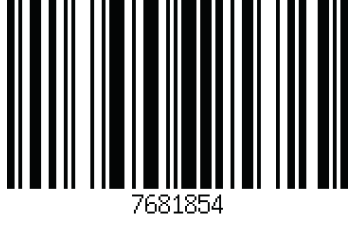

the comfort innovators

Besturing voor EHP-AW warmtepompen - 7681854 - v.01 - 15062018

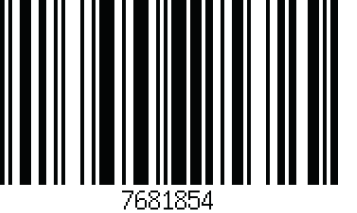

PART OF BDR THERMEA